## 1.3 ใดอะล๊อกเมนูย่อย

#### 1.3.1 ใดอะล๊อก Project Info

1.3.1.1 ใดอะล๊อก Project Info (Project)

| Project Info     |                                                                                                    | X              |
|------------------|----------------------------------------------------------------------------------------------------|----------------|
| Project Custom   | ner Company                                                                                        |                |
|                  |                                                                                                    |                |
| <u>N</u> ame     | My First Design                                                                                    |                |
| <u>S</u> ubname  | Example 1a                                                                                         |                |
| <u>C</u> ode     |                                                                                                    |                |
| Date             | 27-04-1999                                                                                         | <u>U</u> pdate |
| <u>R</u> emarks  | General Lighting for my Office:<br>Room Dimensions:<br>Width 3.5 m<br>Length 5.6 m<br>Height 2.7 m |                |
| <u>D</u> esigner | T. Gielen                                                                                          |                |
|                  | OK                                                                                                 | Cancel         |

รูปที่ 1.12 ใดอะล๊อก Project Info (Project)

| Name     | หน้าที่คือ ชื่อชิ้นงาน        |
|----------|-------------------------------|
| Subname  | หน้าที่คือ ชื่อย่อยของชิ้นงาน |
| Code     | หน้าที่คือ รหัสชิ้นงาน        |
| Date     | หน้าที่คือ วันที่ออกแบบ       |
| Remark   | หน้าที่คือ ข้อสังเกตุ         |
| Designer | หน้าที่คือ ผู้ออกแบบ          |

# 1.3.1.2 ใดอะล๊อก Project Info (Customer)

| Project Info                                          |              | ×      |
|-------------------------------------------------------|--------------|--------|
| Project Custo                                         | omer Company |        |
| <u>N</u> ame<br><u>C</u> ode<br><u>R</u> epresentativ | s KRIT       |        |
|                                                       | OK           | Cancel |

รูปที่ 1.13 ใดอะล๊อก Project Info (Customer)

| Name           | หน้าที่คือ | ชื่อลูกค้า |
|----------------|------------|------------|
| Code           | หน้าที่คือ | รหัสลูกค้า |
| Representative | หน้าที่คือ | ชื่อตัวแทน |

## 1.3.1.3 ใดอะล๊อก Project Info (Company)

| Project Info     |                                        | X  |
|------------------|----------------------------------------|----|
| Project Customer | Company                                |    |
|                  |                                        | -  |
| <u>N</u> ame     | Philips Lighting B.V.                  | 41 |
| Address          | Lighting Design and Application Centre |    |
|                  | LiDAC Central, Building ED-2           |    |
|                  | P.O. Box 80020                         |    |
|                  | 5600 JM Eindhoven                      | 1  |
|                  |                                        | 1  |
| <u>E</u> mail    | lidac@nl.cis.philips.com               |    |
| Telephone        | + 31 40 2758472 <u>B</u> rowse         | 11 |
| Eax              | + 31 40 2756406                        | -  |
| <u>T</u> elex    | 35000 phtc nl                          |    |
|                  |                                        |    |
|                  | OK Cancel                              |    |

รูปที่ 1.14 ใดอะล๊อก Project Info (Company)

| Name      | หน้าที่คือ | ชื่อบริษัท           |
|-----------|------------|----------------------|
| Address   | หน้าที่คือ | ที่อยู่บริษัท        |
| Email     | หน้าที่คือ | จดหมายอิเล็กทรอนิกส์ |
| Telephone | หน้าที่คือ | เบอร์ โทรศัพท์       |
| Fax       | หน้าที่คือ | เบอร์แฟกส์           |
| Telex     | หน้าที่คือ | รหัสไปรษณีย์         |

#### 1.3.2 ใดอะล๊อก ใดอะล๊อก Project Option

## 1.3.2.1 ไดอะล๊อก ไดอะล๊อก Project Option (General)

| <b>Project Options</b> |                           |                  | X                      |
|------------------------|---------------------------|------------------|------------------------|
| Aiming<br>General      | 2D Scal<br>2D View        | ing  <br>3D View | 3D Scaling<br>Symmetry |
| - Calculations -       |                           |                  |                        |
| □ Save <u>R</u> es     | ults                      |                  |                        |
| 🔽 Luminaire            | Splitup                   |                  |                        |
| Project Mainte         | enance Factor             | 1.00             |                        |
| _ Miscellaneou:        | s                         |                  |                        |
| Used Grid Sta          | ndard                     | Calculux         | <b>.</b>               |
| 🔲 Use Light            | Regulation <u>Factors</u> | ·                |                        |
|                        |                           |                  |                        |
|                        |                           |                  |                        |
|                        |                           |                  |                        |
|                        |                           |                  |                        |
|                        |                           | OK               | Cancel                 |

รูปที่ 1.15 ใดอะล๊อก Project Option (General)

| Save sults                | หน้าที่คือ | บันทึกผลที่ได้จากการคำนวณ             |
|---------------------------|------------|---------------------------------------|
| Luminare splitup          | หน้าที่คือ | ชดเชยความผิดพลาดของแสงจากการคำนวณ     |
|                           |            | ซึ่งเกิดจากช่องว่างขนาดของควงโคมให้ดู |
|                           |            | เหมือนจุดเล็กๆเหมือนๆกัน              |
| Project Mantenance Factor | หน้าที่คือ | กำหนดตัวประกอบการทำความสะอาด (MF)     |

## 1.3.2.2 ใดอะล๊อค Project Option (2D View)

| Project Options                                                    |                   |                                                                                                    | ×                      |
|--------------------------------------------------------------------|-------------------|----------------------------------------------------------------------------------------------------|------------------------|
| Aiming<br>General                                                  | 2D Sca<br>2D View | aling  <br>3D View                                                                                                 | 3D Scaling<br>Symmetry |
| Show<br>Luminaires<br>Luminaire Co<br>Luminaire Le<br>Aiming Arrow | ,<br>gend<br>√s   | <ul> <li>☑ <u>G</u>rids</li> <li>☑ <u>F</u>ields</li> <li>☑ <u>D</u>rawings</li> <li>☑ <u>W</u>orking F</li> </ul> | Plane                  |
|                                                                    |                   | ОК                                                                                                    | Cancel                 |

รูปที่ 1.16 Project Option (2D View)

| Luminaires       | หน้าที่คือ | เลือกให้แสดงดวงโคม                   |
|------------------|------------|--------------------------------------|
| Luminaire Code   | หน้าที่คือ | เลือกให้แสดงรหัสดวงโคม               |
| Luminaire Legend | หน้าที่คือ | เลือกให้แสดงรายการดวงโคมที่ใช้ในโครง |
|                  |            | งานปัจจุบัน                          |
| Aiming Arrow     | หน้าที่คือ | เลือกให้แสดงลูกศรพุ่งไปยังตำแหน่งจุด |
|                  |            | หมาย                                 |
| Observers        | หน้าที่คือ | เลือกให้แสดงจุดอ้างอิง               |
| Obstacles        | หน้าที่คือ | เลือกให้แสดงสิ่งกีดขวาง              |
| Grid             | หน้าที่คือ | เลือกให้แสดง Grid                    |
| Fields           | หน้าที่คือ | เลือกให้แสดง สนาม                    |
| Drawing          | หน้าที่คือ | เลือกให้แสดงภาพวาด                   |
|                  |            |                                      |

## 1.3.2.3 ใดอะล๊อค Project Option (3D View)

| Project Options                                                   |                    |                                                                                                    | ×                      |
|-------------------------------------------------------------------|--------------------|----------------------------------------------------------------------------------------------------|------------------------|
| Aiming<br>General                                                 | 2D So<br>2D View   | aling  <br>3D View                                                                                                 | 3D Scaling<br>Symmetry |
| Show<br>Luminaires<br>Luminaire C<br>Luminaire Le<br>Aiming Arrow | ode<br>egend<br>vs | I <b>✓</b> <u>G</u> rids<br>I <b>✓</b> <u>F</u> ields<br>I <b>✓</b> <u>D</u> rawing:<br>I <b>✓</b> <u>W</u> orking | s<br>Plane             |
|                                                                   |                    |                                                                                                    |                        |
|                                                                   |                    | OK                                                                                                    | Cancel                 |

รูปที่ 1.17 ใดอะล๊อค Project Option (3D View)

| หน้าที่คือ | เลือกให้แสดงควงโคม                                                                                           |
|------------|----------------------------------------------------------------------------------------------------|
| หน้าที่คือ | เลือกให้แสดงรหัสดวงโคม                                                                                       |
| หน้าที่คือ | เลือกให้แสดงรายการดวงโคมที่ใช้ในโครง                                                                         |
|            | งานปัจจุบัน                                                                                                  |
| หน้าที่คือ | เลือกให้แสดงลูกศรพุ่งไปยังตำแหน่งจุด                                                                         |
|            | หมาย                                                                                                    |
| หน้าที่คือ | เลือกให้แสดงจุดอ้างอิง                                                                                       |
| หน้าที่คือ | เลือกให้แสดงสิ่งกีดขวาง                                                                                      |
| หน้าที่คือ | เลือกให้แสดง Grid                                                                                            |
| หน้าที่คือ | เลือกให้แสดง สนาม                                                                                            |
| หน้าที่คือ | เลือกให้แสดงภาพวาด                                                                                           |
|            | หน้าที่คือ<br>หน้าที่คือ<br>หน้าที่คือ<br>หน้าที่คือ<br>หน้าที่คือ<br>หน้าที่คือ<br>หน้าที่คือ<br>หน้าที่คือ |

#### 1.3.2.4 ใดอะล๊อค Project Option (Symmetry)

| Project Options                          |                  |                                        |         | ×                     |
|------------------------------------------|------------------|----------------------------------------|---------|-----------------------|
| Aiming<br>General                        | 2D So<br>2D View | aling  <br>3D Viev                     | 30<br>v | ) Scaling<br>Symmetry |
| C ⊻ Symmet                               | ry<br>ry         | `````````````````````````````````````` |         | ]<br>x                |
| - Default Origin<br>X-origin<br>Y-origin | 0.00             | m                                      |         |                       |
|                                          |                  |                                        |         |                       |
|                                          |                  | 0                                      | ĸ       | Cancel                |

รูปที่ 1.18 ใดอะล๊อก Project Option (Symmetry)

Default Type (ชนิคเริ่มต้นของความสมมาตร)

|         | None                       | หน้าที่คือ | ไม่สมมาตรต่อแกนได            |
|---------|----------------------------|------------|------------------------------|
|         | X Symmetry                 | หน้าที่คือ | สมมาตรต่อแกน X               |
|         | Y Symmetry                 | หน้าที่คือ | สมมาตรต่อแกน Y               |
|         | X Y Symmetry               | หน้าที่คือ | สมมาตรต่อแกน X และ Y         |
| Default | Origin (จุดกำเนิดเริ่มต้น) |            |                              |
|         | X- Origin                  | หน้าที่คือ | กำหนดตำแหน่งจุดกำเนิดในแกน X |
|         | Y- Origin                  | หน้าที่คือ | กำหนดตำแหน่งจุดกำเนิดในแกน Y |

| Project Options                                                             |                  |                  |                        | × |
|-----------------------------------------------------------------------------|------------------|------------------|------------------------|---|
| Aiming<br>General                                                           | 2D Sc<br>2D View | aling<br>3D View | 3D Scaling<br>Symmetry | 1 |
| Default Type     C <u>N</u> one     C <u>X</u> Symmet     C <u>Y</u> Symmet | ity<br>ity       | ۲<br>            | / □<br>  □<br>  ×      |   |
| C XY Sy <u>m</u> m<br>⊂ Default Origin<br>X- <u>o</u> rigin<br>Y-origin     | 0.00             | m                |                        |   |
|                                                                             |                  | 01               | K Cancel               |   |

รูปที่ 1.19 ใดอะล๊อค Project Option (Symmetry) – X Symmetry

| <b>Project Options</b>                                          |                    |                    |                        | × |
|-----------------------------------------------------------------|--------------------|--------------------|------------------------|---|
| Aiming<br>General                                               | 2D Sc<br>2D View   | aling  <br>3D View | 3D Scaling<br>Symmetry | 1 |
| Default Type<br>C <u>N</u> one<br>C⊻Symmet<br>C <u>Y</u> Symmet | iry<br>iry<br>etry | ¥                  |                        |   |
| ⊢ Default Origin<br>X- <u>o</u> rigin<br>Y-origin               | 0.00               | m                  |                        |   |
|                                                                 |                    | ОК                 | Cancel                 |   |

รูปที่ 1.20 ใดอะล๊อก Project Option (Symmetry) – Y Symmetry

| Project Options                                                                                |                    |                    |    |                     | × |
|------------------------------------------------------------------------------------------------|--------------------|--------------------|----|---------------------|---|
| Aiming<br>General                                                                              | 2D So<br>2D View   | aling  <br>3D Viev | 3D | Scaling<br>Symmetry | 1 |
| Default Type     O <u>N</u> one     C <u>X</u> Symme     O <u>Y</u> Symme     O <u>Y</u> Symme | try<br>try<br>etry |                    |    | ]<br>               |   |
| ⊂ Default Origin<br>X- <u>o</u> rigin<br>Y-origin                                              | 0.00               | m                  |    |                     |   |
|                                                                                                |                    | 0                  | ĸ  | Cancel              |   |

รูปที่ 1.21 ใดอะล๊อค Project Option (Symmetry) – XY Symmetry

#### 1.3.2.5 ใดอะล๊อค Project Option (Aiming)

| Project Options               |                  |                 | ×                      |
|-------------------------------|------------------|-----------------|------------------------|
| General<br>Aiming             | 2D View<br>2D So | 3D View         | Symmetry<br>3D Scaling |
| Default Aimin     Recalled to | g Plane          |                 |                        |
| C Parallel to                 | xz 6             | ∖t Position Z = | 0.00 m                 |
| C Parallel to                 | Ϋ́Ζ              |                 |                        |
| - Default Aimin               | д Туре           |                 |                        |
| ⊙ <u>R</u> BA                 | 0                | <u>x</u> γz     |                        |
|                               |                  |                 |                        |
|                               |                  |                 |                        |
|                               |                  | OK              | Cancel                 |

รูปที่ 1.22 ใดอะล๊อก Project Option (Aiming)

Default Aiming Plane (ตำแหน่งพื้นที่รับแสง)

| I         | Parallel to XY         | หน้าที่คือ | กำหนดพื้นที่รับแสงอยู่บนแนว XY |
|-----------|------------------------|------------|--------------------------------|
| I         | Parallel to XZ         | หน้าที่คือ | กำหนดพื้นที่รับแสงอยู่บนแนว XZ |
| I         | Parallel to YZ         | หน้าที่คือ | กำหนดพื้นที่รับแสงอยู่บนแนว YZ |
| Default A | Aiming type (ชนิดการกำ | หนดตำแห    | น่ง)                           |
| I         | RBA                    | หน้าที่คือ | กำหนดตำแหน่ง โดย อ้างอิงมุม    |
| 2         | XYZ                    | หน้าที่คือ | กำหนดตำแหน่งตามแนวแกน XYZ      |

| Project Options          |         |                | ×          |
|--------------------------|---------|----------------|------------|
| General                  | 2D View | 3D View        | / Symmetry |
| Default Aiming Pl        | ane     | t Position 7 - |            |
| © Parallel to <u>Y</u> Z |         | (1 030012 -    | 1          |
| Default Aiming Ty        | pe      |                |            |
|                          | Οž      | ŷΥΖ            |            |
|                          |         |                |            |
|                          |         |                |            |
|                          |         | NO N           | Cancel     |

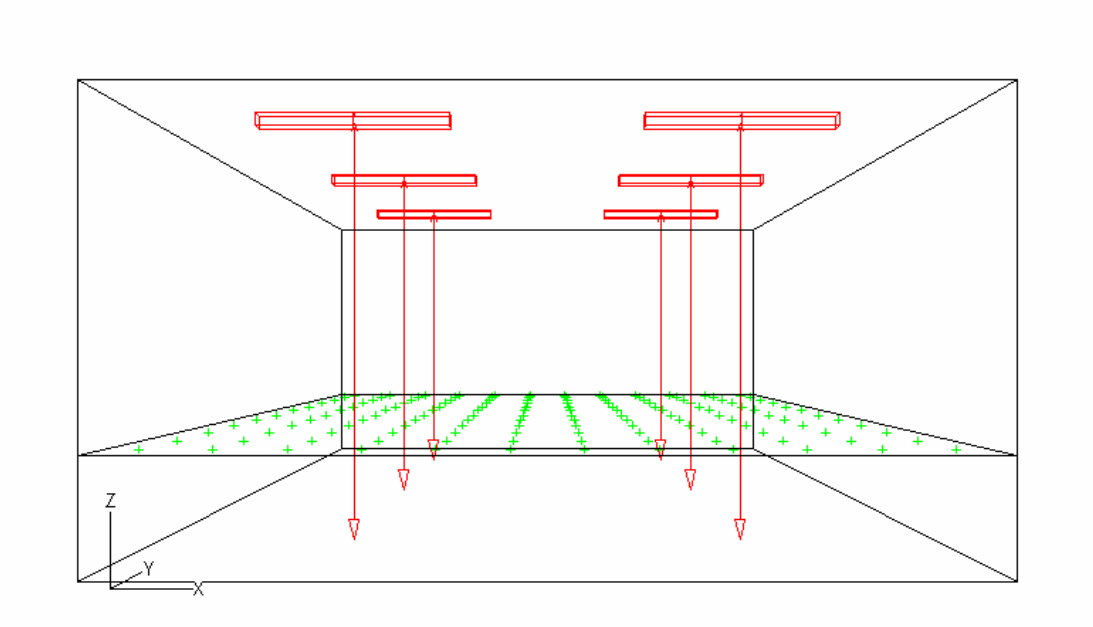

รูปที่ 1.23 ใดอะล๊อค Project Option (Aiming) – Parallel to XY

| Project Options                                                         |                             |                  | ×                        |
|-------------------------------------------------------------------------|-----------------------------|------------------|--------------------------|
| General<br>Aiming                                                       | 2D View<br>2D Sc            | 3D Viev<br>aling | w Symmetry<br>3D Scaling |
| Default Aiming<br>C <u>P</u> arallel to<br>Parallel to<br>C Parallel to | y Plane<br>XY<br>XZ Δ<br>YZ | t Position Y =   | = 0.00 m                 |
| ⊂ Default Aiming<br>● <u>B</u> BA                                       | р Туре<br>С չ               | ŷΖ               |                          |
|                                                                         |                             | 0                | K Cancel                 |

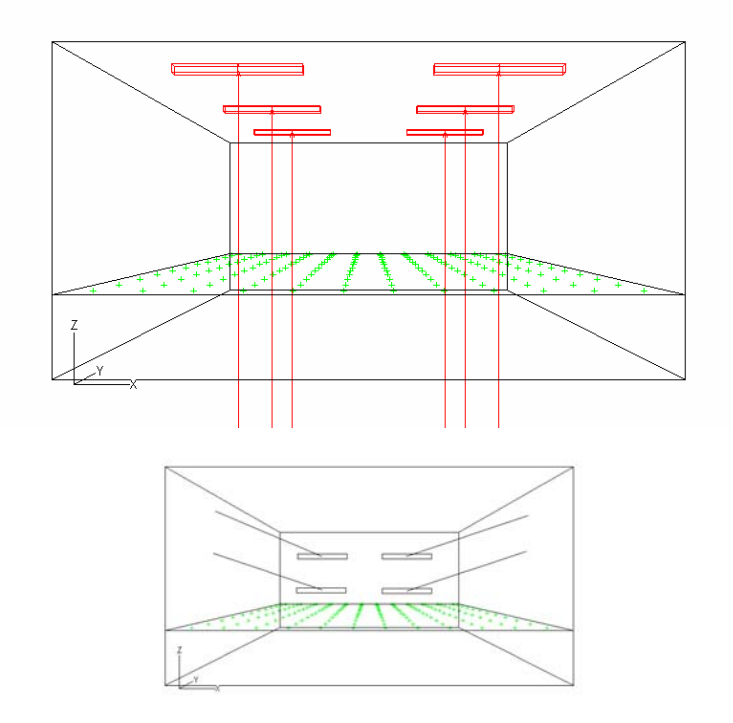

รูปที่ 1.24 ใดอะล๊อค Project Option (Aiming) – Parallel to XZ การติดหลอดแสงจะตกที่ Plane XY ใม่สามารถที่แสดง Plane XZ ได้

| General 2D View 3D View Symmetry                             |
|--------------------------------------------------------------|
| Aiming 2D Scaling 3D Scaling                                 |
| Default Aiming Plane                                         |
| ○ Parallel to XY                                             |
| ○ Parallel to $\times$ <u>A</u> t Position $\times$ = 0.00 m |
| Parallel to YZ                                               |
|                                                              |
| Default Aiming Type                                          |
|                                                              |
|                                                              |
|                                                              |
|                                                              |
|                                                              |
| OK Cancel                                                    |
|                                                              |

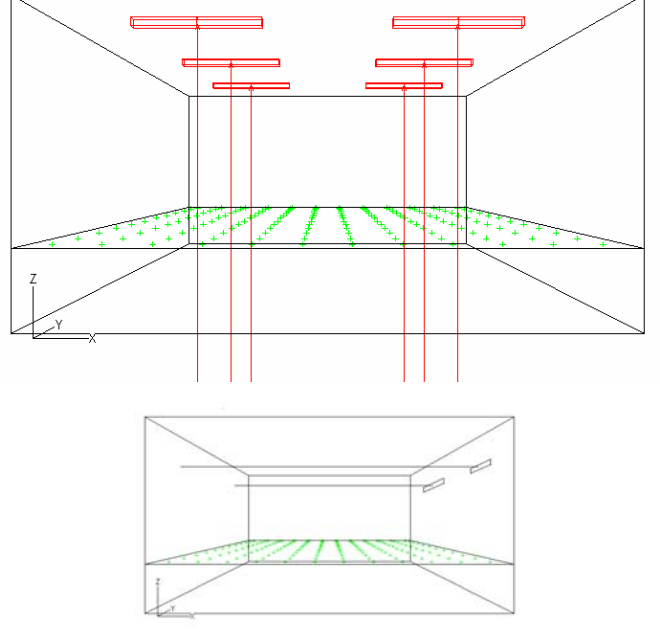

รูปที่ 1.25 ใดอะล๊อค Project Option (Aiming) – Parallel to YZ การติดหลอดแสงจะตกที่ Plane XY ใม่สามารถที่แสดง Plane YZ ใด้

## 1.3.2.6 ใดอะล๊อก Project Option (2D Scaling)

| Project Options  |                 |                   |      |                        | X |
|------------------|-----------------|-------------------|------|------------------------|---|
| General Aiming   | 2D View<br>2D S | ) 3D V<br>icaling | /iew | Symmetry<br>3D Scaling |   |
| - Minimum Report | Scale           |                   |      |                        |   |
|                  | <u>1</u> :      | 25.0              |      | ·                      |   |
| Sizing           |                 |                   |      |                        |   |
| ● <u>F</u> ull   |                 |                   |      |                        |   |
| C <u>Z</u> oomed |                 |                   |      |                        |   |
| Fagtor           | 1.000           |                   |      |                        |   |
| C <u>B</u> ound  | ×               | Ŷ                 | Z    |                        |   |
| Lower left       | 0.00            | 0.00              | 0.00 |                        |   |
| Upper right      | 0.00            | 0.00              | 0.00 |                        |   |
|                  |                 |                   |      |                        |   |
|                  |                 |                   |      | _                      |   |
|                  |                 |                   | OK   | Cancel                 |   |

รูปที่ 1.26 Project Option (2D Scaling)

| Minimum Report Scale | หน้าที่คือ | กำหนดอัตราส่วนต่ำสุดของรายงาน         |
|----------------------|------------|---------------------------------------|
| Sizing               |            |                                       |
| Full                 | หน้าที่คือ | ใช้อัตราส่วนสูงสุด                    |
| Bound                | หน้าที่คือ | กำหนดขนาดโดยใช้ตำแหน่ง มุมซ้ายล่างและ |
|                      |            | มุมขวาบน                              |
|                      |            |                                       |
|                      |            |                                       |

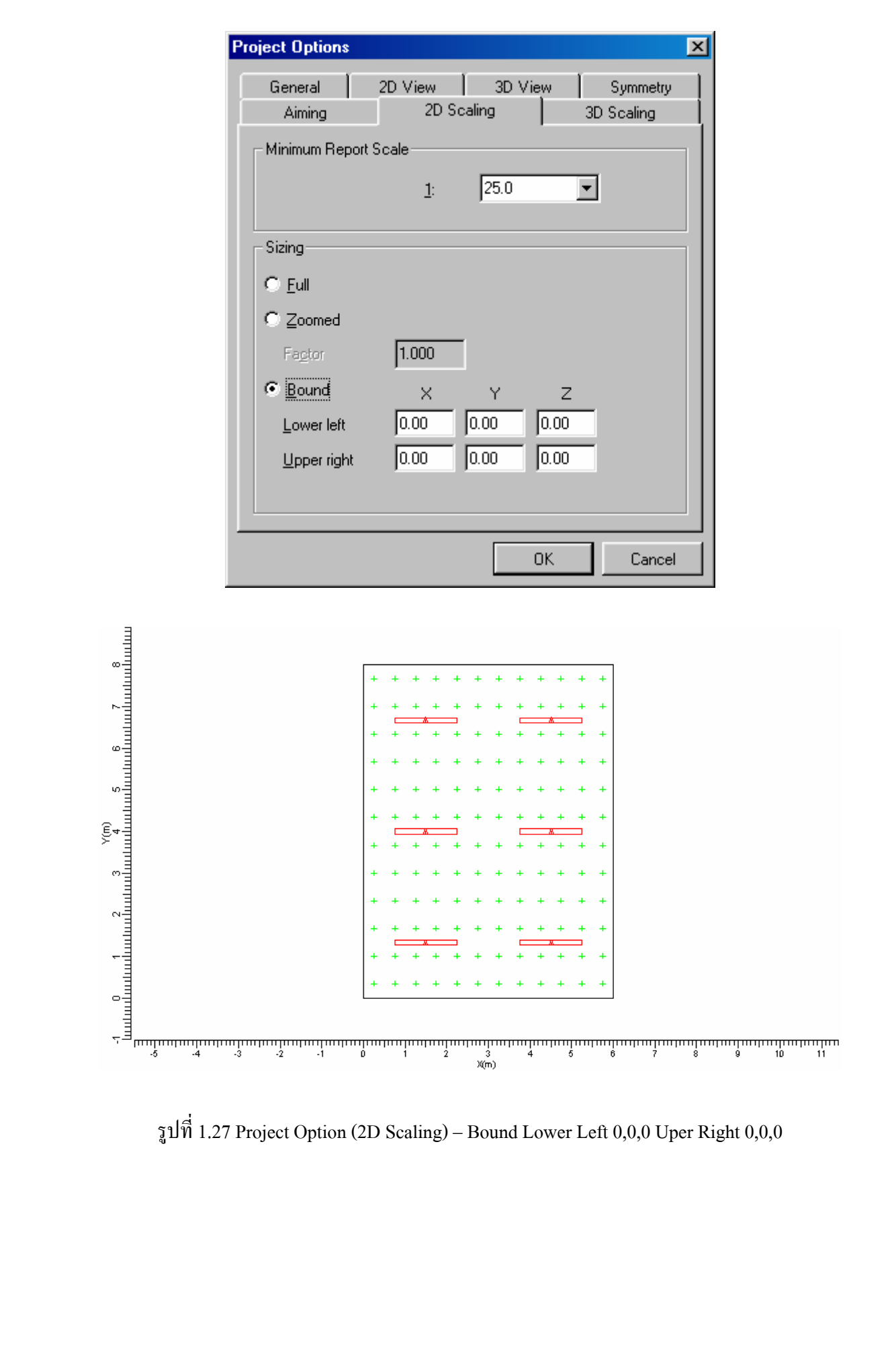

| General             | 2D View    | ) 3D 1  | View | 1 9  | Symmetry |   |
|---------------------|------------|---------|------|------|----------|---|
| Aiming              | 2D S       | icaling |      | 3D S | caling   |   |
| - Minimum Repo      | rt Scale   |         |      |      |          | 1 |
|                     | <u>1</u> : | 25.0    |      | •    |          |   |
|                     |            |         |      |      |          |   |
| - Sizing            |            |         |      |      |          | 1 |
| C <u>F</u> ull      |            |         |      |      |          |   |
| C <u>Z</u> oomed    |            |         |      |      |          |   |
| Factor              | 1.000      |         |      |      |          |   |
| ⊙ <u>B</u> ound     | ×          | Y       | z    |      |          |   |
| Lower left          | 5.00       | 2.00    | 0.00 |      |          |   |
| <u>U</u> pper right | 10.00      | 5.00    | 0.00 | _    |          |   |
|                     |            |         |      |      |          |   |
|                     |            |         |      |      |          |   |
|                     |            |         | OK   |      | Cancel   |   |
|                     |            |         |      |      |          |   |
|                     |            |         |      |      |          |   |
|                     |            |         |      |      |          |   |
|                     |            |         |      |      |          |   |
|                     |            |         |      |      |          |   |
|                     |            |         |      |      |          |   |
|                     |            |         |      |      |          |   |
|                     |            |         |      |      |          |   |
|                     |            |         |      |      |          |   |
|                     |            |         |      |      |          |   |
|                     |            |         |      |      |          |   |
|                     |            |         |      |      |          |   |
|                     |            |         |      |      |          |   |
|                     |            |         |      |      |          |   |

รูปที่ 1.28 Project Option (2D Scaling) – Bound Lower Left 5,2,0 Uper Right 10,5,0

#### 1.3.2.7 ใดอะล๊อค Project Option (3D Scaling)

| Project Options   |                  |                  |                        | X |
|-------------------|------------------|------------------|------------------------|---|
| General<br>Aiming | 2D View<br>2D So | 3D View<br>aling | Symmetry<br>3D Scaling |   |
| _ Sizing          |                  |                  |                        |   |
| • Eul             |                  |                  |                        |   |
| C <u>Z</u> oomed  |                  |                  |                        |   |
| Factor            | 1.000            |                  |                        |   |
| ○ <u>B</u> ound   | ×                | Y                | Z                      |   |
| Lower left        | 0.00             | 0.00 0.0         | 00                     |   |
| Upper righ        | 0.00             | 0.00             | 00                     |   |
|                   |                  |                  |                        |   |
|                   |                  |                  |                        |   |
|                   |                  |                  |                        |   |
|                   |                  |                  |                        |   |
|                   |                  |                  |                        |   |
|                   |                  | UK               | Cancel                 |   |

รูปที่ 1.29 Project Option (3D Scaling)

Sizing

Full

หน้าที่คือ ใช้อัตราส่วนสูงสุด หน้าที่คือ กำหนดขนาดโดยใช้ดำแหน่ง มุมซ้ายล่างและ Bound มุมขวาบน

# 1.3.3 <sup>1</sup>ดอะล๊อค Room

| 1.3.3.1 | ไดอะล๊อค | Room   | (Definition) |
|---------|----------|--------|--------------|
| 1.5.5.1 | 01000000 | KUUIII | (Deminion)   |

| Ro | om                    |                  |                   | ×                           |
|----|-----------------------|------------------|-------------------|-----------------------------|
| Γ  | efinition Advan       | iced             |                   |                             |
|    | Dimensions            |                  | Position-         | Room                        |
|    | <u>W</u> idth         | 5.00 m           | Front Bottom Left |                             |
|    | Length                | 8.00 m           | ⊻ 0.00 m          |                             |
|    | <u>H</u> eight        | 3.00 m           | Y 0.00 m          |                             |
|    | Working <u>P</u> lane | 0.80 m           | <u>C</u> entre    |                             |
|    | Reflectances          |                  |                   |                             |
|    | C <u>e</u> iling      | Walls            | <u>F</u> loor     |                             |
|    | 0.50 Left             | 0.30             | 0.10              | 7                           |
|    | <u>R</u> ight         | 0.30             |                   | μ <sup>γ</sup> χ            |
|    | Fr <u>o</u> nt        | 0.30             |                   |                             |
|    | <u>B</u> ack          | 0.30             |                   |                             |
|    |                       |                  | -1                | Quick Estimate              |
|    |                       | Pre <u>s</u> ets |                   | Req. Illum. Level 300.0 lux |
| 4  |                       |                  |                   |                             |
|    |                       |                  |                   | OK Cancel                   |

# รูปที่ 1.30 ใดอะล๊อค Room (Definition)

| Dimentions     | หน้าที่คือ | กรอกขนาดของห้องที่ออกแบบ       |
|----------------|------------|--------------------------------|
| Width          | หน้าที่คือ | กรอกความกว้างของห้อง           |
| Length         | หน้าที่คือ | กรอกความยาวของห้อง             |
| Height         | หน้าที่คือ | กรอกความยาวของห้อง             |
| Reflectances   | หน้าที่คือ | กรอกค่าความส่องสะท้อน          |
| Position       | หน้าที่คือ | กรอกตำแหน่งจุดศูนย์กลาง        |
| Quick Estimate | หน้าที่คือ | กรอกค่าความส่องสว่างที่ต้องการ |
|                |            |                                |

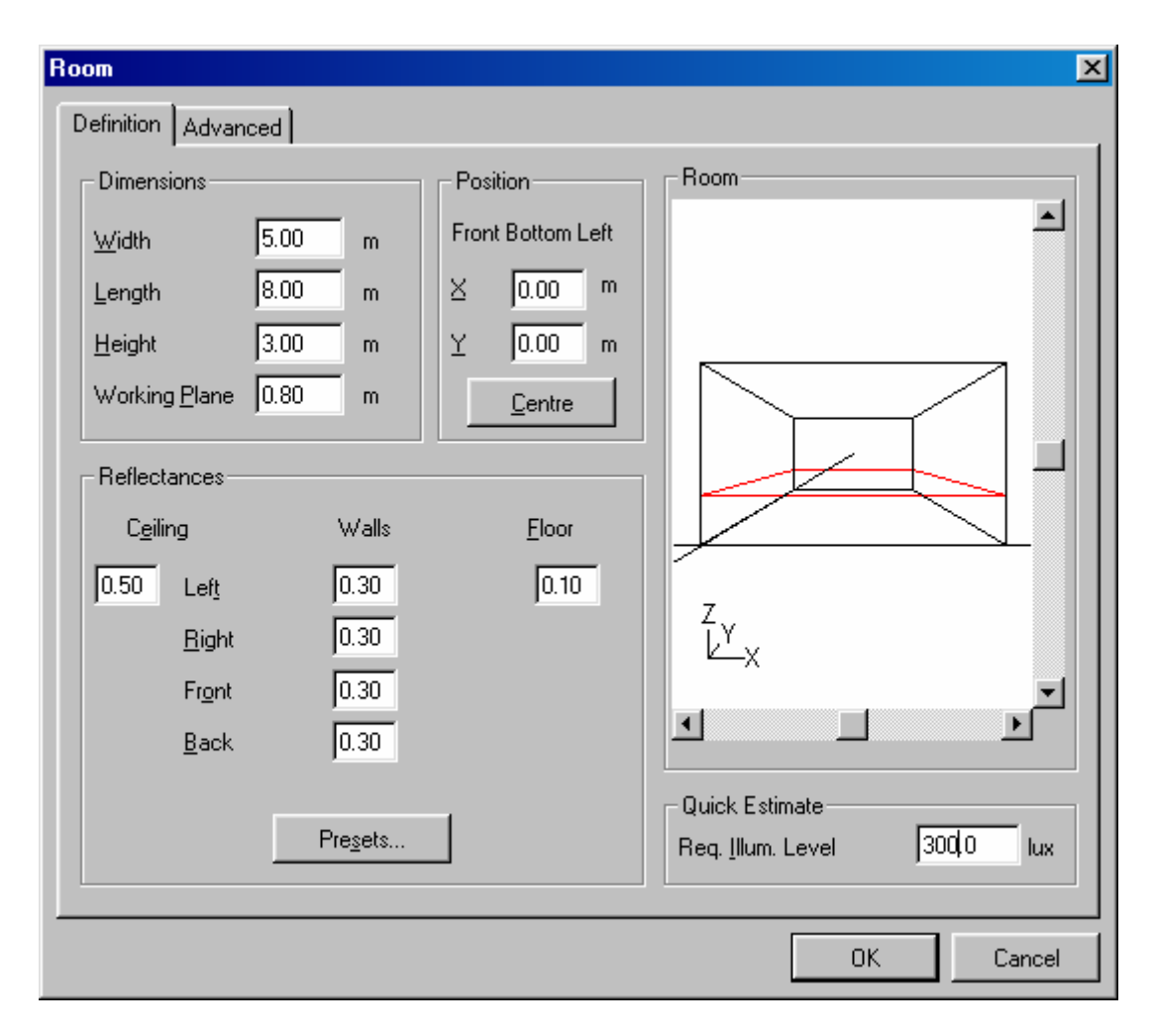

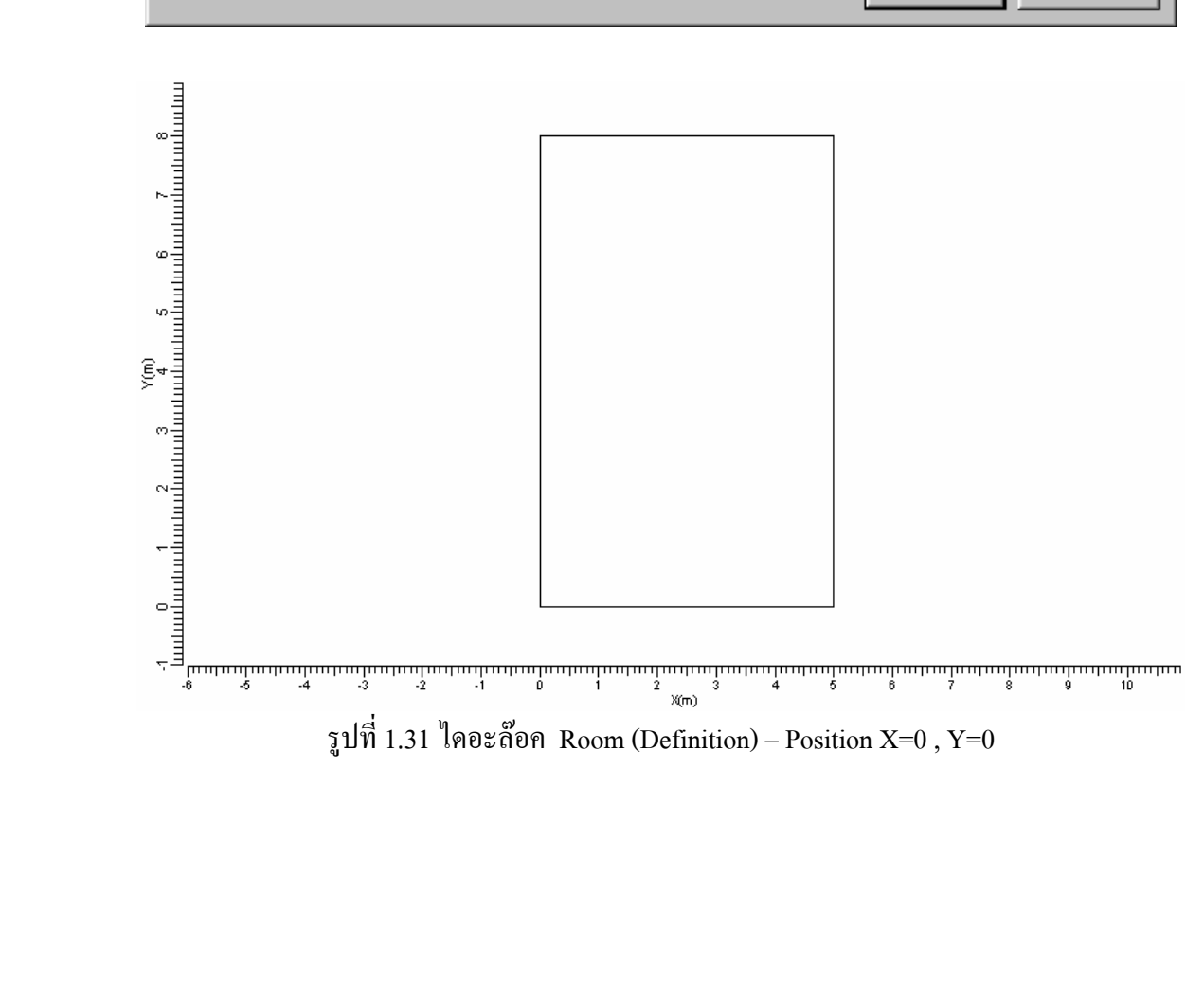

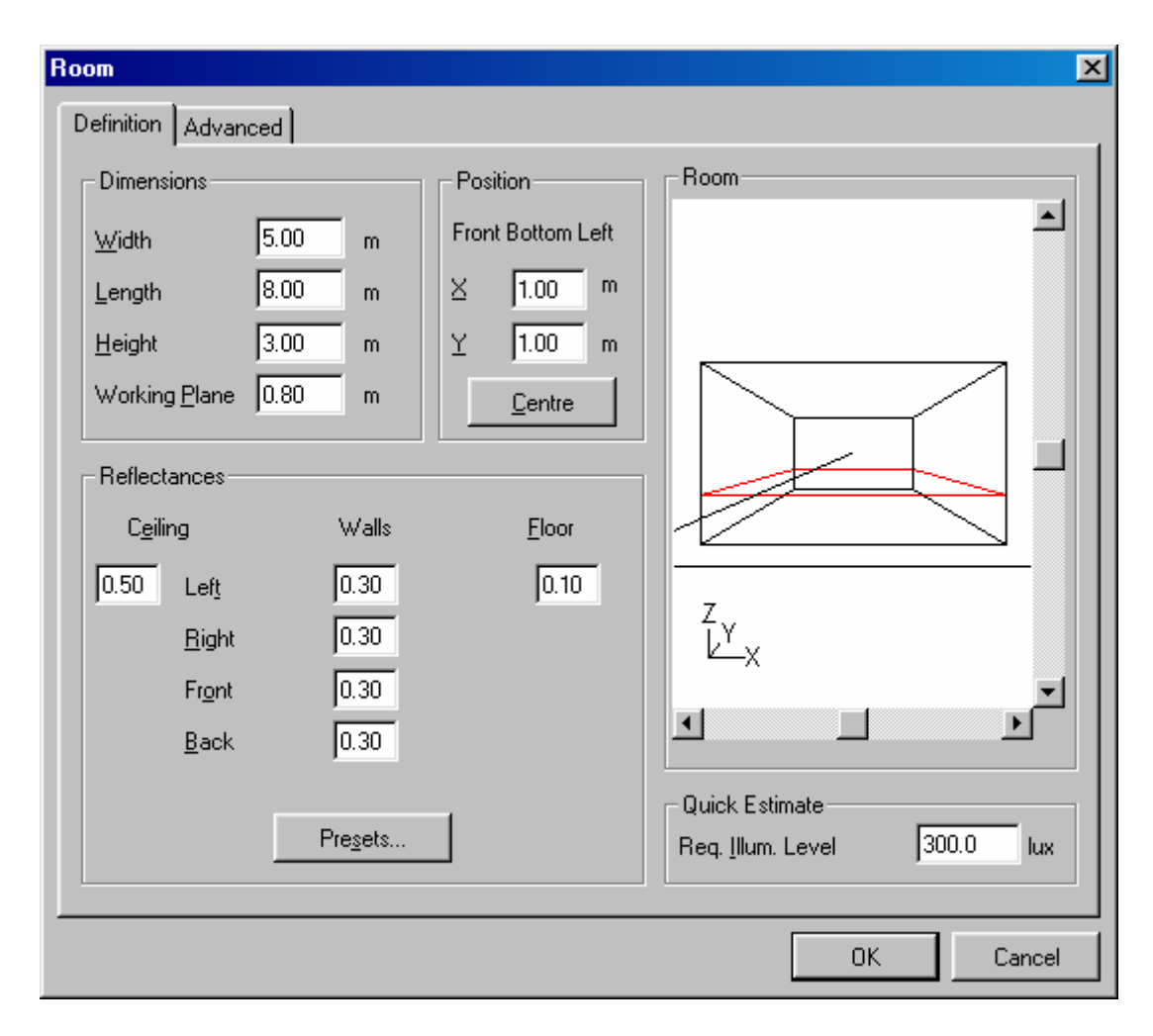

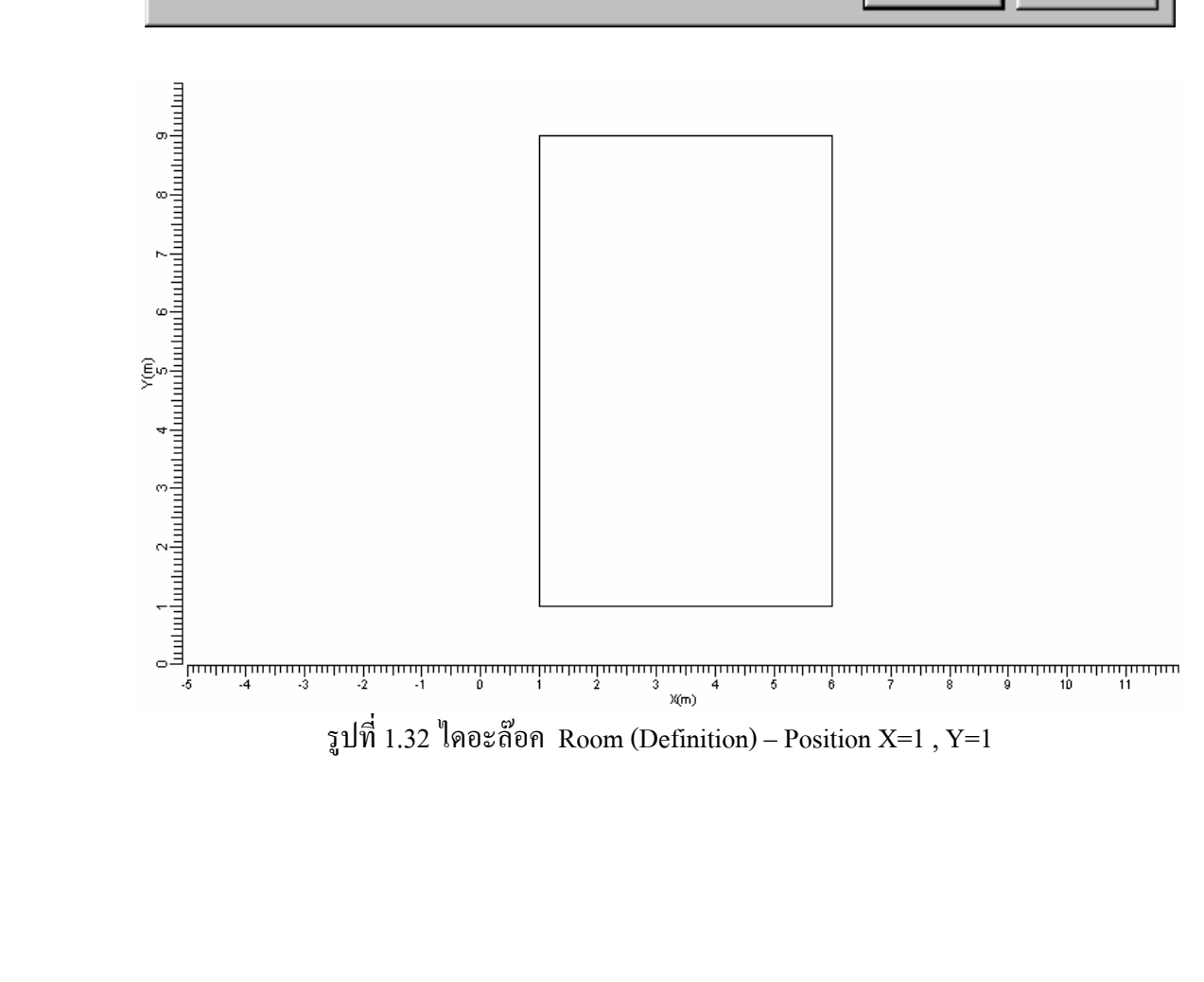

# 1.3.3.2 ใดอะล๊อค Room (Advance)

| Ro | om                       |                            |    | ×      |
|----|--------------------------|----------------------------|----|--------|
| ſ  | Definition Advanced      |                            |    |        |
|    | Interreflection Accuracy |                            | 1  |        |
|    | • Normal                 | Number of Divisions        |    |        |
|    | ◯ <u>M</u> edium         | <u>₩</u> idth              |    |        |
|    | ◯ <u>H</u> igh           | Length 6                   |    |        |
|    | C <u>F</u> ree           | Height 3                   |    |        |
|    |                          |                            |    |        |
|    | 🔽 Use Zones              | Compute UGR Quality Figure |    |        |
|    | Border Zones             |                            |    |        |
|    | Lef <u>t</u> 0.00 m      |                            |    |        |
|    | <u>R</u> ight 0.00 m     |                            |    |        |
|    | Fr <u>o</u> nt 0.00 m    |                            |    |        |
|    | <u>B</u> ack 0.00 m      |                            |    |        |
|    |                          |                            |    |        |
|    |                          |                            |    |        |
|    |                          |                            | ОК | Cancel |
|    |                          |                            |    | Cancer |

รูปที่ 1.33 ใดอะล๊อค Room (Advance)

| หน้าที่คือ | กำหนดความแม่นยำของการส่องสะท้อน                      |
|------------|------------------------------------------------------|
| หน้าที่คือ | เลือกที่จะกำหนดขอบเขตการส่องสว่าง                    |
| หน้าที่คือ | กำหนดขอบเขตการส่องสว่าง                              |
| หน้าที่คือ | เลือกที่จะใช้ตัวแปรในการคำนวณ                        |
|            | หน้าที่คือ<br>หน้าที่คือ<br>หน้าที่คือ<br>หน้าที่คือ |

| Room                     |                            |   | ×      |
|--------------------------|----------------------------|---|--------|
| Definition Advanced      |                            |   |        |
| Interreflection Accuracy |                            | 1 |        |
| Normal                   | Number of Divisions        |   |        |
| C <u>M</u> edium         | ₩idth 4                    |   |        |
| C <u>H</u> igh           | Length 6                   |   |        |
| C <u>F</u> ree           | Height 3                   |   |        |
|                          | _                          | J |        |
| ✓ Use Zones              | Compute UGR Quality Figure |   |        |
| Border Zones             |                            |   |        |
| Lef <u>t</u> 1.00 m      |                            |   |        |
| <u>R</u> ight 1.00 m     |                            |   |        |
| Fr <u>o</u> nt 2.00 m    |                            |   |        |
| <u>B</u> ack 2.00 m      |                            |   |        |
|                          |                            |   |        |
|                          |                            |   |        |
| -                        |                            |   | Cancel |
|                          |                            |   |        |

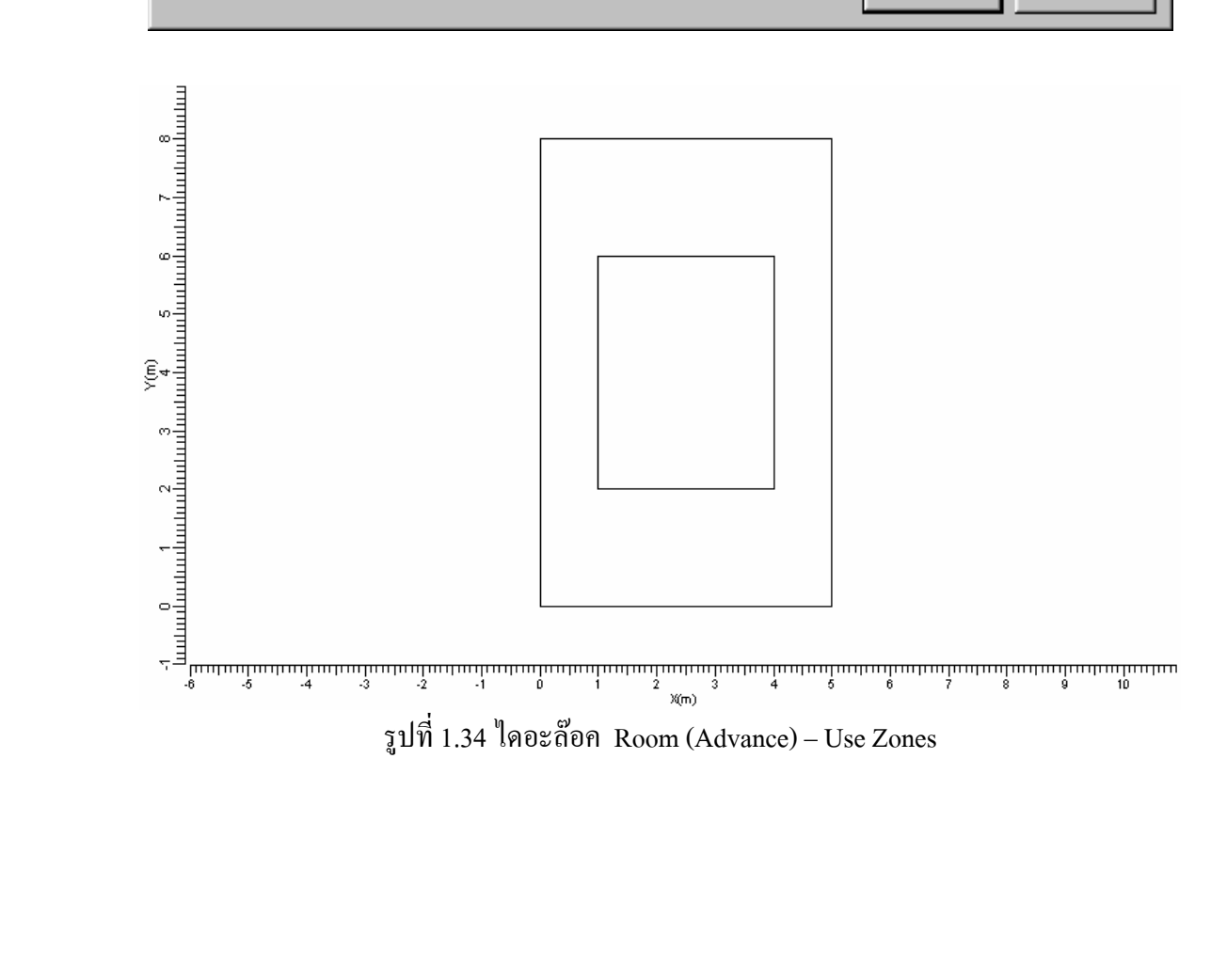

## 1.3.4 ใดอะล๊อค Application Fields

| Application Fields | ×              |
|--------------------|----------------|
| Application Fields |                |
|                    | <u>A</u> dd ▼  |
|                    | <u>C</u> hange |
|                    | Duglicate      |
|                    | <u>D</u> elete |
|                    |                |
|                    |                |
| Close              |                |

รูปที่ 1.35 Application Fields

| Add       | หน้าที่คือ | ทำการเลือกสนามมาตรฐานให้กับโครงงาน |
|-----------|------------|------------------------------------|
| Change    | หน้าที่คือ | เปลี่ยนคุณสมบัติต่างๆของสนาม       |
| Duplicate | หน้าที่คือ | ทำการเพิ่มสนามที่เลือกอีกหนึ่งสนาม |
| Delete    | หน้าที่คือ | ทำการลบสนามที่เลือก                |

## 1.3.4.1 ใดอะล๊อค Application Fields (Add)

| Add Tennis Court                                                                                     | ×                                                   |
|----------------------------------------------------------------------------------------------------|-----------------------------------------------------|
| Name         Tennis           Width         10.97         m           Length         23.77         m | View                                                |
| Centre Position       ⊥     0.00     m       Y     0.00     m       Z     0.00     m                 |                                                     |
| OK Cancel                                                                                            | -10 0<br>X(m) ▼<br>Zoom <u>I</u> n Zoom <u>D</u> ut |

รูปที่ 1.36 ใดอะล๊อค Application Fields (Add)

| Name                             | หน้าที่คือ | กรอกชื่อสนาม                      |
|----------------------------------|------------|-----------------------------------|
| Width                            | หน้าที่คือ | กรอกความกว้างของสนาม              |
| Length                           | หน้าที่คือ | กรอกความยาวของสนาม                |
| Centre Position (ตำแหน่งจุดศูนย์ | กลาง)      |                                   |
| Х                                | หน้าที่คือ | กรอกตำแหน่งจุดศูนย์กลางในแนวแกน X |
| Y                                | หน้าที่คือ | กรอกตำแหน่งจุดศูนย์กลางในแนวแกน Y |
| Ζ                                | หน้าที่คือ | กรอกตำแหน่งจุดศูนย์กลางในแนวแกน Z |
| Rotation                         | หน้าที่คือ | กรอกตำแหน่งมุม                    |
| View                             | หน้าที่คือ | แสดงมุมมองของสนาม                 |
| Zoom in                          | หน้าที่คือ | ขยายภาพมุมมองของสนาม              |
| Zoom out                         | หน้าที่คือ | ย่อภาพมุมมองของสนาม               |

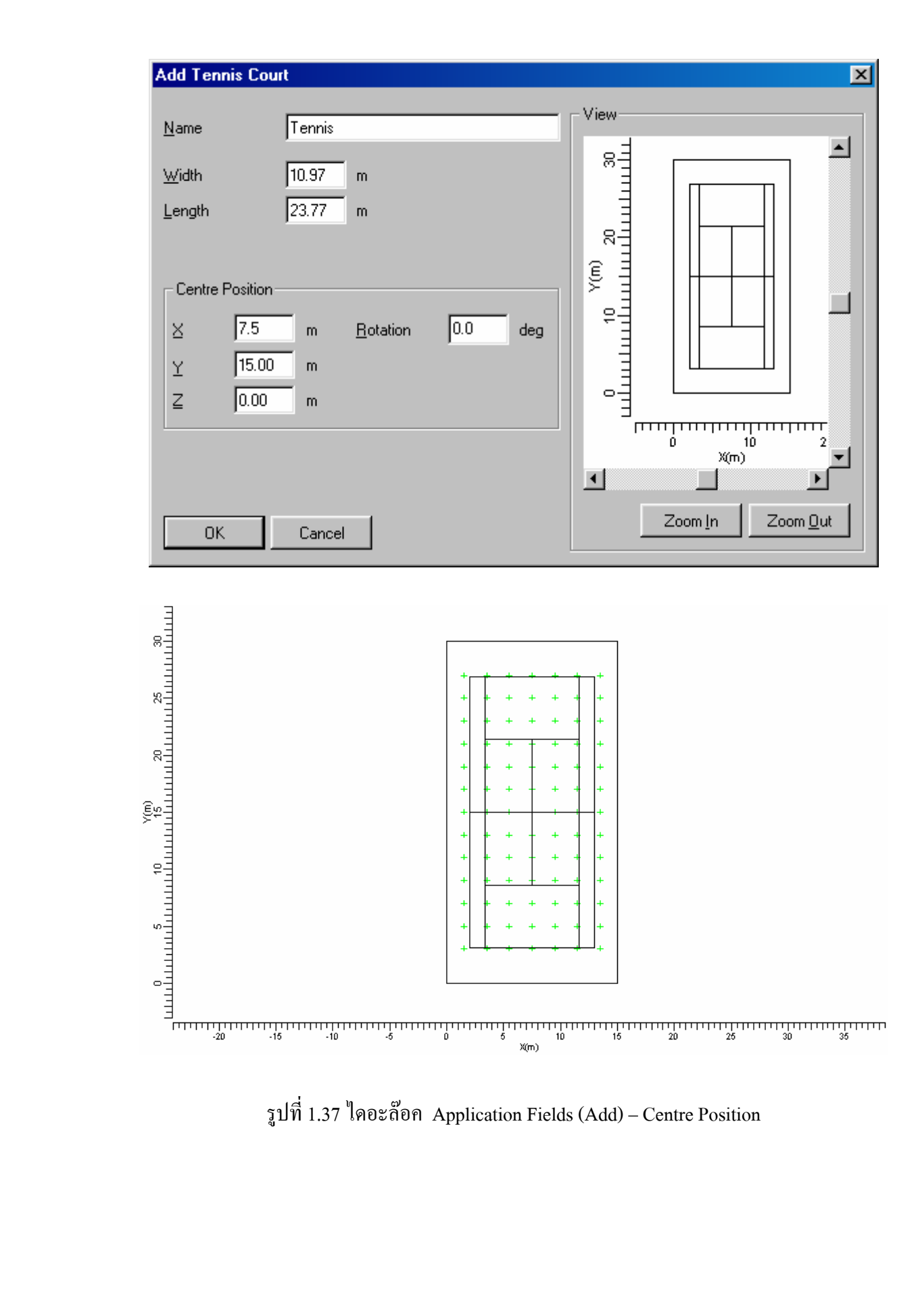

รูปที่ 1.37 ใดอะล๊อก Application Fields (Add) - Centre Position

#### Change Tennis Court × View Tennis <u>N</u>ame 10.97 <u>W</u>idth m 23.77 Length m Centre Position 0.0 10.00 $\underline{\times}$ <u>R</u>otation m 15.00 Y m Z 0.00 m Cancel ΟK

#### 1.3.4.2 ใดอะล๊อก Application Fields (Change)

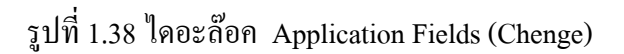

| Name                             |          | หน้าที่คือ | กรอกชื่อสนาม                      |
|----------------------------------|----------|------------|-----------------------------------|
| Width                            |          | หน้าที่คือ | กรอกความกว้างของสนาม              |
| Length                           |          | หน้าที่คือ | กรอกความยาวของสนาม                |
| Centre Position (ตำแหน่งจุดศูนย์ |          | กลาง)      |                                   |
|                                  | Х        | หน้าที่คือ | กรอกตำแหน่งจุดศูนย์กลางในแนวแกน X |
|                                  | Y        | หน้าที่คือ | กรอกตำแหน่งจุดศูนย์กลางในแนวแกน Y |
|                                  | Z        | หน้าที่คือ | กรอกตำแหน่งจุดศูนย์กลางในแนวแกน Z |
|                                  | Rotation | หน้าที่คือ | กรอกตำแหน่งมุม                    |
| View                             |          | หน้าที่คือ | แสดงมุมมองของสนาม                 |
| Zoom in                          | ı        | หน้าที่คือ | ขยายภาพมุมมองของสนาม              |
| Zoom o                           | ut       | หน้าที่คือ | ย่อภาพมุมมองของสนาม               |
|                                  |          |            |                                   |

## 1.3.5 ใดอะล๊อค Project Luminaires

| Project Luminaires | ×                                   |
|--------------------|-------------------------------------|
| Project Luminaires | Add 🔻                               |
|                    | <u>D</u> atabase<br><u>P</u> hillum |
|                    | <u>D</u> elete                      |
|                    | <u>R</u> eplace                     |
|                    | Detajis                             |
| Close              |                                     |

รูปที่ 1.39 ใดอะล๊อค Project Luminaires

| Add     | หน้าที่คือ | เพิ่มควงโคมให้กับโครงงาน             |
|---------|------------|--------------------------------------|
| Change  | หน้าที่คือ | เปลี่ยนคุณสมบัติของควง โคมที่เลือก   |
| Delete  | หน้าที่คือ | ลบควงโคมที่เลือกออกจากโครงงาน        |
| Replace | หน้าที่คือ | เพิ่มควงโคมให้กับโครงงานทับกับควงโคม |
|         |            | เดิมที่เลือก                         |
| Detail  | หน้าที่คือ | แสดงรายละเอียดของควงโคม              |
|         |            |                                      |

## 1.3.5.1 ใดอะล๊อก Project Luminaires (Add - Database)

| Select Applic                   | ation Area                             | × |  |  |  |  |
|---------------------------------|----------------------------------------|---|--|--|--|--|
| <u>C</u> urrent Datab           | ase                                    |   |  |  |  |  |
| s\Calculux\dt                   | o\CALCULUX_PH_WLD000503.mdb            |   |  |  |  |  |
| Brand:                          | PHILIPS                                |   |  |  |  |  |
| Application A                   | Area                                   |   |  |  |  |  |
| Architectura<br>Flood Lightir   | l Lighting<br>1g                       |   |  |  |  |  |
| Indoor Lighti<br>Industrial Lig | Indoor Lighting<br>Industrial Lighting |   |  |  |  |  |
| Residential L<br>Special Ligh   | Lighting<br>ting                       |   |  |  |  |  |
| Street Lighti<br>Tunnel Light   | ng<br>iing                             |   |  |  |  |  |
| ,                               | Select All Open                        |   |  |  |  |  |
|                                 | Close                                  |   |  |  |  |  |

รูปที่ 1.40 ใดอะล๊อค Project Luminaires (Add Database)

| Current Database | หน้าที่คือ | บอกชื่อฐานข้อมูลที่ใช้ปัจจุบัน |
|------------------|------------|--------------------------------|
| Brand            | หน้าที่คือ | ชื่อบริษัท                     |
| Application Area | หน้าที่คือ | ชื่อประเภทของควงโคม            |
| Select All       | หน้าที่คือ | เลือกควงโคมทุกประเภท           |
| Open             | หน้าที่คือ | เปิดฐานข้อมูลดวงโคมที่เลือก    |

| Add Project Lumi        | naires           |                                      |                     |                    | ×     |
|-------------------------|------------------|--------------------------------------|---------------------|--------------------|-------|
| Family <u>N</u> ame     | TBS625           | •                                    | Family <u>C</u> ode | TBS625             | •     |
| Filter                  |                  |                                      |                     |                    |       |
| <u>H</u> ousing         |                  | Distributor                          |                     | Nr. x <u>L</u> amp |       |
| TBS625/135              |                  | C7-60<br>D7-60<br>M2C<br>M7-60<br>MD |                     | 1 x TL5-35W        |       |
|                         |                  | <u>R</u> ese                         |                     |                    |       |
| Lamp                    |                  | Maintenance Fac                      | otors               | Picture            |       |
| <u>B</u> allast         |                  | Luminaire <u>T</u> ype               |                     |                    |       |
| Electronic              |                  | 1.00                                 | _                   |                    |       |
| Colour                  |                  | Lamp                                 |                     |                    |       |
| 827                     | <u> </u>         | 1.00                                 | _                   |                    |       |
| <u>F</u> lux<br>3650.00 |                  |                                      |                     |                    |       |
| - Selected Luminai      | re               | <u> </u>                             |                     |                    |       |
| R <u>e</u> ference Name | •                |                                      |                     | Luminaires N       | eeded |
| TBS625/135 D7           | 7-60 1 x TL5-35W | / 827                                | •                   | 3.5                |       |
| <u>D</u> etails         |                  | Add                                  |                     |                    | Close |

#### 1.3.5.2 ใดอะล๊อก Project Luminaires (Add Project Luminair)

รูปที่ 1.41 ใดอะล๊อค Project Luminaires (Add Project Luminair)

|        | Family Name | หน้าที่คือ | เลือกประเภทของควงโคม |
|--------|-------------|------------|----------------------|
|        | Family Code | หน้าที่คือ | เลือกรหัสควงโคม      |
| Filter |             |            |                      |
|        | Housing     | หน้าที่คือ | เลือกชนิดของควงโคม   |
|        | Distributor | หน้าที่คือ | เลือกรุ่นของควงโคม   |
|        |             |            |                      |

Nr x Lamp

## หน้าที่คือ จำนวนหลอคต่อโกมและชนิดของหลอด ไฟฟ้า

#### 1.3.5.3 ใดอะล๊อค Project Luminaires (Detail)

|           | )0 ~~    |                           |                      |
|-----------|----------|---------------------------|----------------------|
| 1.3.5.3.1 | ไดอะล้อค | <b>Project Luminaires</b> | (Detail Description) |

| Description   Dimensions   Quality Figures   Polar Diagram   Cartesian Diagram   Isocandela Diagram  <br>General |                 |                        |               |  |  |  |
|----------------------------------------------------------------------------------------------------|-----------------|------------------------|---------------|--|--|--|
| <u>R</u> eference Name                                                                                           | TBS600/135 C7   | 7-60 1 x TL5-35W / 827 |               |  |  |  |
| L <u>u</u> minaire Maintenance                                                                                   | Factor 1.00     | Lamp Maintenance Fact  | tor 1.00      |  |  |  |
| Luminaire                                                                                                    |                 |                        |               |  |  |  |
| <u>H</u> ousing                                                                                                  | TBS600/135      |                        |               |  |  |  |
| <u>D</u> istributor                                                                                              | C7-60           |                        |               |  |  |  |
| <u>M</u> easurement Code                                                                                         | LVW1067900      |                        |               |  |  |  |
| Brand Name                                                                                                    | PHILIPS         |                        |               |  |  |  |
| <u>F</u> amily                                                                                                   | TBS600          | System <u>W</u> attage | 39.00 watt    |  |  |  |
| Main Application                                                                                                 | Indoor Lighting | System <u>V</u> oltage | 230.00 volt   |  |  |  |
| -Lamp                                                                                                    |                 |                        |               |  |  |  |
| <u>N</u> ame                                                                                                    | TL5-35W         | Nr of <u>L</u> amps    | 1             |  |  |  |
| <u>C</u> olour                                                                                                   | 827             | Lamp Flu <u>x</u>      | 3650.00 lumen |  |  |  |
| Ballas <u>t</u>                                                                                                  | Electronic      |                        |               |  |  |  |

รูปที่ 1.42 ใดอะล๊อก Project Luminaires (Detail Description)

| Reference Name              | หน้าที่คือ | บอกชื่อในการอ้างอิงควงโคม           |
|-----------------------------|------------|-------------------------------------|
| Luminair Maintenance Factor | หน้าที่คือ | บอกค่าตัวประกอบการบำรุงรักษาควงโคม  |
| Lamp Maintenance Factor     | หน้าที่คือ | บอกค่าตัวประกอบการบำรุงรักษาของหลอด |
| Housing                     | หน้าที่คือ | บอกประเภทของหลอด                    |
| Distributor                 | หน้าที่คือ | บอกชนิดของหลอด                      |
| Measurement Code            | หน้าที่คือ | บอกรหัสของการวัด                    |
| Brand Name                  | หน้าที่คือ | บอกชื่อบริษัท                       |

| Family Name      | หน้าที่คือ | บอกชนิดของควงโคม              |
|------------------|------------|-------------------------------|
| Main Application | หน้าที่คือ | บอกหน้าที่หลัก                |
| System Wattage   | หน้าที่คือ | บอกพลังงานที่ต้องใช้ในระบบ    |
| System Voltage   | หน้าที่คือ | บอกศักย์ไฟฟ้าที่ต้องใช้ในระบบ |
| Name             | หน้าที่คือ | บอกชื่อของหลอด                |
| Color            | หน้าที่คือ | บอกสีของแสง                   |
| Ballast          | หน้าที่คือ | บอกชนิดของบัลลาสต์            |
| Nr of Lamps      | หน้าที่คือ | บอกจำนวนหลอดต่อดวงโคม         |
| Lamp Flux        | หน้าที่คือ | ปริมาณฟลั๊กซ์การส่องสว่าง     |

## 1.3.5.3.2 ใดอะล๊อค Project Luminaires (Detail Dimensions)

| Project Lumi                  | naire Detail:                                                     | \$              |                 |                   |                    | × |  |
|-------------------------------|-------------------------------------------------------------------|-----------------|-----------------|-------------------|--------------------|---|--|
| Description                   | Dimensions                                                        | Quality Figures | Polar Diagram   | Cartesian Diagram | Isocandela Diagram |   |  |
| Reference I                   | Reference Name         TBS600/135 C7-60         1 x TL5-35W / 827 |                 |                 |                   |                    |   |  |
| Geometric                     | al                                                                |                 | Optical         |                   |                    |   |  |
| <u>S</u> hape                 | Rectang                                                           | e               | Shape           | Rectangle         |                    |   |  |
| Length                        | 1.497                                                             | m               | Le <u>n</u> gth | 1.462             | m                  |   |  |
| <u>₩</u> idth                 | 0.115                                                             | m               | Wi <u>d</u> th  | 0.081             | m                  |   |  |
| <u>H</u> eight                | 0.097                                                             | m               | Height          | 0.000             | m                  |   |  |
| Height 0.097 m Height 0.000 m |                                                                   |                 |                 |                   |                    |   |  |
|                               |                                                                   |                 | Close           |                   |                    |   |  |

รูปที่ 1.43 ใดอะล๊อก Project Luminaires (Detail Dimensions)

| Reference Name | หน้าที่คือ บอกชื่อในการอ้างอิงควงโคม |
|----------------|--------------------------------------|
| Geometrical    | หน้าที่คือ บอกรูปร่างทางเรขาคณิต     |
| Optical        | หน้าที่คือ บอกรูปร่างมองด้วยสายตา    |
| Aiming Offset  | หน้าที่คือ มุมของจุดเป้าหมาย         |

## 1.3.5.3.3 ใดอะล๊อก Project Luminaires (Detail Quality Figures)

| Project Luminaire Details                                                                 |       |              |         |                  |               |              |  |
|-------------------------------------------------------------------------------------------|-------|--------------|---------|------------------|---------------|--------------|--|
| Description Dimensions Quality Figures Polar Diagram Cartesian Diagram Isocandela Diagram |       |              |         |                  |               |              |  |
| Reference Name         TBS600/135 C7-60         1 x TL5-35W / 827                         |       |              |         |                  |               |              |  |
| General-                                                                                  |       |              |         | -Indoor Specific |               |              |  |
|                                                                                           | Lig   | ht Output Ra | itio    |                  | Spacing to He | ight Ratio   |  |
| Upward                                                                                    |       | 0.00         |         | Lengthwise       | 1.40          |              |  |
| Downward                                                                                  |       | 0.77         |         | Crosswise        | 1.70          |              |  |
| Total                                                                                     |       | 0.77         |         | CIE Code         | 74 100        | 0 100 100 77 |  |
| - Road Spec                                                                               | oific |              |         | <u></u>          |               |              |  |
| lmax70                                                                                    | 1.1   |              | cd/1000 | lm               |               |              |  |
| lmax80                                                                                    | 0.0   |              | cd/1000 | lm               |               |              |  |
| lmax90                                                                                    | 0.0   |              | cd/1000 | lm               |               |              |  |
|                                                                                           |       |              |         |                  |               |              |  |
|                                                                                           |       |              |         |                  |               |              |  |
|                                                                                           |       |              |         |                  |               |              |  |
| Close                                                                                     |       |              |         |                  |               |              |  |

รูปที่ 1.44 ใดอะล๊อก Project Luminaires (Detail Quality Figures)

| Reference Name | หน้าที่คือ แสดงชื่อในการอ้างอิงควงโคม          |     |
|----------------|------------------------------------------------|-----|
| General        |                                                |     |
| Upward         | หน้าที่คือ แสดงอัตราส่วนของแสงที่ส่องขึ้นด้านบ | ่าน |
| Downward       | หน้าที่คือ แสดงอัตราส่วนของแสงที่ส่องลงข้างล่า | 19  |

|        | total      | หน้าที่คือ | แสดงอัตราส่วนทั้งหมดที่แสงส่องออกมา |
|--------|------------|------------|-------------------------------------|
| Indoor | Specific   |            |                                     |
|        | Lengthwise | หน้าที่คือ | แสดงอัตราส่วนสูงสุดระหว่ากวามสูงกับ |
|        |            |            | ระยะห่างค้านยาว                     |
|        | Crosswise  | หน้าที่คือ | แสดงอัตราส่วนสูงสุดระหว่ากวามสูงกับ |
|        |            |            | ระยะห่างค้านขวาง                    |
|        | C1E Code   | หน้าที่คือ | รหัสตามมาตรฐานของ CIE               |
| Road S | pecific    |            |                                     |
|        | Imax70     | หน้าที่คือ | ความเข้มการส่องสว่างที่ 70          |
|        | Imax80     | หน้าที่คือ | ความเข้มการส่องสว่างที่ 80          |
|        | Imax90     | หน้าที่คือ | ความเข้มการส่องสว่างที่ 90          |
|        |            |            |                                     |

#### 1.3.4.3.4 ใดอะล๊อค Project Luminaires (Detail Polar Diagram)

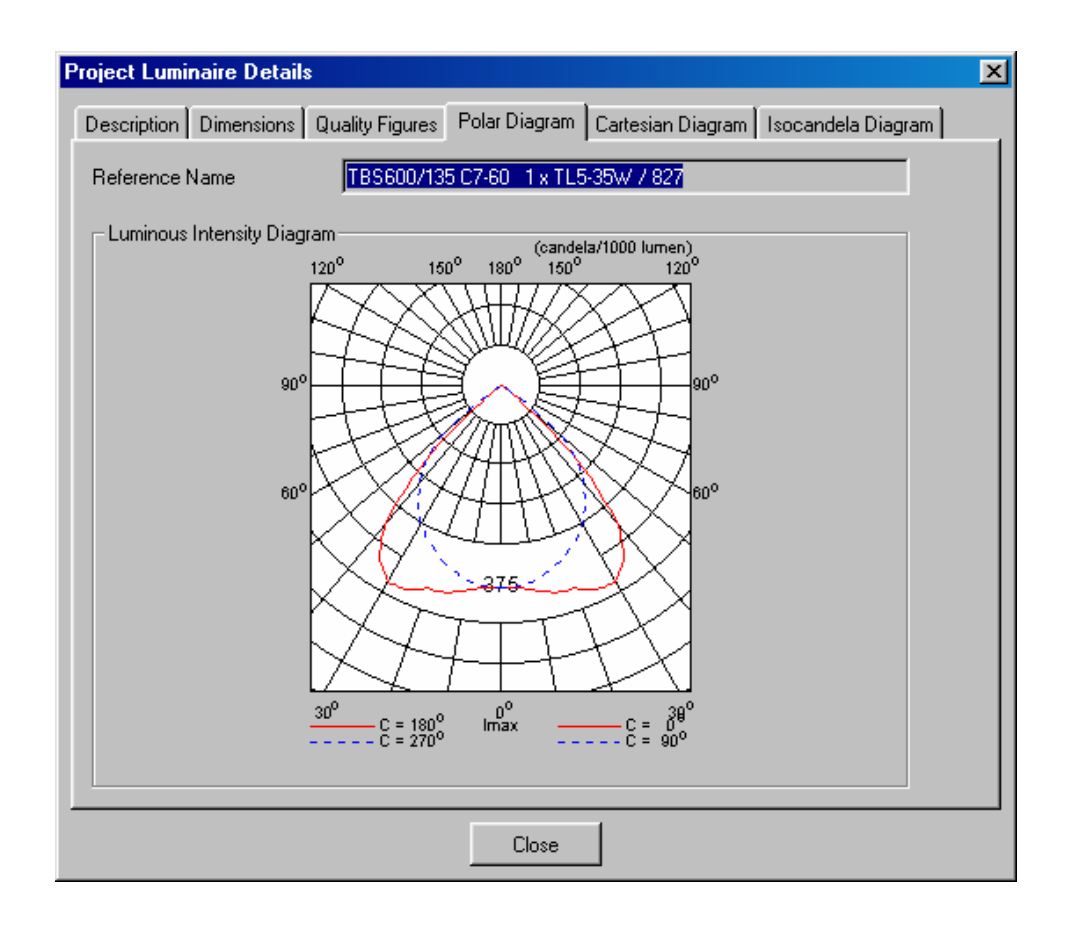

#### รูปที่ 1.45 ใดอะล๊อค Project Luminaires (Detail Polar Diagram)

Reference Name หน้าที่คือ แสดงชื่อที่ใช้อ้างอิงควงโคม Luminous Intensity Diagram หน้าที่คือ แสดง Polar Diagram ของควงโคม

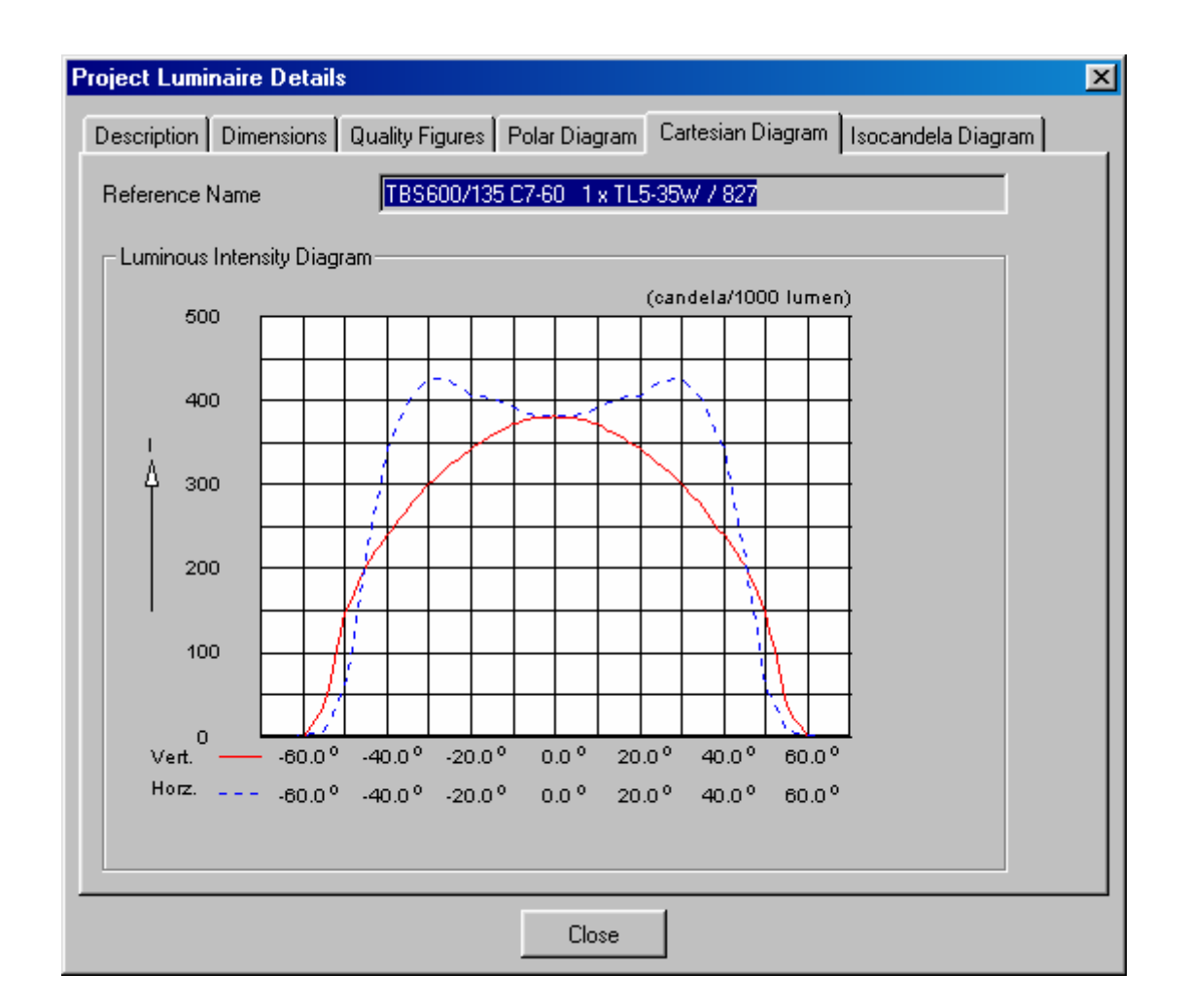

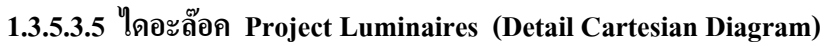

รูปที่ 1.46 ใดอะล๊อค Project Luminaires (Detail Cartesian Diagram)

Reference Name หน้าที่คือ แสดงชื่อที่ใช้อ้างอิงควงโคม Luminous Intensity Diagram หน้าที่คือ แสดง Cartesian Diagram ของควงโคม

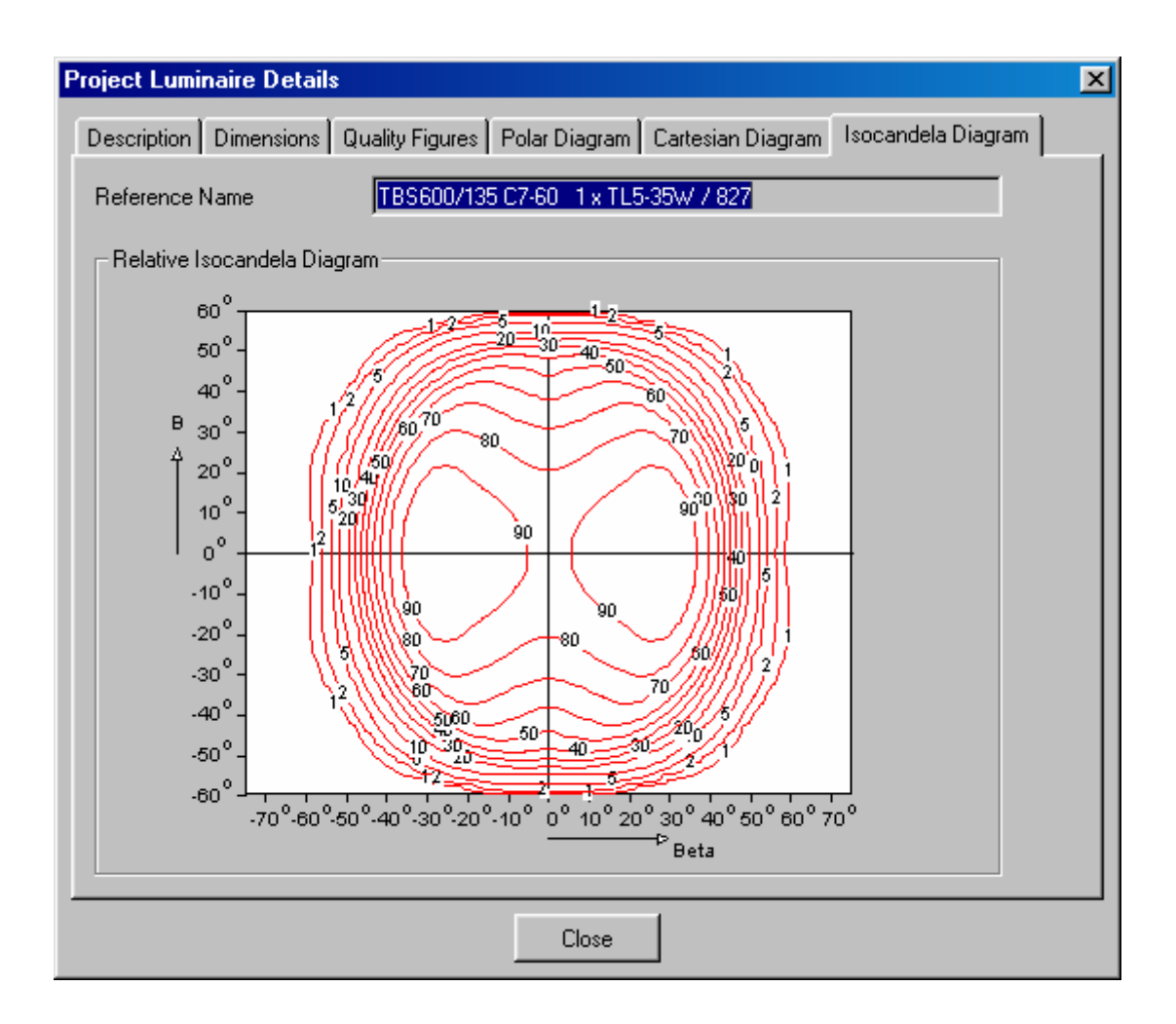

1.3.5.3.6 ใดอะล๊อก Project Luminaires (Detail Isocandela Diagram)

รูปที่ 1.47 ใดอะล๊อก Project Luminaires (Detail Isocandela Diagram)

Reference Name Luminous Isocandela Diagram หน้าที่คือ แสดงชื่อที่ใช้ในการอ้างอิงควงโคม หน้าที่คือ แสดง Isocandela Diagram ของควงโคม
## 1.3.6 ใดอะล๊อค Individual Luminaires

| <b>ividual</b><br>.uminaire: | <b>Lumina</b><br>s View | ires         |          |           |       |                                                 |                   |       |      |          |          |                 |
|------------------------------|-------------------------|--------------|----------|-----------|-------|-------------------------------------------------|-------------------|-------|------|----------|----------|-----------------|
| Project <u>L</u><br>A TBS    | uminaire<br>625/135     | s<br>5 C7-60 | 1 × TL5: | 35w / 827 |       | iming Pres<br>) <u>R</u> BA<br>De <u>t</u> ails | entation<br>O XYZ |       |      |          |          |                 |
|                              | Туре                    | Qty.         | Pos X    | Pos Y     | Pos Z | Rot                                             | Tilt90            | TiltO | Sym. | X-origin | Y-origin |                 |
|                              |                         |              |          |           |       |                                                 |                   |       |      |          |          |                 |
|                              |                         |              |          |           |       |                                                 |                   |       |      |          |          |                 |
|                              |                         |              |          |           |       |                                                 |                   |       |      |          |          |                 |
|                              |                         |              |          |           |       |                                                 |                   |       |      |          |          |                 |
| Ne                           | w                       | De           | elete    |           |       | Сору                                            | Past              | e     |      | To       | XYZ      | To R <u>B</u> A |
|                              |                         |              |          |           |       |                                                 |                   |       |      | 0        | К        | Cancel          |

## 1.3.5.1 ใดอะล๊อค Individual Luminaires (Luminaires)

รูปที่ 1.48 ใดอะล๊อค Individual Luminaires (Luminaires)

|        | Project Luminaires | หน้าที่คือ บอกชื่อของควงโคมที่ใช้ในโครงงาน |
|--------|--------------------|--------------------------------------------|
| Aiming | Presentation       |                                            |
|        | RBA                | หน้าที่คือ แสดงการพุ่งของแสงในแบบ มุม      |
|        | XYZ                | หน้าที่คือ แสดงการพุ่งของแสงในแบบ แกน XYZ  |
|        | Details            | หน้าที่คือ แสดงรายละเอียดของควงโคม         |
|        |                    |                                            |

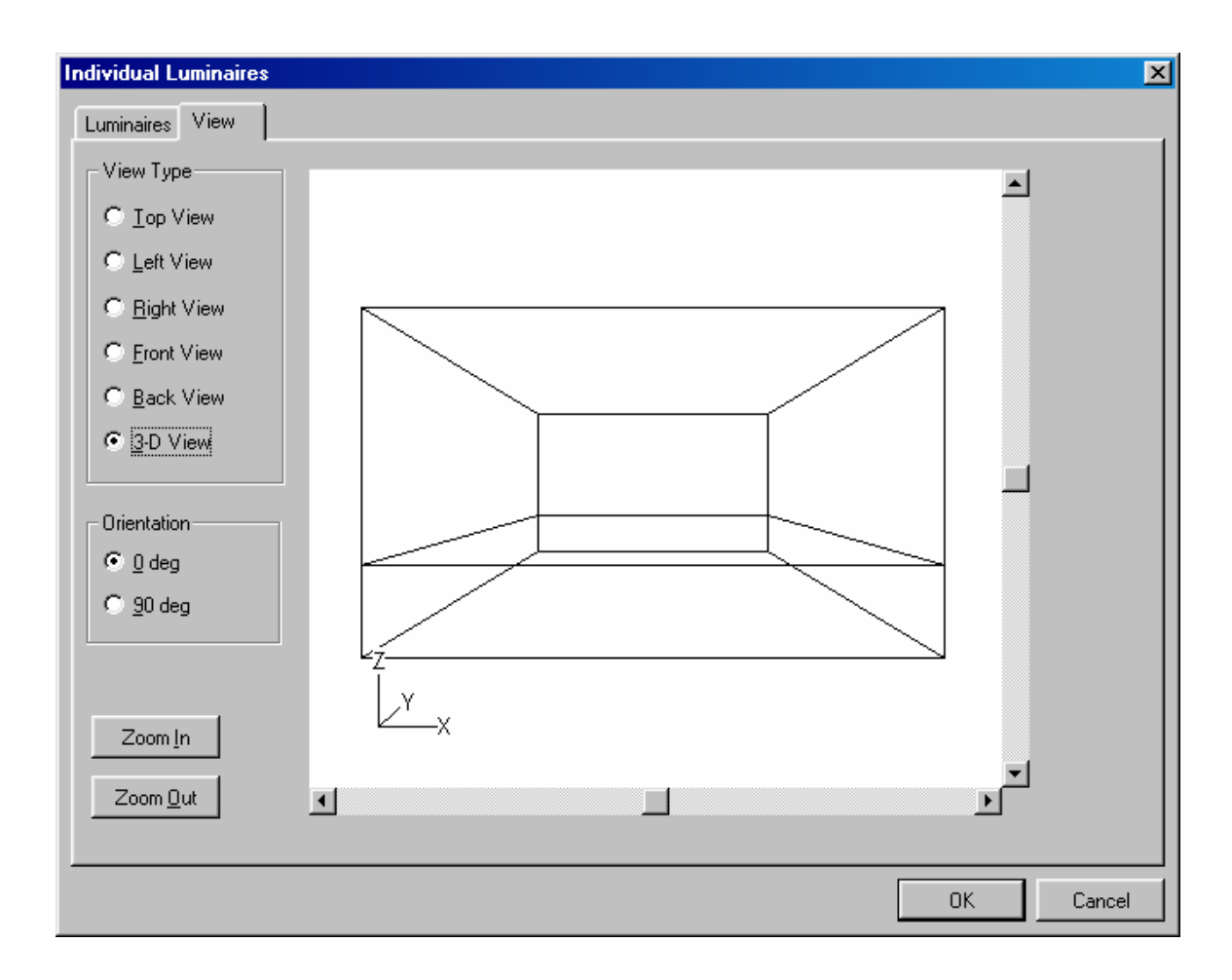

## 1.3.6.2 ใดอะล๊อค Individual Luminaires (View)

รูปที่ 1.49 ใดอะล๊อก Individual Luminaires (View)

|         | Top View   | หน้าที่คือ | มุมมองจากค้ำนบน   |
|---------|------------|------------|-------------------|
|         | Left View  | หน้าที่คือ | มุมมองจากค้านซ้าย |
|         | Right View | หน้าที่คือ | มุมมองจากค้ำนขวา  |
|         | Front View | หน้าที่คือ | มุมมองจากด้ำนหน้า |
|         | Back View  | หน้าที่คือ | มุมมองจากด้ำนหลัง |
|         | 3-D View   | หน้าที่คือ | มุมมองสามมิติ     |
| Orienta | ation      |            |                   |
|         | 0 deg      | หน้าที่คือ | หมุนภาพ 0 องศา    |
|         | 90 deg     | หน้าที่คือ | หมุนภาพ 90 องศา   |

View Type

#### 48

# 1.3.7 ใดอะล๊อค Arrangements

| Arrangements | ×                                                                                                    |
|--------------|----------------------------------------------------------------------------------------------------|
|              | Add<br><u>R</u> oom Block<br><u>B</u> lock<br>P <u>o</u> lar<br><u>L</u> ine<br><u>F</u> ree<br><u>E</u> ree |
| Close        | ∐ngroup                                                                                                    |

รูปที่ 1.50 ใดอะล๊อก Arrangements

| Room Block | หน้าที่คือ | จัดกลุ่มดวงโคมเป็นกลุ่ม แบบ บล๊อกของ   |
|------------|------------|----------------------------------------|
|            |            | ห้อง                                   |
| Block      | หน้าที่คือ | จัดกลุ่มดวงโคมเป็นกลุ่ม แบบ บล๊อก      |
| Polar      | หน้าที่คือ | จัดกลุ่มดวงโคมเป็นกลุ่ม แบบ โพลา       |
| Line       | หน้าที่คือ | จัดกลุ่มดวงโคมเป็นกลุ่ม แบบ เส้น       |
| Free       | หน้าที่คือ | จัดกลุ่มดวงโคมเป็นกลุ่ม แบบ ตามต้องการ |
|            |            |                                        |

| Luminaire             | minaire Definition   L | uminaire List   Vie   | ew               |           |            |   |  |
|-----------------------|------------------------|-----------------------|------------------|-----------|------------|---|--|
| <u>Т</u> уре          | TBS600/135 C7-6        | 0 1 x TL5-35V ▼       | Details          | ]<br>Gebb |            |   |  |
| Orientation           |                        | 0.0                   | 1.497 0.1        | 15        |            |   |  |
| UF Method             |                        |                       | Room             |           |            |   |  |
| Number of <u>L</u> um | inaires Needed         | 6<br><u>G</u> enerate |                  |           | <b></b>    | - |  |
| Definition            | Room Block             |                       | (m)<br>€44<br>60 |           | <b></b>    |   |  |
| Nu <u>m</u> berin X   | 2 X <u>S</u> pacir     | ng 3.00               | a stand          |           | <b></b>    |   |  |
| Position $X$          | 1.50 Y 1.33            |                       |                  |           |            | π |  |
|                       | R <u>e</u> gular       | <u>C</u> entre        |                  |           | 4 6<br>(m) | ⊻ |  |

## 1.3.7.1 ใดอะล๊อก Arrangements Add Room Block (Arrangements)

รูปที่ 1.51 ใดอะล๊อค Arrangements Add Room Block (Arrangements)

| Luminaires Type | หน้าที่คือ บอกชื่อของควงโคมที่ใช้ในโครงงาน  |
|-----------------|---------------------------------------------|
| UF Method       | หน้าที่คือ บอกจำนวนของดวงโคมที่ใช้ในโครงงาน |
| Generate        | หน้าที่คือ ติดตั้งควงโคมที่ใช้ในโครงงาน     |
| Position        | หน้าที่คือ กำหนดตำแหน่งของกลุ่ม บล๊อค       |

## 1.3.6.2 ใดอะล๊อก Arrangements Add Room Block (Luminaire Definition)

| Add Room Block Arrangement                                                                                                |       | ×      |
|----------------------------------------------------------------------------------------------------|-------|--------|
| Arrangement Luminaire Definition Luminaire List View                                                                      |       |        |
| Project Luminaire           Lype         TBS600/135 C7-60         1 x TL5-35W / 827         Details                       | Apply |        |
| Aiming Type           Image: RBA         Image: C xyrz           Bot         Image: D.0         Tiltg0         Image: D.0 | Apply |        |
| Symmetry<br>⊙None OX OY OXY<br>⊠-origin 0.00 Y-origin 0.00                                                                | Apply |        |
| Number of Same                                                                                                    | Apply |        |
|                                                                                                    |       |        |
|                                                                                                    |       |        |
|                                                                                                    | OK    | Cancel |

รูปที่ 1.52 ใดอะล๊อก Arrangements Add Room Block (Luminaire Definition)

Project Luminaire

| Туре        | หน้าที่คือ | บอกชนิดของดวงโคม          |
|-------------|------------|---------------------------|
| Details     | หน้าที่คือ | บอกรายละเอียดของดวงโคม    |
| Aiming Type | หน้าที่คือ | เลือกชนิดของการกำหนดลูกศร |
| Symmetry    | หน้าที่คือ | การกำหนดแนวที่ให้สมมาตร   |
|             |            |                           |

| oject j | <u>L</u> uminain<br>19600/13 | es<br>35 C7-60 | ) 1 x TL5- | 35W / 827 | -Ai   | iming Prese<br><u>R</u> BA<br>De <u>t</u> ails | entation<br>C XYZ |       |      |          |          |        |
|---------|------------------------------|----------------|------------|-----------|-------|------------------------------------------------|-------------------|-------|------|----------|----------|--------|
|         | Туре                         | Qty.           | Pos X      | Pos Y     | Pos Z | Rot                                            | Tilt90            | TittO | Sym. | X-origin | Y-origin |        |
| 1       | A -                          | · 1            | 1.50       | 1.33      | 3.20  | 0.0                                            | 0.0               | 0.0   | NONE | 0.00     | 0.00     |        |
| 2       | A                            | 1              | 4.50       | 1.33      | 3.20  | 0.0                                            | 0.0               | 0.0   | NONE | 0.00     | 0.00     |        |
| 3       | А                            | 1              | 1.50       | 4.00      | 3.20  | 0.0                                            | 0.0               | 0.0   | NONE | 0.00     | 0.00     |        |
| 4       | A                            | 1              | 4.50       | 4.00      | 3.20  | 0.0                                            | 0.0               | 0.0   | NONE | 0.00     | 0.00     |        |
| 5       | А                            | 1              | 1.50       | 6.67      | 3.20  | 0.0                                            | 0.0               | 0.0   | NONE | 0.00     | 0.00     |        |
| 6       | A                            | 1              | 4.50       | 6.67      | 3.20  | 0.0                                            | 0.0               | 0.0   | NONE | 0.00     | 0.00     |        |
| hla     | 1                            |                |            |           |       |                                                | Freedo            |       |      | To       |          | T- 00/ |

## 1.3.7.3 ใดอะล๊อค Arrangements Add Room Block (Luminaire List)

รูปที่ 1.53 ใดอะล๊อก Arrangements Add Room Block (Luminaire List)

Project Luminaires

หน้าที่คือ แสดงควงโคมที่ใช้ในโครงงานและการจัด ตำแหน่ง

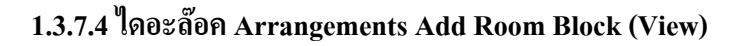

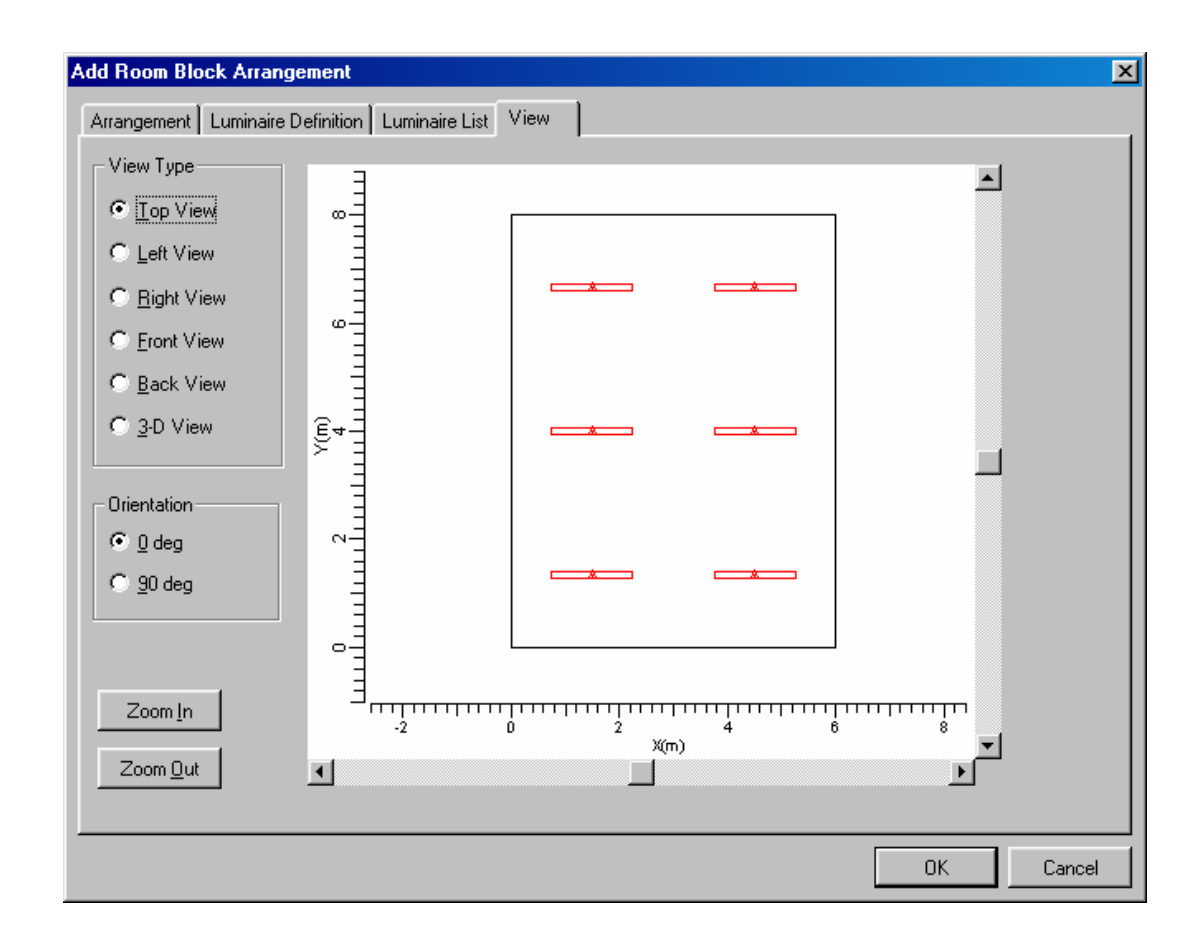

รูปที่ 1.54 ใดอะล๊อก Arrangements Add Room Block (View)

View Type

| Top View   | หน้าที่คือ แสดงโครงงานจากมุมมองค้านบน   |
|------------|-----------------------------------------|
| Left View  | หน้าที่คือ แสดงโครงงานจากมุมมองค้านซ้าย |
| Right View | หน้าที่คือ แสดงโครงงานจากมุมมองค้านขวา  |
| Front View | หน้าที่คือ แสดงโครงงานจากมุมมองค้านหน้า |
| Back View  | หน้าที่คือ แสดงโครงงานจากมุมมองค้านหลัง |
| 3-D View   | หน้าที่คือ แสดงโครงงานจากมุมมองสามมิติ  |
| 0 deg      | หน้าที่คือ ดูในมุมมองปรกติ              |
| 90 deg     | หน้าที่คือ ดูในมุมมองหมุน 90 องศา       |
| Zoom In    | หน้าที่คือ ขยายขนาดภาพขึ้น              |
| Zoom Out   | หน้าที่คือ ลดขนาดภาพลง                  |

| Add Block Arrangement                                | X         |
|------------------------------------------------------|-----------|
| Arrangement Luminaire Definition Luminaire List View |           |
|                                                      |           |
| Name Block                                           |           |
| Position A                                           |           |
| ⊻ 0.00 ¥ 0.00 ≧ 3.20                                 |           |
| Block Orientation                                    |           |
| <u>R</u> ot Tilt <u>9</u> 0 Tilt <u>0</u>            |           |
| 0.0 0.0                                              |           |
| Arrangement                                          |           |
| Nr. in <u>A</u> B 1 <u>Spacing in AB</u> 0.00 m      |           |
| Nr. jn AC 1 Spaging in AC 0.00 m                     |           |
|                                                      |           |
|                                                      |           |
|                                                      |           |
|                                                      |           |
|                                                      |           |
|                                                      |           |
|                                                      | UN Lancel |

## 1.3.7.5 ใดอะล๊อก Arrangements Add Block (Arrangements)

รูปที่ 1.55 ใดอะล๊อค Arrangements Add Block (Arrangements)

| Position          | หน้าที่คือ | กำหนดตำแหน่งของกลุ่ม บล๊อก    |
|-------------------|------------|-------------------------------|
| Block Orientation | หน้าที่คือ | กำหนดมุมของกลุ่ม บล็อก        |
| Arrangements      | หน้าที่คือ | กำหนดการจัดตำแหน่งภายใน บล๊อค |

| 1.3.7.6 | ไดอะล๊อค | Arrangements | <b>Add Polar</b> | (Arrangements | ) |
|---------|----------|--------------|------------------|---------------|---|

| Add Polar Arrangement                                     |    |   | ×      |
|-----------------------------------------------------------|----|---|--------|
| Arrangement Luminaire Definition Luminaire List View      |    |   |        |
|                                                           |    |   |        |
| Name Polar                                                |    |   |        |
|                                                           |    |   |        |
| ⊻  0.00 Y  0.00 Z  3.20                                   |    |   |        |
| Orientation of Plane                                      |    |   |        |
| Rot Tilt90 Tilt0                                          |    |   |        |
|                                                           |    |   |        |
|                                                           |    |   |        |
| Polar Arrangement                                         |    |   |        |
| Luminaires per <u>Arc</u> 1 # of <u>Concentric Arcs</u> 1 |    |   |        |
| Spacing along Arc 0.0 deg Distance between Arcs 0.00      | m  |   |        |
| Iotal Arc 0.0 deg Radius of First Arc 0.00                | m  |   |        |
|                                                           |    |   |        |
|                                                           |    |   |        |
|                                                           |    |   |        |
|                                                           |    |   |        |
|                                                           | OK | ( | Cancel |

รูปที่ 1.56 ใดอะล๊อก Arrangements Add Polar (Arrangements)

|          | Name                  | หน้าที่คือ | ตั้งชื่อสำหรับกลุ่มของควงโคม              |
|----------|-----------------------|------------|-------------------------------------------|
| Centre l | Position              | หน้าที่คือ | กำหนดจุดศูนย์กลางของกลุ่ม                 |
| Orienta  | tion of Plane         | หน้าที่คือ | กำหนดแนวมุมในการวางกลุ่ม                  |
| Polar A  | rrangement            |            |                                           |
|          | Luminaires per Arc    | หน้าที่คือ | กำหนดจำนวนดวงโคมต่อหนึ่งเส้นโค้ง          |
|          | Spacing along Arc     | หน้าที่คือ | ระยะมุมระหว่างเส้น โค้ง                   |
|          | Total Arc             | หน้าที่คือ | รวมมุมเส้นโค้ง                            |
|          | # of Concentric Arcs  | หน้าที่คือ | จำนวนเส้น โค้งที่อยู่จุดสูนย์กลางเดียวกัน |
|          | Distance between Arcs | หน้าที่คือ | ระยะระหว่างเส้น โค้ง                      |
|          | Radius of first Arc   | หน้าที่คือ | มุมของเส้น โค้งแรก                        |
|          |                       |            |                                           |

| Line Arra           | ngement                                                                             |                                                                                                    |                                                                                                    |                                                                                                    |                                                                                                    |                                                                                                    |                                                                                                    |                                                                                                    |                                                                                                    |                                                                                                    |
|---------------------|-------------------------------------------------------------------------------------|----------------------------------------------------------------------------------------------------|----------------------------------------------------------------------------------------------------|----------------------------------------------------------------------------------------------------|----------------------------------------------------------------------------------------------------|----------------------------------------------------------------------------------------------------|----------------------------------------------------------------------------------------------------|----------------------------------------------------------------------------------------------------|----------------------------------------------------------------------------------------------------|----------------------------------------------------------------------------------------------------|
| angement            | Luminaire Def                                                                       | inition Lumi                                                                                                   | naire List 🛛 \                                                                                                    | /iew                                                                                                    | 1                                                                                                    |                                                                                                    |                                                                                                    |                                                                                                    |                                                                                                    |                                                                                                    |
| ame [               | Line                                                                                |                                                                                                    |                                                                                                    | 1                                                                                                    |                                                                                                    |                                                                                                    |                                                                                                    |                                                                                                    |                                                                                                    |                                                                                                    |
| Line                |                                                                                     |                                                                                                    |                                                                                                    |                                                                                                    |                                                                                                    |                                                                                                    |                                                                                                    |                                                                                                    |                                                                                                    |                                                                                                    |
|                     | ×                                                                                   | Y                                                                                                    | Z                                                                                                    |                                                                                                    |                                                                                                    |                                                                                                    |                                                                                                    |                                                                                                    |                                                                                                    |                                                                                                    |
| <u>F</u> irst       | 0.00                                                                                | 0.00                                                                                                    | 3.20                                                                                                    |                                                                                                    |                                                                                                    |                                                                                                    |                                                                                                    |                                                                                                    |                                                                                                    |                                                                                                    |
| Last                | 0.00                                                                                | 0.00                                                                                                    | 3.20                                                                                                    |                                                                                                    |                                                                                                    |                                                                                                    |                                                                                                    |                                                                                                    |                                                                                                    |                                                                                                    |
| Number of L         | uminaires                                                                           | 1                                                                                                    |                                                                                                    |                                                                                                    |                                                                                                    |                                                                                                    |                                                                                                    |                                                                                                    |                                                                                                    |                                                                                                    |
| Number <u>o</u> r L | unindies                                                                            |                                                                                                    | _                                                                                                    |                                                                                                    |                                                                                                    |                                                                                                    |                                                                                                    |                                                                                                    |                                                                                                    |                                                                                                    |
| <u>Spacing</u>      |                                                                                     | 0.0000                                                                                                    | m                                                                                                    |                                                                                                    |                                                                                                    |                                                                                                    |                                                                                                    |                                                                                                    |                                                                                                    |                                                                                                    |
|                     | Line Arran<br>angement<br>ame [<br>Line<br>_<br>irst<br>_ast<br>Number <u>o</u> f L | Line Arrangement<br>angement Luminaire Def<br>ame Line<br>X<br>jirst 0.00<br>_ast 0.00<br>Number of Luminaires | Line Arrangement<br>angement Luminaire Definition Lumi<br>ame Line<br>Line<br>X Y<br>Sirst 0.00 0.00<br>ast 0.00 0.00<br>Number of Luminaires 1<br>Spacing 0.0000 | Line Arrangement         angement       Luminaire Definition       Luminaire List       N         ame       Line       V       Z         Line       X       Y       Z         Eirst       0.00       0.00       3.20         _ast       0.00       0.00       3.20         Number of Luminaires       1       2         Spacing       0.0000       m | Line Arrangement         angement       Luminaire Definition       Luminaire List       View         ame       Line | Line Arrangement         angement       Luminaire Definition       Luminaire List       View         ame       Line         Line       X       Y       Z         Sirst       0.00       0.00       3.20        aast       0.00       0.00       3.20         Number of Luminaires       1       2         Spacing       0.0000       m | Line Arrangement       Luminaire Definition       Luminaire List       View         ame       Line         Line       X       Y       Z         Eirst       0.00       0.00       3.20        ast       0.00       0.00       3.20         Number of Luminaires       1 | Line Arrangement         angement       Luminaire Definition       Luminaire List       View         ame       Line         Line       X       Y       Z         Eirst       0.00       0.00       3.20        ast       0.00       0.00       3.20         Number of Luminaires       1 | Line Arrangement         angement       Luminaire Definition       Luminaire List       View         ame       Line | Line Arrangement       Luminaire Definition       Luminaire List       View         ame       Line         Line       X       Y       Z         Eirst       0.00       0.00       3.20        ast       0.00       0.00       3.20         Number of Luminaires       1 |

Orientation

<u>R</u>ot 0.0

Tilt<u>9</u>0 0.0

## 1.3.7.7 ใดอะล๊อค Arrangements Add Line (Arrangements)

รูปที่ 1.57 ใดอะล๊อก Arrangements Add Line (Arrangements)

|      | Name                 | หน้าที่คือ | กำหนดชื่อของกลุ่มดวงโคม        |
|------|----------------------|------------|--------------------------------|
| Line |                      |            |                                |
|      | First                | หน้าที่คือ | กำหนดจุดเริ่มต้นของกลุ่มดวงโคม |
|      | Last                 | หน้าที่คือ | กำหนดจุดสุดท้ายของกลุ่มดวงโคม  |
|      | Number of luminaries | หน้าที่คือ | กำหนดจำนวนดวงโคม               |
|      | Spacing              | หน้าที่คือ | กำหนดระยะห่างระหว่างดวงโคม     |
|      | Orientation          | หน้าที่คือ | กำหนดมุมในการวางควงโคม         |
|      |                      |            |                                |

ΟK

Cancel

×

| A | dd Free Arra | ngement                                  |    | X      |
|---|--------------|------------------------------------------|----|--------|
| ľ | Arrangement  | Luminaire Definition Luminaire List View |    |        |
|   | <u>N</u> ame | Free                                     |    |        |
|   |              |                                          |    |        |
|   |              |                                          |    |        |
|   |              |                                          |    |        |
|   |              |                                          |    |        |
|   |              |                                          |    |        |
|   |              |                                          |    |        |
|   |              |                                          |    |        |
|   |              |                                          |    |        |
|   |              |                                          |    |        |
|   |              |                                          |    |        |
|   |              |                                          |    |        |
|   |              |                                          | OK | Cancel |

## 1.3.7.8 ใดอะล๊อก Arrangements Add Free (Arrangements)

รูปที่ 1.58 ใดอะล๊อค Arrangements Add Free (Arrangements)

Name

หน้าที่คือ บอกชื่อของกลุ่มควงโคม

## 1.3.8 ใดอะล๊อค Add Grid

## 1.3.8.1 <sup>ไ</sup>ดอะล๊อก Add Grid (Grid)

| a <u>m</u> e             | Grid     |           |      |      |         | - View |                 | -                 |
|--------------------------|----------|-----------|------|------|---------|--------|-----------------|-------------------|
| Coupling<br>Connected to |          | , none .  |      |      | <b></b> |        |                 |                   |
| Sourced To               | ,        | I. none . |      |      |         |        |                 |                   |
|                          |          |           |      |      |         |        |                 |                   |
|                          |          |           |      |      |         |        |                 |                   |
|                          |          |           |      |      |         |        |                 |                   |
|                          |          |           |      |      |         |        |                 |                   |
|                          |          |           |      |      |         |        |                 |                   |
| Definition —<br>Position |          | ×         | Y    | z    |         |        |                 |                   |
|                          | Δ        | 0.00      | 0.00 | 0.00 |         |        |                 |                   |
|                          | B        | 0.00      | 0.00 | 0.00 |         | Y      |                 |                   |
|                          | <u>C</u> | 0.00      | 0.00 | 0.00 |         | Z-X    |                 |                   |
|                          | e        |           |      |      |         | _      |                 | -                 |
|                          | oints    | jn AB     | 0    |      |         | •      |                 | <u> </u>          |
| Number of Po             |          |           |      | -    |         |        | <u>Z</u> oom In | Zoom O <u>u</u> t |

# รูปที่ 1.59 ใคอะล๊อค Add Grid (Grid)

|          | Name         | หน้าที่คือ | กำหนดชื่อ Grid                |
|----------|--------------|------------|-------------------------------|
| Couplin  | ng           |            |                               |
|          | Connected to | หน้าที่คือ | เลือกสนามที่ต้องการสร้าง Grid |
| Definiti | on           |            |                               |
|          | Position     | หน้าที่คือ | การกำหนดตำแหน่ง               |
|          | In AB        | หน้าที่คือ | กำหนดจำนวนจุดในด้าน AB        |
|          | In AC        | หน้าที่คือ | กำหนดจำนวนจุดในด้าน AC        |

| a <u>m</u> e [       | Grid |         |       |       |   | View |              |     |   |   |     |      |    |         |      | ł              |
|----------------------|------|---------|-------|-------|---|------|--------------|-----|---|---|-----|------|----|---------|------|----------------|
| Coupling             |      |         |       |       |   |      |              |     |   |   |     |      |    |         |      |                |
| Connected <u>t</u> o |      | Working | Plane |       |   |      | <b>e</b>     | + + | + | + | + + | +    | +  | + +     | +    |                |
|                      |      |         |       |       |   |      | +            | + + | + | + | • • | +    | +  | + +     | +    |                |
|                      |      |         |       |       |   |      | +            | • • | + | + | • • | +    | *  | + +     | +    |                |
|                      |      |         |       |       |   |      | •            | • • | + | + | • • | +    | •  | • •     | +    |                |
|                      |      |         |       |       |   |      | •            | • • | ÷ | ÷ | • • | ÷    | ÷  | + +<br> | +    |                |
|                      |      |         |       |       |   |      | ÷ .          | ••• | 1 | 1 |     |      | ÷  |         | 1    |                |
|                      |      |         |       |       |   |      | ÷            |     | - | + |     | +    | ÷  |         | +    |                |
| Definition           |      |         |       |       |   |      | <b>.</b> .   |     | + | ÷ |     | +    |    |         | +    |                |
| Position             |      | ×       | YY    | Z     | _ |      | ÷ .          |     | + | ÷ |     | +    | ÷  |         | +    |                |
|                      |      | 0.25    | 0.33  | 0.80  | _ |      | ÷ .          | • • | + | + |     | +    | +  | + +     | +    |                |
|                      |      | 5.75    | 0.33  | 0.80  | _ |      | <b> </b> • - | + + | + | + | + + | +    | +  | + +     | 8    |                |
|                      |      | 0.25    | J7.67 | Ju.80 |   |      | Ζ—           | -X  |   |   |     |      |    |         |      |                |
| Other Side           |      |         |       | _     |   |      |              |     |   |   |     |      |    |         |      |                |
| Number of Poir       | nts  | jn AB   | 12    |       |   |      |              |     |   |   |     | _    |    | 11-     |      |                |
|                      |      | in AC   | 12    | -     |   |      |              |     |   |   | 4   | ≧oom | In |         | Zoon | n O <u>u</u> t |

รูปที่ 1.60 ใดอะล๊อค Add Grid (Grid) – Number Of Position AB=12 , AC=12

| ame                  | Juna  |         |       |      | _        |                                         |
|----------------------|-------|---------|-------|------|----------|-----------------------------------------|
| Coupling             |       | _       |       |      |          |                                         |
| Connected <u>t</u>   | 0     | Working | Plane |      | <u> </u> | £ + + + + + + + + + + + + + + + + + + + |
|                      |       |         |       |      |          | +++++++++++++++++++++++++++++++++++++++ |
|                      |       |         |       |      |          | ******                                  |
|                      |       |         |       |      |          | +++++++++++++++++++++++++++++++++++++++ |
|                      |       |         |       |      |          |                                         |
|                      |       |         |       |      |          | ******                                  |
|                      |       |         |       |      |          |                                         |
|                      |       |         |       |      |          |                                         |
|                      |       |         |       |      |          |                                         |
|                      |       |         |       |      |          | +++++++++++++++++++++++++++++++++++++++ |
| <b>D</b> <i>C</i> 22 |       |         |       |      |          | +++++++++++++++++++++++++++++++++++++++ |
| Definition-          |       |         |       |      |          | +++++++++++++++++++++++++++++++++++++++ |
| Position             |       | X       | Y     | Z    |          | +++++++++++++++++++++++++++++++++++++++ |
|                      |       | 0.13    | 0.17  | 0.80 |          | ******                                  |
|                      |       | 5.88    | 0.17  | 0.80 |          | ******                                  |
|                      |       | 10.00   |       |      |          | * * * * * * * * * * * * * * * * * * * * |
|                      |       | 0.13    | 7.83  | 0.80 |          | <sup>1</sup> Z—X                        |
| Dther Sid            |       |         |       |      |          |                                         |
| Number of P          | oints | in AB   | 24    | -    |          |                                         |
|                      |       |         |       | -    |          | Zoom In Zoom Out                        |
|                      |       | in AC   | 24    |      |          | 200mm 200m 0 <u>u</u> t                 |

รูปที่ 1.61 ใดอะล๊อก Add Grid (Grid) – Number Of Position AB=12 , AC=12

## 1.3.9 ใดอะล๊อค Switching Modes

| witching Mode | es   |         |                         | 2         |
|---------------|------|---------|-------------------------|-----------|
|               | Name |         | Number of<br>Luminaires |           |
|               |      |         |                         |           |
|               |      |         |                         |           |
|               |      |         |                         |           |
|               |      |         |                         |           |
|               |      | New     | Trelete                 | Duplicate |
|               |      | <u></u> | Deere                   | Dupicace  |
|               |      |         | OK                      | Cancel    |

รูปที่ 1.62 ใดอะล๊อค Switching Modes

| Name                 | หน้าที่คือ | บอกชื่อกลุ่มควงโคมที่ต้องการแยกการปิด- |
|----------------------|------------|----------------------------------------|
|                      |            | เปิด                                   |
| Number of Luminaires | หน้าที่คือ | บอกจำนวนดวงโคม                         |
| New                  | หน้าที่คือ | สร้างกลุ่มใหม่                         |
| Delete               | หน้าที่คือ | ลบกลุ่มควงโคม                          |
| Duplicate            | หน้าที่คือ | สร้างกลุ่มใหม่เหมือนกลุ่มที่เลือก      |
|                      |            |                                        |

## 1.3.10 ใดอะล๊อค Drawings

1.3.10.1 ใดอะล๊อค Drawings (Add Rectangle)

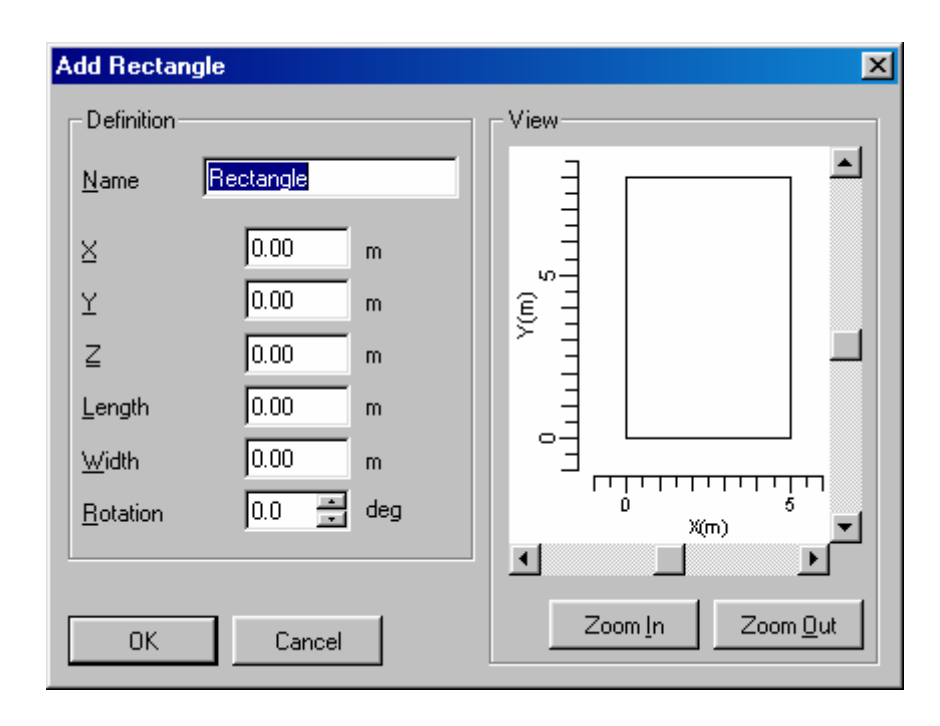

รูปที่ 1.63 ใดอะล๊อค Drawings (Add Rectangle)

#### Definition

|      | Name     | หน้าที่คือ | กำหนดชื่อรูปวาด         |
|------|----------|------------|-------------------------|
|      | Х        | หน้าที่คือ | ตำแหน่งรูปวาดในแนวแกน X |
|      | Y        | หน้าที่คือ | ตำแหน่งรูปวาดในแนวแกน X |
|      | Z        | หน้าที่คือ | ตำแหน่งรูปวาดในแนวแกน X |
|      | Length   | หน้าที่คือ | ขนาคความยาวของรูปวาด    |
|      | Width    | หน้าที่คือ | ขนาดความกว้างของรูปวาด  |
|      | Rotation | หน้าที่คือ | มุมของรูปวาด            |
| View |          |            |                         |
|      | Zoom In  | หน้าที่คือ | งถาถทำทาอง              |
|      | Zoom Out | หน้าที่คือ | ฤอท์ททอง                |
|      |          |            |                         |

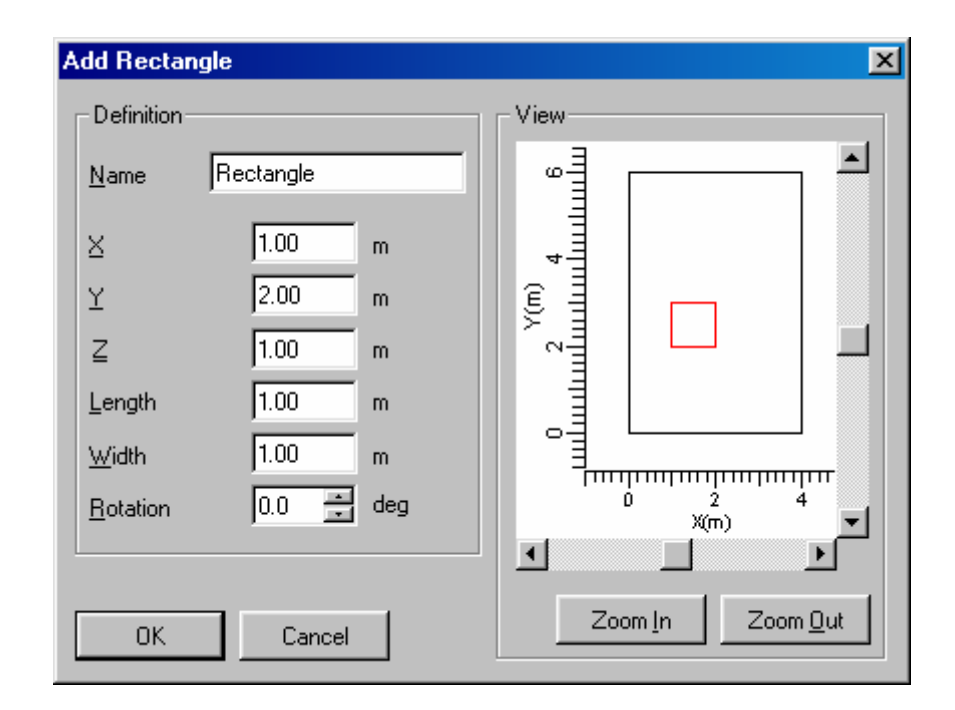

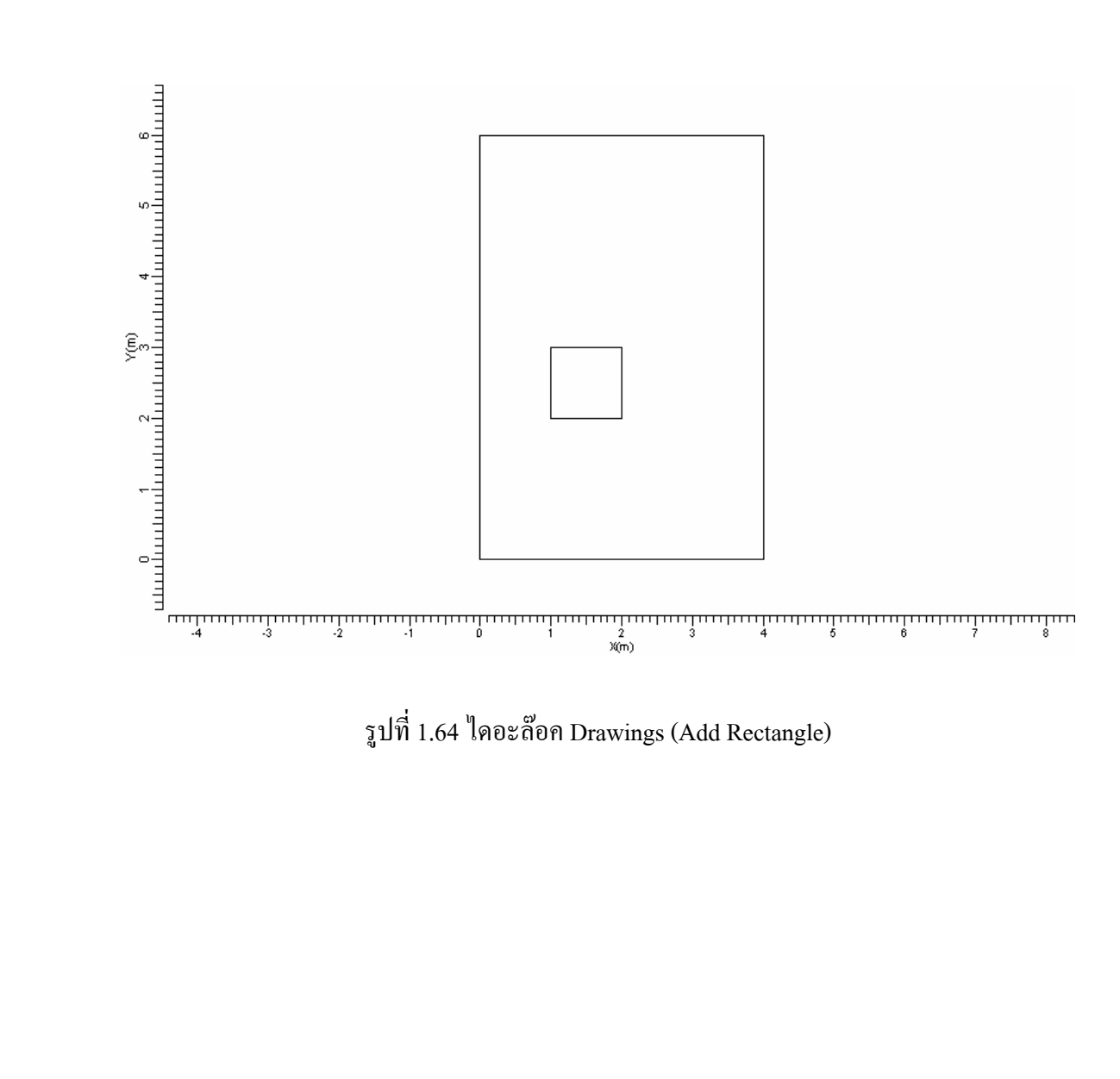

## 1.3.10.2 ใดอะล๊อค Drawings (Add Line)

| Add Line                                      | X                |
|-----------------------------------------------|------------------|
| Definition                                    | View             |
| Name Line                                     |                  |
| X Y Z<br>A 0.00 0.00 0.00<br>B 0.00 0.00 0.00 |                  |
| OK Cancel                                     | Zoom In Zoom Out |

รูปที่ 1.65 ใดอะล๊อก Drawings (Add Line)

# Definition Name หน้าที่คือ กำหนดชื่อรูปวาด A หน้าที่คือ ดำแหน่งเริ่มด้นรูปวาด B หน้าที่คือ ดำแหน่งสิ้นสุดรูปวาด View Zoom In หน้าที่คือ ขยายมุมมอง Zoom Out หน้าที่คือ ย่อมุมมอง

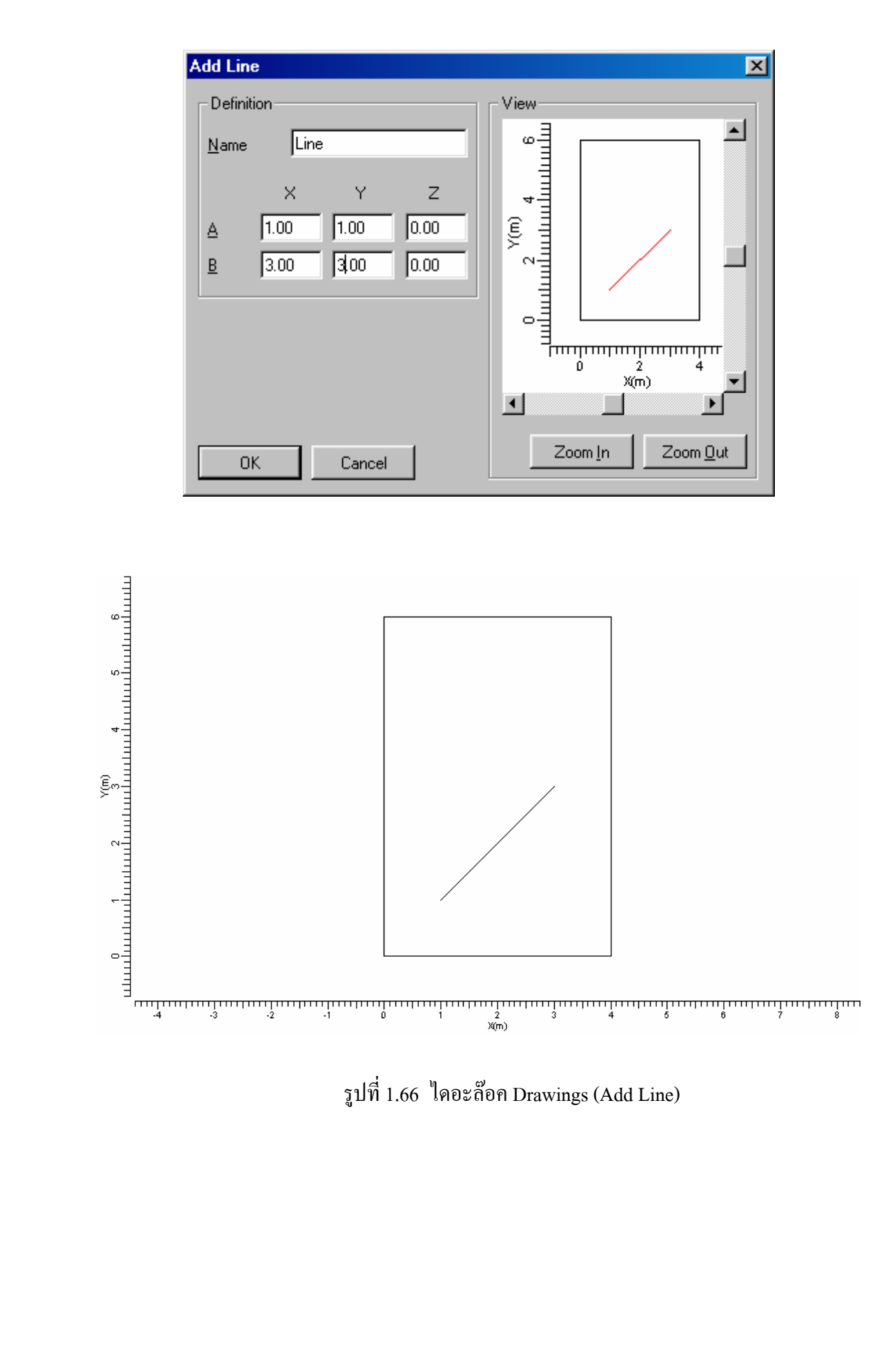

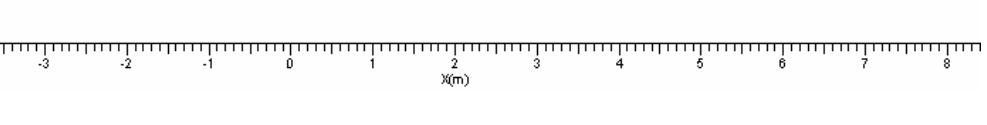

## 1.3.10.3 ใดอะล๊อค Drawings (Add Arc)

| Add Arc        |      |       |      | X                |
|----------------|------|-------|------|------------------|
| - Definition - |      |       |      | View             |
| <u>N</u> ame   | Arc  |       |      |                  |
|                | ×    | Y     | z    |                  |
| <u>C</u> entre | 0.00 | 0.00  | 0.00 |                  |
| <u>R</u> adius |      | 0.00  | m    |                  |
| Start Angle    |      | 0.0   | deg  |                  |
| End Angle      |      | 360.0 | deg  |                  |
|                |      |       |      |                  |
|                |      |       |      |                  |
|                | _    |       |      | Zoom In Zoom Out |
| ОК             | Ca   | ancel |      |                  |

รูปที่ 1.67 ใดอะล๊อก Drawings (Add Arc)

# DefinitionNameหน้าที่คือ กำหนดชื่อรูปวาดRadiusหน้าที่คือ กำหนดมุมรูปวาดStart Angleหน้าที่คือ กำหนดมุมเริ่มต้นของรูปวาดEnd Angleหน้าที่คือ กำหนดมุมสิ้นสุดของรูปวาดViewZoom InZoom Outหน้าที่คือ ขยายมุมมอง

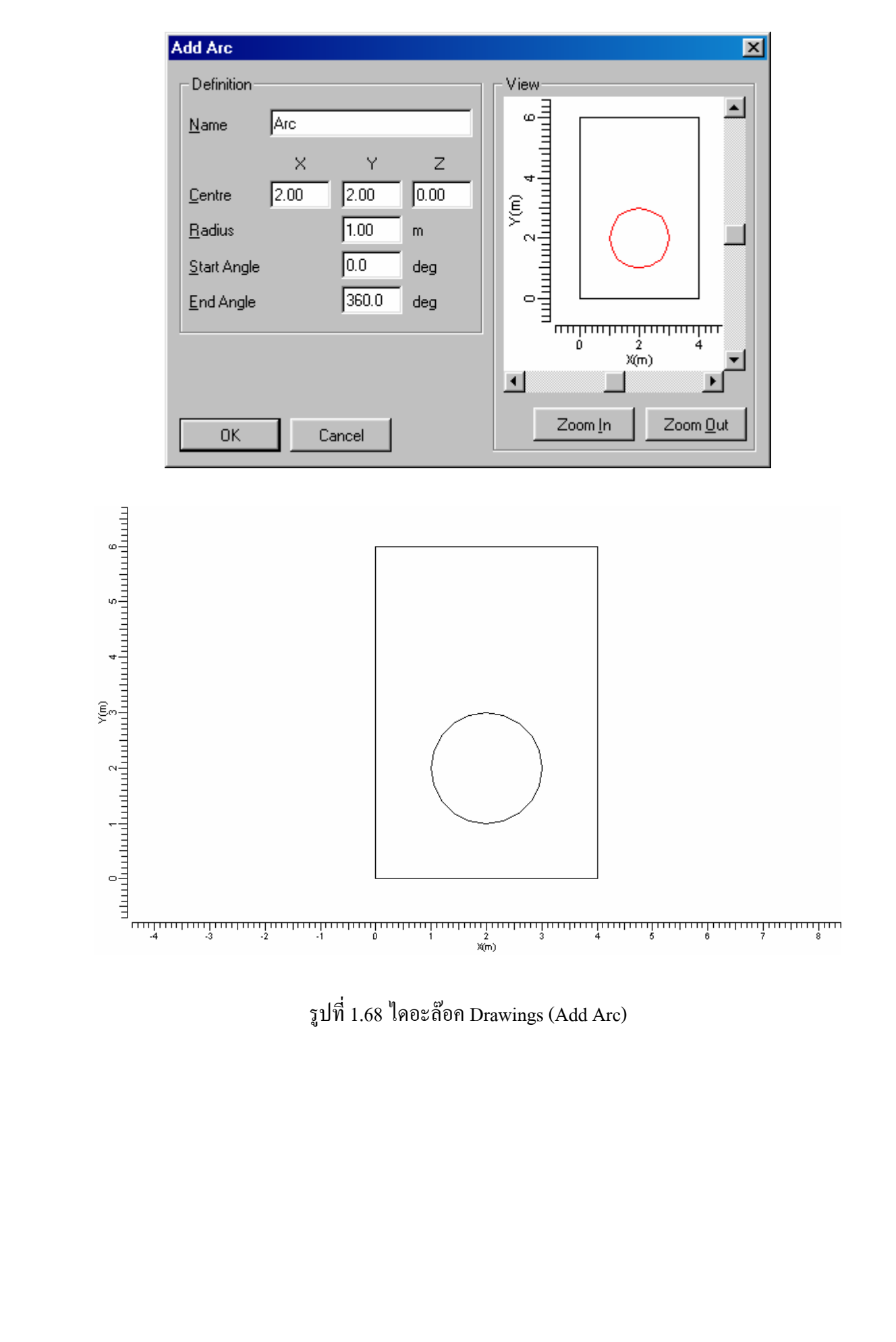

## 1.3.10.4 ใดอะล๊อก Drawings (Add Text)

| Add Text         |      |       |      |      |               | × |
|------------------|------|-------|------|------|---------------|---|
| - Definition-    |      |       |      | View |               |   |
| <u>N</u> ame     | Text |       |      | Ę    |               |   |
|                  | ×    | Y     | z    | Ē    |               |   |
| <u>P</u> osition | 0.00 | 0.00  | 0.00 | 1    |               |   |
| <u>T</u> ext     |      |       |      | 5    |               |   |
|                  |      |       |      |      |               |   |
|                  |      |       |      | -    |               |   |
|                  |      |       |      |      |               | 5 |
|                  |      |       |      | •    | X(m)          |   |
|                  | _    |       |      |      |               |   |
| ОК               | C    | ancel |      | 20   | om <u>i</u> n |   |

รูปที่ 1.69 ใดอะล๊อค Drawings (Add Text)

#### Definition

|      | Name     | หน้าที่คือ | กำหนดชื่อของข้อความ    |
|------|----------|------------|------------------------|
|      | Position | หน้าที่คือ | กำหนดตำแหน่งของข้อความ |
|      | Text     | หน้าที่คือ | กำหนดข้อความที่ต้องการ |
| View |          |            |                        |
|      | Zoom In  | หน้าที่คือ | ขยายมุมมอง             |
|      | Zoom Out | หน้าที่คือ | ฤฺอทํททอง              |
|      |          |            |                        |

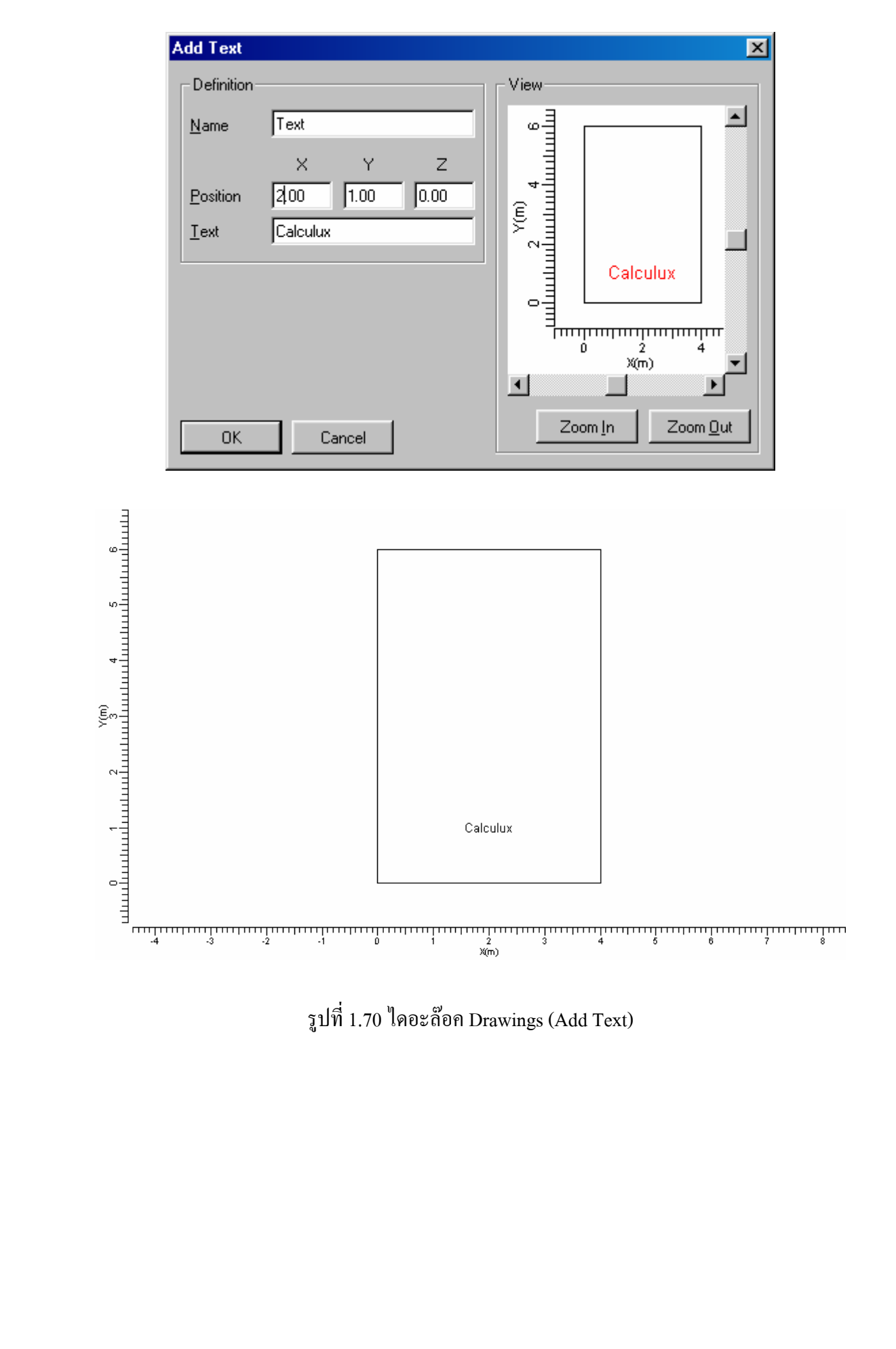

## 1.3.11 ใดอะล๊อค Calculation Presentation

รูปที่ 1.71 ใดอะล๊อค Calculation Presentation

| Calculations | หน้าที่คือ | เลือกแสดงการคำนวณต่างๆ |
|--------------|------------|------------------------|
| Show Results | หน้าที่คือ | แสดงการกำนวณต่างๆ      |

## 1.3.12 <sup>ใ</sup>ดอะล๊อค Quality Figures

| Quality Figures |      |             |                      |         |         |                 | × |
|-----------------|------|-------------|----------------------|---------|---------|-----------------|---|
| Calculation     | 1    | Result Type | Unit                 | Average | Min/Ave | Min/Max         |   |
| Grid            |      | Total       | lux                  | 345     | 0.57    | 0.42            |   |
| Calculation     |      | Total       | lux                  | 345     | 0.57    | 0.42            |   |
|                 |      |             |                      |         |         |                 |   |
|                 |      |             |                      |         |         |                 |   |
|                 |      |             |                      |         |         |                 |   |
|                 |      |             |                      |         |         |                 |   |
|                 | Clos | se          | Calculation <u>D</u> | etails  | Comp    | ute <u>A</u> ll |   |

รูปที่ 1.72 ใดอะล๊อค Quality Figures

Calculation Detail หน้าที่คือ แสดงรายการที่ต้องการคำนวณ Compute All หน้าที่คือ คำนวณทั้งหมด

## 1.3.13 ใดอะล๊อค Calculation Details

| Calculation Details     | ×                 |
|-------------------------|-------------------|
| <u>N</u> ame            | Grid              |
| <u>G</u> rid            | Grid              |
|                         |                   |
| <u>Calculation</u> Type | Plane Illuminance |
| Result <u>T</u> ype     | Total             |
|                         |                   |
| <u>D</u> irection       | Surface +N        |
|                         |                   |
|                         |                   |
|                         |                   |
|                         |                   |
|                         |                   |
|                         |                   |
|                         | Chara             |
|                         | Llose             |

รูปที่ 1.73 ใดอะล๊อค Quality Figures

| Name             | หน้าที่คือ | บอกชื่อของการคำนวณ            |
|------------------|------------|-------------------------------|
| Grid             | หน้าที่คือ | บอกชื่อ Grid ที่ใช้ในการคำนวณ |
| Calculation Type | หน้าที่คือ | บอกชนิดในการกำนวณ             |
| Direction        | หน้าที่คือ | บอกทิศทางที่จะคำนวณ           |

## 1.3.14 ใดอะล๊อค Report Setup

| eport S<br>Conter                           | Setup<br>Its Layout                                                                                                    |         |                  |                    |                                       |                       |                  |    |
|---------------------------------------------|----------------------------------------------------------------------------------------------------|---------|------------------|--------------------|---------------------------------------|-----------------------|------------------|----|
| Corr<br>Exclu<br>3-D<br>Top<br>Left<br>From | ponents<br>uded<br>Project Overview<br>Project Overview<br>Project Overview<br>nt Project Overview<br>nt Project Overview | •<br>   | <u>A</u> d       | d><br>T<br>nove    | ncluded<br>Title Page<br>Table of Cor | ntents                |                  |    |
|                                             | Calculations                                                                                                    | Include | Textual<br>Table | Graphical<br>Table | lso<br>Contour                        | Filled Iso<br>Contour | Mountain<br>Plot |    |
| 1                                           | Grid<br>Calculation                                                                                                    | ⊻<br>⊻  | <u>×</u>         | ⊻<br>⊻             | ⊻<br>⊻                                | <u>×</u>              | ⊻<br>⊻           |    |
|                                             |                                                                                                    |         |                  |                    |                                       |                       |                  |    |
|                                             |                                                                                                    |         |                  |                    |                                       | OK                    | Canc             | el |

## 1.3.14.1 ไดอะล๊อค Report Setup (Contents)

รูปที่ 1.74 ใดอะล๊อค Report Setup (Contents)

#### Components

| Excluded | หน้าที่คือ ชนิดของรายงานที่ให้เถือก           |
|----------|-----------------------------------------------|
| Included | หน้าที่คือ ชนิดของรายงานที่เลือกใช้กับโครงงาน |
| Add      | หน้าที่คือ เพิ่มรายงานที่เลือกใช้กับโครงงาน   |
| Remove   | หน้าที่คือ ลดรายงานที่เลือกใช้กับโครงงาน      |

# 1.3.14.2 <sup>1</sup>ุดอะล๊อค Report Setup (Layout)

| Report Setup                                                                                                    |                                                                                                    | X                     |
|----------------------------------------------------------------------------------------------------|----------------------------------------------------------------------------------------------------|-----------------------|
| Contents Layout                                                                                                    |                                                                                                    |                       |
| <ul> <li>Project Luminaire Information</li> <li>Show Polar Diagram</li> <li>Show Cartesian Diagram</li> <li>Show Neither</li> </ul> | Installation Data<br>Sort by Arrangeme<br>Show Aiming Angl<br>Show Aiming Poin<br>Rotate presentation for<br>Portrait Printing<br>Langscape Printin | ent<br>es<br>ts<br>pr |
| General<br>▼ Show <u>P</u> age Number<br>▼ Show <u>F</u> ile Name                                                                   | D <u>a</u> te Format<br>Language                                                                                                    | DD-MM-YYYY            |
|                                                                                                    |                                                                                                    | OK Cancel             |

รูปที่ 1.75 ใดอะล๊อค Report Setup (Layout)

| Project Luminaire Information | หน้าที่คือ | เลือกรูปแบบในการแสดงข้อมูลของควง โคม    |
|-------------------------------|------------|-----------------------------------------|
| Show Polar Diagram            | หน้าที่คือ | เลือกการแสดงแบบ Polar Diagram           |
| Show Cartesian Diagram        | หน้าที่คือ | เลือกการแสดงแบบ Cartesian Diagram       |
| Show Neither                  | หน้าที่คือ | เลือกแสดงนอกเหนือจากนั้น                |
| Installtion Data              | หน้าที่คือ | เลือกลักษณะการติดตั้งข้อมูล             |
| Sort By Arrangement           | หน้าที่คือ | เลือกให้จัดเรียงโดย ลักษณะการวางตำแหน่ง |
| Show Aiming Angles            | หน้าที่คือ | เลือกให้จัดเรียงโดย ลักษณะการมุมการพุ่ง |
|                               |            | ของแสง                                  |

| Show Aiming Points      | หน้าที่คือ | เลือกให้จัดเรียงโดย ลักษณะตำแหน่งของการ |
|-------------------------|------------|-----------------------------------------|
|                         |            | พุ่งของแสง                              |
| Rotate Presentation For | หน้าที่คือ | เลือกให้มีการหมุนการแสดงโครงงาน         |
| Portrait Printing       | หน้าที่คือ | หมุนแสดงโครงงานถ้าเป็นการพิมพ์ Portrait |
| Landscape Printing      | หน้าที่คือ | หมุนแสดงโครงงานถ้าเป็นการพิมพ์          |
| Landscape               |            |                                         |
| Show Page Number        | หน้าที่คือ | เลือกให้แสดงเลขหน้า                     |
| Show File Name          | หน้าที่คือ | เลือกให้แสดงชื่อ ไฟล์                   |
| Date Format             | หน้าที่คือ | รูปแบบของวันที่                         |
| Language                | หน้าที่คือ | เลือกภาษา                               |

## 1.3.15 ใดอะล๊อค Cost Calculation

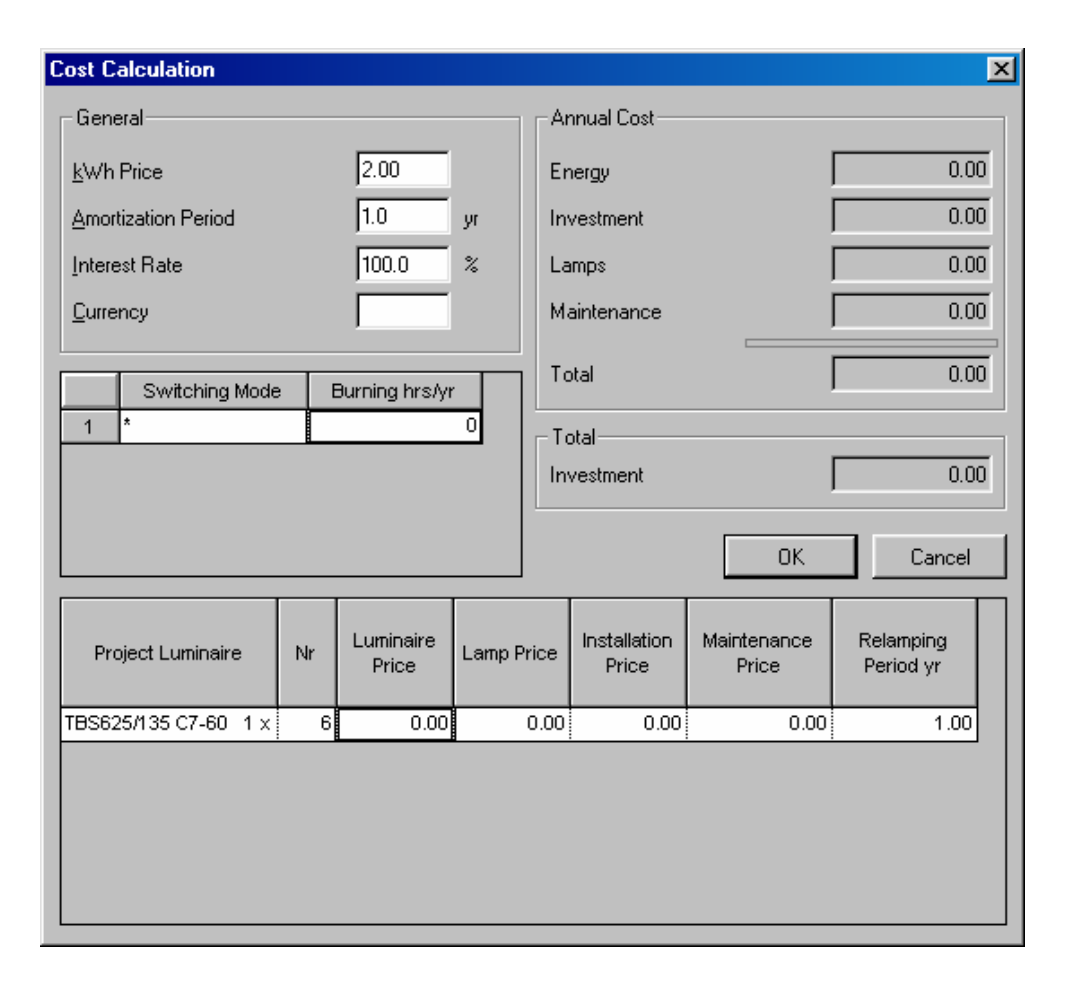

รูปที่ 1.76 ใดอะล๊อค Cost Calculation

| kWh Price           | หน้าที่คือ | กำหนดรากาไฟฟ้าต่อยูนิต        |
|---------------------|------------|-------------------------------|
| Amortization Period | หน้าที่คือ | กำหนดระยะในการเสียค่าใช้จ่าย  |
| Interest Rate       | หน้าที่คือ | กำหนดดอกเบี้ย                 |
| Currency            | หน้าที่คือ | กำหนดกระแส                    |
| Annual Cost         | หน้าที่คือ | ค่าใช้จ่ายประจำปี             |
| Energy              | หน้าที่คือ | พลังงานที่ใช้                 |
| Investment          | หน้าที่คือ | ค่าต้นทุนที่เสียไป            |
| Lamps               | หน้าที่คือ | ค่าดวงโคม                     |
| Maintenance         | หน้าที่คือ | ค่าบำรุงรักษา                 |
| Total               | หน้าที่คือ | รวมค่าใช้จ่ายทั้งหมด          |
| Project Luminair    | หน้าที่คือ | แสดงชื่อดวงโกมที่ใช้ในโครงงาน |
| Nr                  | หน้าที่คือ | จำนวนดวงโคม                   |
| Luminair Price      | หน้าที่คือ | ราคาดวงโคม                    |
| Lamp Price          | หน้าที่คือ | ราคาหลอด                      |
| Installtion Price   | หน้าที่คือ | ค่าติดตั้ง                    |
| Maintenance Price   | หน้าที่คือ | ค่าบำรุงรักษา                 |
| Relamping Period Yr | หน้าที่คือ | ระยะเวลาในการเปลี่ยนหลอด      |

## 1.3.16 <sup>ใ</sup>ดอะลัอค Environment Options

1.3.16.1 ใดอะล๊อค Environment Options (Directories)

| Environment      | Dptions                            | ×    |
|------------------|------------------------------------|------|
| Directories      | Database General                   |      |
| <u>P</u> roject  | C:\Program Files\Calculux\Project  |      |
| P <u>h</u> illum | C:\Program Files\Calculux\Phillum  |      |
| <u>V</u> ignette | C:\Program Files\Calculux\Vignette |      |
|                  |                                    |      |
|                  |                                    |      |
|                  |                                    |      |
|                  | OK Car                             | ncel |

รูปที่ 1.77 ใดอะล๊อก Environment Options (Directories)

| Project  | หน้าที่คือ | ตำแหน่งที่เก็บไฟล์ โครงงาน   |
|----------|------------|------------------------------|
| Phillum  | หน้าที่คือ | ตำแหน่งที่เก็บข้อมูล Phillum |
| Vignette | หน้าที่คือ | ตำแหน่งที่เกีบ Vignette      |

## 1.3.16.2 ใดอะล๊อค Environment Options (Database)

| Environment Options                       | × |
|-------------------------------------------|---|
| Directories Database General              |   |
| Path + Name Vdb\CALCULUX_PH_WLD000503.mdb |   |
|                                           |   |
|                                           |   |
|                                           |   |
|                                           |   |
| OK Cancel                                 |   |

รูปที่ 1.78 ใดอะล๊อค Environment Options (Database)

Path + Name

หน้าที่คือ บอกตำแหน่งและชื่อของฐานข้อมูลควงโคม

## 1.3.16.3 ใดอะล๊อค Environment Options (General)

| Environment Options                 | × |
|-------------------------------------|---|
| Directories Database General        |   |
| Confirmation on Critical Operations |   |
|                                     |   |
|                                     |   |
| OK Cancel                           |   |

รูปที่ 1.79 ใดอะล๊อก Environment Options (Database)

Confirmation on Critical Operations Inverse Maintenance Factor

# หน้าที่คือ ยืนยันการคำนวณที่อาจเกิดความผิดพลาด หน้าที่คือ ให้ทำการแสดงใหม่ เมื่อมีค่าตัวประกอบการ บำรุงรักษาใหม่

### 1.3.17 ใดอะล๊อค Room Defaults

| Room Defau                                 | ılts                        |                  |                         |                         |               | ×    |
|--------------------------------------------|-----------------------------|------------------|-------------------------|-------------------------|---------------|------|
| _ Reflectanc                               | es                          |                  |                         |                         |               |      |
|                                            |                             |                  | List of P               | resets                  |               |      |
| <u>C</u> eiling                            | 0.50                        | < <u>S</u> elect | 0.50                    | 0.50                    | 0.30          |      |
| с. п                                       | 0.00                        | A.11.            | 0.70                    | 0.10                    | 0.10          |      |
| <u>w</u> aiis                              | JU.30                       | <u>A</u> dd >    | 0.70                    | 0.50                    | 0.10          |      |
| Floor                                      | 0.10                        | Delete           | 0.70                    | 0.50                    | 0.20          |      |
| <u>_</u>                                   | 1                           |                  | <u>0.70</u>             | 0.50                    | 0.30          |      |
| - Working Pl<br>Height<br>Zones<br>☐ ∐se Z | ane<br>0.80<br>0.00<br>ones | m                | - Miscellane<br>I▼ Comp | ous<br>ute UGR <u>G</u> | Quality Figur | e    |
|                                            |                             |                  |                         | OK                      | Ca            | ncel |

รูปที่ 1.80 ใดอะล๊อค Room Defaults

| Reflectances               | หน้าที่คือ | กำหนดอัตราการส่องสะท้อนของห้อง |
|----------------------------|------------|--------------------------------|
| Working Plane              | หน้าที่คือ | กำหนดพื้นที่ใช้งาน             |
| List Of Presents           | หน้าที่คือ | ค่าที่กำหนดให้                 |
| Miscellaneous              |            |                                |
| Compute UGR Quality Figure | หน้าที่คือ | เลือกที่จะใช้ตัวแปรในการคำนวณ  |

## 1.3.18 ใดอะล๊อก Application Field Defaults

| Application Field Defaults                                                   | <u> </u>                                                                            |
|------------------------------------------------------------------------------|-------------------------------------------------------------------------------------|
| Five-a-side Football   Handball   Korft<br>General   Tennis   Basketball   Y | oall   Badminton   Squash   Table Tennis<br>√olleyball   Indoor Hockey   Ice Hockey |
| Name General                                                                 |                                                                                     |
| <u>₩</u> idth 10.00 m                                                        |                                                                                     |
| Length 10.00 m                                                               |                                                                                     |
|                                                                              |                                                                                     |
| - Grid Point Method                                                          |                                                                                     |
| ○ Points Leading                                                             | ing Leading C No <u>R</u> ule                                                       |
| Points Leading                                                               | Spacing Leading                                                                     |
| ☑n Boundary Width                                                            | Mid Point at Centre Width                                                           |
| ✓ On Boundary Length                                                         | Mid Point at Centre Length                                                          |
| # Points Width 11                                                            | Width Spacing 1.00 m                                                                |
| # <u>P</u> oints Length 11                                                   | Lengt <u>h</u> Spacing 1.00 m                                                       |
|                                                                              |                                                                                     |
|                                                                              | OK Cancel                                                                           |

## 1.3.18.1 <sup>ใ</sup>ดอะล๊อค Application Field Defaults (General)

รูปที่ 1.81 ใดอะล๊อค Application Field Defaults (General)

| Name               | หน้าที่คือ | กำหนดชื่อสนาม               |
|--------------------|------------|-----------------------------|
| Width              | หน้าที่คือ | กำหนดความกว้าง              |
| Length             | หน้าที่คือ | กำหนดความยาว                |
| Grid Point Method  | หน้าที่คือ | กำหนดระบบของ Grid           |
| Points Leading     | หน้าที่คือ | ใช้จุดเป็นหลัก              |
| Spacing Leading    | หน้าที่คือ | ใช้ระยะห่างเป็นหลัก         |
| No Rule            | หน้าที่คือ | ໃນ່ລຶ່ຽປແບບ                 |
| Points Leading     | หน้าที่คือ | กำหนดจุดหลัก                |
| On Boundary Width  | หน้าที่คือ | ให้อยู่กึ่งกลางของความกว้าง |
| On Boundary Length | หน้าที่คือ | ให้อยู่กึ่งกลางของความยาว   |
| # Points Width     | หน้าที่คือ | กำหนดจำนวนจุดต่อความกว้าง   |

| <sup>1</sup> ี่กือ กำหนดจำนวนจุดต่อกวามยาว         |
|----------------------------------------------------|
| <b>ี่ก</b> ือ กำหนดระยะห่าง                        |
| <sup>1</sup> ี่กือ จุดกึ่งกลางอยู่กลางของความกว้าง |
| กี่คือ จุดกึ่งกลางอยู่กลางของความยาว               |
| <b>ี่ก</b> ือ ระยะห่างทางด้านกว้าง                 |
| <b>ี่ก</b> ือ ระยะห่างทางด้านยาว                   |
|                                                    |

## 1.3.18.2 ใดอะล๊อก Application Field Defaults (Tennis)

| Application Field D                    | efaults                         |                                              | X                                            |
|----------------------------------------|---------------------------------|----------------------------------------------|----------------------------------------------|
| Five-a-side Football<br>General Tennis | Handball Korfba<br>Basketball V | all   Badminton   So<br>olleyball   IndoorHo | quash   Table Tennis  <br>ockey   Ice Hockey |
| <u>N</u> ame                           | Tennis                          |                                              |                                              |
| <u>W</u> idth                          | 10.97 m                         |                                              |                                              |
| <u>L</u> ength                         | 23.77 m                         |                                              |                                              |
|                                        |                                 |                                              |                                              |
| Grid Point Method                      | j<br>g © <u>S</u> paci          | ng Leading C                                 | No <u>R</u> ule                              |
| Points Leading                         |                                 | - Spacing Leading-                           |                                              |
| 🔟 <u>O</u> n Boundary                  | Width                           | Mid Point at Ce                              | entre Width                                  |
| C On <u>B</u> oundary                  | Length                          | Mid Point <u>a</u> t Ce                      | entre Length                                 |
| # Points Width                         | 6                               | Width Spacing                                | 2.00 m                                       |
| # <u>P</u> oints Length                | 12                              | Lengt <u>h</u> Spacing                       | 2.00 m                                       |
|                                        |                                 |                                              |                                              |
|                                        |                                 | OK                                           | Cancel                                       |

รูปที่ 1.82 ใดอะล๊อก Application Field Defaults (Tennis)

| Name              | หน้าที่คือ | กำหนดชื่อสนาม     |
|-------------------|------------|-------------------|
| Width             | หน้าที่คือ | กำหนดความกว้าง    |
| Length            | หน้าที่คือ | กำหนดความยาว      |
| Grid Point Method | หน้าที่คือ | กำหนดระบบของ Grid |
| Points Leading    | หน้าที่คือ | ใช้จุดเป็นหลัก    |
|                   |            |                   |

| Spacing Leading            | หน้าที่คือ | ใช้ระยะห่างเป็นหลัก             |
|----------------------------|------------|---------------------------------|
| No Rule                    | หน้าที่คือ | ໃນ່ນີ້ຮູປແບບ                    |
| Points Leading             | หน้าที่คือ | กำหนดจุดหลัก                    |
| On Boundary Width          | หน้าที่คือ | ให้อยู่กึ่งกลางของความกว้าง     |
| On Boundary Length         | หน้าที่คือ | ให้อยู่กึ่งกลางของความยาว       |
| # Points Width             | หน้าที่คือ | กำหนดจำนวนจุดต่อกวามกว้าง       |
| # Points Length            | หน้าที่คือ | กำหนดจำนวนจุดต่อกวามยาว         |
| Spacing Leading            | หน้าที่คือ | กำหนดระยะห่าง                   |
| Mid Point at Centre Width  | หน้าที่คือ | จุดกึ่งกลางอยู่กลางของความกว้าง |
| Mid Point at Centre Length | หน้าที่คือ | จุคกึ่งกลางอยู่กลางของความยาว   |
| Width Spacing              | หน้าที่คือ | ระยะห่างทางค้านกว้าง            |
| Length Spacing             | หน้าที่คือ | ระยะห่างทางด้านยาว              |
|                            |            |                                 |

## 1.3.18.3 ใดอะล๊อค Application Field Defaults (Basketball)

| Application Field De                   | faults                             |                                        | ×                                            |
|----------------------------------------|------------------------------------|----------------------------------------|----------------------------------------------|
| Five-a-side Football<br>General Tennis | Handball   Korfb<br>Basketball   V | all Badminton S<br>′olleyball Indoor H | quash   Table Tennis  <br>ockey   Ice Hockey |
| <u>N</u> ame                           | Basketball                         |                                        |                                              |
| <u>₩</u> idth                          | 15.00 m                            |                                        |                                              |
| Length                                 | 28.00 m                            |                                        |                                              |
|                                        |                                    |                                        |                                              |
| Grid Point Method                      |                                    |                                        |                                              |
| C Points Leading                       | ⊙ <u>S</u> paci                    | ng Leading C                           | No <u>R</u> ule                              |
| Points Leading                         |                                    | Spacing Leading                        |                                              |
| <u>П</u> <u>O</u> n Boundary V         | √idth                              | Mid Point at C                         | entre Width                                  |
| 🔲 On <u>B</u> oundary L                | ength                              | Mid Point <u>a</u> t C                 | entre Length                                 |
| # Points Wjdth                         | 8                                  | Wid <u>t</u> h Spacing                 | 2.00 m                                       |
| # <u>P</u> oints Length                | 14                                 | Lengt <u>h</u> Spacing                 | 2.00 m                                       |
|                                        |                                    |                                        |                                              |
|                                        |                                    | 01                                     | K Cancel                                     |

รูปที่ 1.83 ใดอะล๊อค Application Field Defaults (Basketball)

| Name                       | หน้าที่คือ | กำหนดชื่อสนาม                   |
|----------------------------|------------|---------------------------------|
| Width                      | หน้าที่คือ | กำหนดความกว้าง                  |
| Length                     | หน้าที่คือ | กำหนดความยาว                    |
| Grid Point Method          | หน้าที่คือ | กำหนดระบบของ Grid               |
| Points Leading             | หน้าที่คือ | ใช้จุดเป็นหลัก                  |
| Spacing Leading            | หน้าที่คือ | ใช้ระยะห่างเป็นหลัก             |
| No Rule                    | หน้าที่คือ | ໃນ່ນີ້ຮູປແບບ                    |
| Points Leading             | หน้าที่คือ | กำหนดจุดหลัก                    |
| On Boundary Width          | หน้าที่คือ | ให้อยู่กึ่งกลางของความกว้าง     |
| On Boundary Length         | หน้าที่คือ | ให้อยู่กึ่งกลางของความยาว       |
| # Points Width             | หน้าที่คือ | กำหนดจำนวนจุดต่อกวามกว้าง       |
| # Points Length            | หน้าที่คือ | กำหนดจำนวนจุดต่อกวามยาว         |
| Spacing Leading            | หน้าที่คือ | กำหนดระยะห่าง                   |
| Mid Point at Centre Width  | หน้าที่คือ | งุคกึ่งกลางอยู่กลางของความกว้าง |
| Mid Point at Centre Length | หน้าที่คือ | จุดกึ่งกลางอยู่กลางของความยาว   |
| Width Spacing              | หน้าที่คือ | ระยะห่างทางด้านกว้าง            |
| Length Spacing             | หน้าที่คือ | ระยะห่างทางค้านยาว              |

| Application Field D                    | efaults                              |                           |                          |                      | ×                           |
|----------------------------------------|--------------------------------------|---------------------------|--------------------------|----------------------|-----------------------------|
| Five-a-side Football<br>General Tennis | Handball   Korfb<br>  Basketball   V | all   Badmi<br>/olleyball | inton   Squ<br>Indoor Ho | uash   T<br>ckey   I | able Tennis  <br> ce Hockey |
| <u>N</u> ame                           | Volleyball                           |                           |                          |                      |                             |
| <u>₩</u> idth                          | 9.00 m                               |                           |                          |                      |                             |
| Length                                 | 18.00 m                              |                           |                          |                      |                             |
|                                        |                                      |                           |                          |                      |                             |
| – Grid Point Methor                    | 4                                    |                           |                          |                      |                             |
| C Points Leading                       | g <u>© S</u> paci                    | ng Leading                | 0                        | No <u>R</u> ule      |                             |
| Points Leading                         |                                      | - Spacing                 | Leading—                 |                      |                             |
| 🔲 🖸 n Boundary                         | Width                                | Mid F                     | Point at Cer             | ntre Widtł           | n                           |
| □ □ □ □ □ □ □ □ □ □ □ □ □ □ □ □ □ □ □  | Length                               | Mid F                     | Point <u>a</u> t Cer     | ntre Leng            | th                          |
| # Points Width                         | 5                                    | Wid <u>t</u> h Sp         | bacing                   | 2.00                 | m                           |
| # <u>P</u> oints Length                | 9                                    | Lengt <u>h</u> S          | pacing                   | 2.00                 | m                           |
|                                        |                                      |                           |                          |                      |                             |
|                                        |                                      |                           | OK                       |                      | Cancel                      |

## 1.3.18.4 <sup>ใ</sup>ดอะล๊อค Application Field Defaults (Volleyball)

รูปที่ 1.84 ใดอะล๊อก Application Field Defaults (Volleyball)

| Name               | หน้าที่คือ | กำหนดชื่อสนาม               |
|--------------------|------------|-----------------------------|
| Width              | หน้าที่คือ | กำหนดความกว้าง              |
| Length             | หน้าที่คือ | กำหนดความยาว                |
| Grid Point Method  | หน้าที่คือ | กำหนดระบบของ Grid           |
| Points Leading     | หน้าที่คือ | ใช้จุดเป็นหลัก              |
| Spacing Leading    | หน้าที่คือ | ใช้ระยะห่างเป็นหลัก         |
| No Rule            | หน้าที่คือ | ່ໄມ່ນຶ່ຽປແບບ                |
| Points Leading     | หน้าที่คือ | กำหนดจุดหลัก                |
| On Boundary Width  | หน้าที่คือ | ให้อยู่กึ่งกลางของความกว้าง |
| On Boundary Length | หน้าที่คือ | ให้อยู่กึ่งกลางของความยาว   |
| # Points Width     | หน้าที่คือ | กำหนดจำนวนจุดต่อกวามกว้าง   |
| # Points Length    | หน้าที่คือ | กำหนดจำนวนจุดต่อกวามยาว     |

| Spacing Leading            | หน้าที่คือ | กำหนดระยะห่าง                   |
|----------------------------|------------|---------------------------------|
| Mid Point at Centre Width  | หน้าที่คือ | จุดกึ่งกลางอยู่กลางของความกว้าง |
| Mid Point at Centre Length | หน้าที่คือ | จุดกึ่งกลางอยู่กลางของความยาว   |
| Width Spacing              | หน้าที่คือ | ระยะห่างทางด้านกว้าง            |
| Length Spacing             | หน้าที่คือ | ระยะห่างทางด้านยาว              |

1.3.18.5 ใดอะล๊อค Application Field Defaults (Indoor Hockey)

| pplication Field        | Defaults                                                   |
|-------------------------|------------------------------------------------------------|
| Five-a-side Footba      | II Handball   Korfball   Badminton   Squash   Table Tennis |
| General Tenni           | is Basketball Volleyball Indoor Hockey Ice Hockey          |
| <u>N</u> ame            | Indoor Hockey                                              |
|                         |                                                            |
| Width                   | ]20.00 m                                                   |
| Length                  | 40.00 m                                                    |
|                         |                                                            |
|                         |                                                            |
| ⊢ Grid Point Meth       | od                                                         |
| C Points Lead           | ing 💿 Spacing Leading 🔿 No Rule                            |
|                         |                                                            |
| Points Leading          | Spacing Leading                                            |
| 🗌 🗆 On Boundar          | v Width                                                    |
| C On Boundar            | u Length IZ Mid Point at Centre Length                     |
|                         |                                                            |
| # Points Width          | 111 Width Spacing [2.00 m                                  |
| # <u>P</u> oints Length | 22 Length Spacing 2.00 m                                   |
| -                       |                                                            |
|                         | OK Const                                                   |

รูปที่ 1.85 ใดอะล๊อค Application Field Defaults (Indoor Hockey)

| Name              | หน้าที่คือ กำหนดชื่อสนาม       |
|-------------------|--------------------------------|
| Width             | หน้าที่คือ กำหนดความกว้าง      |
| Length            | หน้าที่คือ กำหนดความยาว        |
| Grid Point Method | หน้าที่คือ กำหนดระบบของ Grid   |
| Points Leading    | หน้าที่คือ ใช้จุดเป็นหลัก      |
| Spacing Leading   | หน้าที่คือ ใช้ระยะห่างเป็นหลัก |
| No Rule                    | หน้าที่คือ | ໃມ່ນຶ່ຽປແບບ                     |
|----------------------------|------------|---------------------------------|
| Points Leading             | หน้าที่คือ | กำหนดจุดหลัก                    |
| On Boundary Width          | หน้าที่คือ | ให้อยู่กึ่งกลางของความกว้าง     |
| On Boundary Length         | หน้าที่คือ | ให้อยู่กึ่งกลางของความยาว       |
| # Points Width             | หน้าที่คือ | กำหนดจำนวนจุดต่อกวามกว้าง       |
| # Points Length            | หน้าที่คือ | กำหนดจำนวนจุดต่อกวามยาว         |
| Spacing Leading            | หน้าที่คือ | กำหนดระยะห่าง                   |
| Mid Point at Centre Width  | หน้าที่คือ | จุดกึ่งกลางอยู่กลางของความกว้าง |
| Mid Point at Centre Length | หน้าที่คือ | จุดกึ่งกลางอยู่กลางของความยาว   |
| Width Spacing              | หน้าที่คือ | ระยะห่างทางด้านกว้าง            |
| Length Spacing             | หน้าที่คือ | ระยะห่างทางด้านยาว              |
|                            |            |                                 |

## 1.3.18.6 ใดอะล๊อก Application Field Defaults (Ice Hockey)

| Application Field D                                  | efaults           |                        | ×                    |  |
|------------------------------------------------------|-------------------|------------------------|----------------------|--|
| Five-a-side Football                                 | Handball Korfb    | all   Badminton   S    | quash   Table Tennis |  |
| Name                                                 | Ice Hockey        | olleyball   Indoor H   | Поскеј псетноскеј    |  |
| Width                                                | 30.00 m           |                        |                      |  |
| <br>Length                                           | 60.00 m           |                        |                      |  |
|                                                      |                   |                        |                      |  |
| ⊢ Grid Point Method                                  | 1                 |                        |                      |  |
| C Points Leading                                     | g © <u>S</u> paci | ng Leading 🛛 🤇         | No <u>R</u> ule      |  |
| Points Leading Spacing Leading                       |                   |                        |                      |  |
| On Boundary Width     Mid Point at Centre Width      |                   |                        |                      |  |
| On Boundary Length     Iv Mid Point at Centre Length |                   |                        |                      |  |
| # Points Width                                       | 6                 | Width Spacing          | 5.00 m               |  |
| # <u>P</u> oints Length                              | 12                | Lengt <u>h</u> Spacing | J5.00 m              |  |
|                                                      |                   | 01                     | K Cancel             |  |

รูปที่ 1.86 ใดอะล๊อก Application Field Defaults (Ice Hockey)

| Name                       | หน้าที่คือ | กำหนดชื่อสนาม                   |
|----------------------------|------------|---------------------------------|
| Width                      | หน้าที่คือ | กำหนดความกว้าง                  |
| Length                     | หน้าที่คือ | กำหนดความยาว                    |
| Grid Point Method          | หน้าที่คือ | กำหนดระบบของ Grid               |
| Points Leading             | หน้าที่คือ | ใช้จุดเป็นหลัก                  |
| Spacing Leading            | หน้าที่คือ | ใช้ระยะห่างเป็นหลัก             |
| No Rule                    | หน้าที่คือ | ໃນ່ລຶ່ຽປແບບ                     |
| Points Leading             | หน้าที่คือ | กำหนดจุดหลัก                    |
| On Boundary Width          | หน้าที่คือ | ให้อยู่กึ่งกลางของความกว้าง     |
| On Boundary Length         | หน้าที่คือ | ให้อยู่กึ่งกลางของความยาว       |
| # Points Width             | หน้าที่คือ | กำหนดจำนวนจุดต่อความกว้าง       |
| # Points Length            | หน้าที่คือ | กำหนดจำนวนจุดต่อกวามยาว         |
| Spacing Leading            | หน้าที่คือ | กำหนดระยะห่าง                   |
| Mid Point at Centre Width  | หน้าที่คือ | จุดกึ่งกลางอยู่กลางของความกว้าง |
| Mid Point at Centre Length | หน้าที่คือ | จุดกึ่งกลางอยู่กลางของความยาว   |
| Width Spacing              | หน้าที่คือ | ระยะห่างทางด้านกว้าง            |
| Length Spacing             | หน้าที่คือ | ระยะห่างทางค้านยาว              |

| Application Field D                    | efaults                        |                                               | ×                                            |  |
|----------------------------------------|--------------------------------|-----------------------------------------------|----------------------------------------------|--|
| General Tennis<br>Five-a-side Football | Basketball V<br>Handball Korfb | 'olleyball   IndoorHo<br>all   Badminton   Sc | ockey   Ice Hockey  <br>juash   Table Tennis |  |
| <u>N</u> ame                           | Five-a-side Foo                | tball                                         |                                              |  |
| <u>W</u> idth                          | 28.00 m                        |                                               |                                              |  |
| Length                                 | 36.00 m                        |                                               |                                              |  |
|                                        |                                |                                               |                                              |  |
| - Grid Point Metho                     | d                              |                                               |                                              |  |
| C Points Leadin                        | g 💿 <u>S</u> paci              | ng Leading 💦 🔿                                | No <u>R</u> ule                              |  |
| Points Leading Spacing Leading         |                                |                                               |                                              |  |
| 🔲 🖸 n Boundary                         | Width                          | ☑ <u>M</u> id Point at Ce                     | ntre Width                                   |  |
| C On <u>B</u> oundary                  | Length                         | Mid Point <u>a</u> t Ce                       | ntre Length                                  |  |
| # Points Wjdth                         | 14                             | Width Spacing                                 | 2.00 m                                       |  |
| # <u>P</u> oints Length                | 18                             | Lengt <u>h</u> Spacing                        | 2.00 m                                       |  |
|                                        |                                |                                               |                                              |  |
|                                        |                                | OK                                            | Cancel                                       |  |

1.3.18.7 <sup>ใ</sup>ดอะล๊อก Application Field Defaults (Five-a-side Football)

รูปที่ 1.87 ใดอะล๊อก Application Field Defaults (Five-a-side Football)

| Name               | หน้าที่คือ | กำหนดชื่อสนาม               |
|--------------------|------------|-----------------------------|
| Width              | หน้าที่คือ | กำหนดความกว้าง              |
| Length             | หน้าที่คือ | กำหนดความยาว                |
| Grid Point Method  | หน้าที่คือ | กำหนดระบบของ Grid           |
| Points Leading     | หน้าที่คือ | ใช้จุดเป็นหลัก              |
| Spacing Leading    | หน้าที่คือ | ใช้ระยะห่างเป็นหลัก         |
| No Rule            | หน้าที่คือ | ໃນ່ມື່ຽປແບບ                 |
| Points Leading     | หน้าที่คือ | กำหนดจุดหลัก                |
| On Boundary Width  | หน้าที่คือ | ให้อยู่กึ่งกลางของความกว้าง |
| On Boundary Length | หน้าที่คือ | ให้อยู่กึ่งกลางของความยาว   |
| # Points Width     | หน้าที่คือ | กำหนดจำนวนจุดต่อความกว้าง   |
| # Points Length    | หน้าที่คือ | กำหนดจำนวนจุดต่อกวามยาว     |

| Spacing Leading            | หน้าที่คือ | กำหนดระยะห่าง                   |
|----------------------------|------------|---------------------------------|
| Mid Point at Centre Width  | หน้าที่คือ | จุดกึ่งกลางอยู่กลางของความกว้าง |
| Mid Point at Centre Length | หน้าที่คือ | จุดกึ่งกลางอยู่กลางของความยาว   |
| Width Spacing              | หน้าที่คือ | ระยะห่างทางด้านกว้าง            |
| Length Spacing             | หน้าที่คือ | ระยะห่างทางด้านยาว              |

1.3.18.8 <sup>ใ</sup>ดอะล๊อก Application Field Defaults (Handball)

| Application Field D                             | efaults        |                                        | x                                            |  |
|-------------------------------------------------|----------------|----------------------------------------|----------------------------------------------|--|
| General Tennis<br>Five-a-side Football          | Basketball Vol | leyball   IndoorHo<br>  Badminton   So | ockey   Ice Hockey  <br>juash   Table Tennis |  |
| <u>N</u> ame                                    | Handball       |                                        |                                              |  |
| <u>₩</u> idth                                   | 20.00 m        |                                        |                                              |  |
| <u>L</u> ength                                  | 40.00 m        |                                        |                                              |  |
|                                                 |                |                                        |                                              |  |
| Grid Point Metho                                | d              |                                        |                                              |  |
| C Points Leadin                                 | ig 💽 Spacing   | Leading C                              | No <u>R</u> ule                              |  |
| Points Leading Spacing Leading                  |                |                                        |                                              |  |
| Dn Boundary Width     Mid Point at Centre Width |                |                                        |                                              |  |
| C On <u>B</u> oundary                           | Length         | Mid Point <u>a</u> t Ce                | ntre Length                                  |  |
| # Points Width                                  | 12             | Width Spacing                          | 2.00 m                                       |  |
| # <u>P</u> oints Length                         | 22             | Lengt <u>h</u> Spacing                 | 2.00 m                                       |  |
|                                                 |                |                                        |                                              |  |
|                                                 |                | OK                                     | Cancel                                       |  |

รูปที่ 1.88 ใดอะล๊อค Application Field Defaults (Handball)

| Name              | หน้าที่คือ | กำหนดชื่อสนาม     |
|-------------------|------------|-------------------|
| Width             | หน้าที่คือ | กำหนดความกว้าง    |
| Length            | หน้าที่คือ | กำหนดความยาว      |
| Grid Point Method | หน้าที่คือ | กำหนดระบบของ Grid |
| Points Leading    | หน้าที่คือ | ใช้จุดเป็นหลัก    |
|                   |            |                   |

| Spacing Leading            | หน้าที่คือ | ใช้ระยะห่างเป็นหลัก             |
|----------------------------|------------|---------------------------------|
| No Rule                    | หน้าที่คือ | ໃນ່ນຶ່ຽປແບບ                     |
| Points Leading             | หน้าที่คือ | กำหนดจุดหลัก                    |
| On Boundary Width          | หน้าที่คือ | ให้อยู่กึ่งกลางของความกว้าง     |
| On Boundary Length         | หน้าที่คือ | ให้อยู่กึ่งกลางของความยาว       |
| # Points Width             | หน้าที่คือ | กำหนดจำนวนจุดต่อความกว้าง       |
| # Points Length            | หน้าที่คือ | กำหนดจำนวนจุดต่อกวามยาว         |
| Spacing Leading            | หน้าที่คือ | กำหนดระยะห่าง                   |
| Mid Point at Centre Width  | หน้าที่คือ | จุดกึ่งกลางอยู่กลางของความกว้าง |
| Mid Point at Centre Length | หน้าที่คือ | จุดกึ่งกลางอยู่กลางของความยาว   |
| Width Spacing              | หน้าที่คือ | ระยะห่างทางด้านกว้าง            |
| Length Spacing             | หน้าที่คือ | ระยะห่างทางด้านยาว              |
|                            |            |                                 |

## 1.3.18.9 ใดอะล๊อก Application Field Defaults (Korfball)

| Application Field D                    | efaults                        |                                        | ×                                              |
|----------------------------------------|--------------------------------|----------------------------------------|------------------------------------------------|
| General Tennis<br>Five-a-side Football | Basketball V<br>Handball Korfb | 'olleyball   Indoor<br>all   Badminton | Hockey   Ice Hockey  <br>Squash   Table Tennis |
| <u>N</u> ame                           | Korfball                       |                                        |                                                |
| <u>₩</u> idth                          | 20.00 m                        |                                        |                                                |
| Length                                 | 40.00 m                        |                                        |                                                |
|                                        |                                |                                        |                                                |
|                                        |                                |                                        |                                                |
| Grid Point Method                      |                                |                                        |                                                |
| C Points Leading                       | g (• <u>S</u> paci             | ng Leading                             | O No <u>R</u> ule                              |
| Points Leading—                        |                                | - Spacing Leadin                       | g                                              |
| Dn Boundary V                          | √idth                          | Mid Point at                           | Centre Width                                   |
| 🔲 On <u>B</u> oundary l                | .ength                         | Mid Point at                           | Centre Length                                  |
| # Points Width                         | 12                             | Width Spacing                          | 2.00 m                                         |
| # <u>P</u> oints Length                | 22                             | Lengt <u>h</u> Spacing                 | 2.00 m                                         |
|                                        |                                |                                        |                                                |
|                                        |                                |                                        | DK Cancel                                      |

รูปที่ 1.89 ใดอะล๊อก Application Field Defaults (Korfball)

| Name                       | หน้าที่คือ | กำหนดชื่อสนาม                   |
|----------------------------|------------|---------------------------------|
| Width                      | หน้าที่คือ | กำหนดความกว้าง                  |
| Length                     | หน้าที่คือ | กำหนดความยาว                    |
| Grid Point Method          | หน้าที่คือ | กำหนดระบบของ Grid               |
| Points Leading             | หน้าที่คือ | ใช้จุดเป็นหลัก                  |
| Spacing Leading            | หน้าที่คือ | ใช้ระยะห่างเป็นหลัก             |
| No Rule                    | หน้าที่คือ | ໃນ່ນີ້ຮູປແບບ                    |
| Points Leading             | หน้าที่คือ | กำหนดจุดหลัก                    |
| On Boundary Width          | หน้าที่คือ | ให้อยู่กึ่งกลางของความกว้าง     |
| On Boundary Length         | หน้าที่คือ | ให้อยู่กึ่งกลางของความยาว       |
| # Points Width             | หน้าที่คือ | กำหนดจำนวนจุดต่อกวามกว้าง       |
| # Points Length            | หน้าที่คือ | กำหนดจำนวนจุดต่อกวามยาว         |
| Spacing Leading            | หน้าที่คือ | กำหนดระยะห่าง                   |
| Mid Point at Centre Width  | หน้าที่คือ | จุดกึ่งกลางอยู่กลางของความกว้าง |
| Mid Point at Centre Length | หน้าที่คือ | จุดกึ่งกลางอยู่กลางของความยาว   |
| Width Spacing              | หน้าที่คือ | ระยะห่างทางด้านกว้าง            |
| Length Spacing             | หน้าที่คือ | ระยะห่างทางค้านยาว              |

| Application Field [                   | )efaults                                        |                                      | ×                                              |  |  |
|---------------------------------------|-------------------------------------------------|--------------------------------------|------------------------------------------------|--|--|
| General Tennis<br>Five-a-side Footbal | ⊱   Basketball   V<br>I   Handball   Korfb      | /olleyball   Indoor<br>all Badminton | Hockey   Ice Hockey  <br>Squash   Table Tennis |  |  |
| <u>N</u> ame                          | Badminton                                       |                                      |                                                |  |  |
| <u>₩</u> idth                         | 6.10 m                                          |                                      |                                                |  |  |
| Length                                | 13.40 m                                         |                                      |                                                |  |  |
|                                       |                                                 |                                      |                                                |  |  |
| ⊢ Grid Point Metho                    | bd                                              |                                      |                                                |  |  |
| C Points Leadir                       | ng 💽 <u>S</u> paci                              | ng Leading 🤇                         | O No <u>R</u> ule                              |  |  |
| Points Leading Spacing Leading        |                                                 |                                      |                                                |  |  |
| C On Boundary                         | On Boundary Width     Mid Point at Centre Width |                                      |                                                |  |  |
| C On <u>B</u> oundary                 | ☐ On Boundary Length                            |                                      |                                                |  |  |
| # Points Width                        | 8                                               | Width Spacing                        | 1.00 m                                         |  |  |
| # <u>P</u> oints Length               | 16                                              | Lengt <u>h</u> Spacing               | 1.00 m                                         |  |  |
|                                       |                                                 |                                      |                                                |  |  |
|                                       |                                                 | 0                                    | )K Cancel                                      |  |  |

### 1.3.18.10 ใดอะล๊อค Application Field Defaults (Badminton)

รูปที่ 1.90ใดอะล๊อก Application Field Defaults (Badminton)

| Name               | หน้าที่คือ | กำหนดชื่อสนาม               |
|--------------------|------------|-----------------------------|
| Width              | หน้าที่คือ | กำหนดความกว้าง              |
| Length             | หน้าที่คือ | กำหนดความยาว                |
| Grid Point Method  | หน้าที่คือ | กำหนดระบบของ Grid           |
| Points Leading     | หน้าที่คือ | ใช้จุดเป็นหลัก              |
| Spacing Leading    | หน้าที่คือ | ใช้ระยะห่างเป็นหลัก         |
| No Rule            | หน้าที่คือ | ່ໄມ່ນຶ່ຽປແບບ                |
| Points Leading     | หน้าที่คือ | กำหนดจุดหลัก                |
| On Boundary Width  | หน้าที่คือ | ให้อยู่กึ่งกลางของความกว้าง |
| On Boundary Length | หน้าที่คือ | ให้อยู่กึ่งกลางของความยาว   |
| # Points Width     | หน้าที่คือ | กำหนดจำนวนจุดต่อกวามกว้าง   |
| # Points Length    | หน้าที่คือ | กำหนดจำนวนจุดต่อกวามยาว     |

| Spacing Leading            | หน้าที่คือ | กำหนดระยะห่าง                   |
|----------------------------|------------|---------------------------------|
| Mid Point at Centre Width  | หน้าที่คือ | งุคกึ่งกลางอยู่กลางของความกว้าง |
| Mid Point at Centre Length | หน้าที่คือ | จุดกึ่งกลางอยู่กลางของความยาว   |
| Width Spacing              | หน้าที่คือ | ระยะห่างทางด้านกว้าง            |
| Length Spacing             | หน้าที่คือ | ระยะห่างทางด้านยาว              |

## 1.3.18.11 ไดอะล๊อค Application Field Defaults (Squash)

| Application Field D                    | efaults                              |                                         | x                                            |
|----------------------------------------|--------------------------------------|-----------------------------------------|----------------------------------------------|
| General Tennis<br>Five-a-side Football | Basketball   V<br>  Handball   Korfb | 'olleyball IndoorHo<br>all Badminton Sc | ockey   Ice Hockey  <br>quash   Table Tennis |
| <u>N</u> ame                           | Squash                               |                                         |                                              |
| <u>W</u> idth                          | 6.40 m                               |                                         |                                              |
| <u>L</u> ength                         | 9.75 m                               |                                         |                                              |
|                                        |                                      |                                         |                                              |
|                                        |                                      |                                         |                                              |
| Grid Point Metho                       | ]                                    |                                         |                                              |
| C Points Leadin                        | g 💽 <u>S</u> paci                    | ng Leading 🛛 🔿                          | No <u>R</u> ule                              |
| Points Leading                         |                                      | - Spacing Leading-                      |                                              |
| 🗐 🖸 n Boundary                         | Width                                | Mid Point at Ce                         | entre Width                                  |
| C On <u>B</u> oundary                  | Length                               | Mid Point <u>a</u> t Ce                 | entre Length                                 |
| # Points Width                         | 6                                    | Width Spacing                           | 1.00 m                                       |
| # <u>P</u> oints Length                | 10                                   | Lengt <u>h</u> Spacing                  | 1.00 m                                       |
|                                        |                                      |                                         |                                              |
|                                        |                                      | ОК                                      | Cancel                                       |

รูปที่ 1.91 ใดอะล๊อค Application Field Defaults (Squash)

| Name              | หน้าที่คือ | กำหนดชื่อสนาม     |
|-------------------|------------|-------------------|
| Width             | หน้าที่คือ | กำหนดความกว้าง    |
| Length            | หน้าที่คือ | กำหนดความยาว      |
| Grid Point Method | หน้าที่คือ | กำหนดระบบของ Grid |
| Points Leading    | หน้าที่คือ | ใช้จุดเป็นหลัก    |
|                   |            |                   |

| Spacing Leading            | หน้าที่คือ | ใช้ระยะห่างเป็นหลัก             |
|----------------------------|------------|---------------------------------|
| No Rule                    | หน้าที่คือ | ໃນ່ນີ່ຮູປແບບ                    |
| Points Leading             | หน้าที่คือ | กำหนดจุดหลัก                    |
| On Boundary Width          | หน้าที่คือ | ให้อยู่กึ่งกลางของความกว้าง     |
| On Boundary Length         | หน้าที่คือ | ให้อยู่กึ่งกลางของความยาว       |
| # Points Width             | หน้าที่คือ | กำหนดจำนวนจุดต่อกวามกว้าง       |
| # Points Length            | หน้าที่คือ | กำหนดจำนวนจุดต่อกวามยาว         |
| Spacing Leading            | หน้าที่คือ | กำหนดระยะห่าง                   |
| Mid Point at Centre Width  | หน้าที่คือ | จุดกึ่งกลางอยู่กลางของความกว้าง |
| Mid Point at Centre Length | หน้าที่คือ | จุคกึ่งกลางอยู่กลางของความยาว   |
| Width Spacing              | หน้าที่คือ | ระยะห่างทางด้านกว้าง            |
| Length Spacing             | หน้าที่คือ | ระยะห่างทางด้านยาว              |
|                            |            |                                 |

## 1.3.18.12 ใดอะล๊อก Application Field Defaults (Table Tennis)

| Application Field [                   | Application Field Defaults |                                             |                                                |  |
|---------------------------------------|----------------------------|---------------------------------------------|------------------------------------------------|--|
| General Tennis<br>Five-a-side Footbal | ;                          | /olleyball   Indoor⊢<br>all   Badminton   S | lockey   Ice Hockey  <br>iquash   Table Tennis |  |
| <u>N</u> ame                          | Table Tennis               |                                             |                                                |  |
| <u>W</u> idth                         | 1.52 m                     |                                             |                                                |  |
| Length                                | 2.74 m                     |                                             |                                                |  |
|                                       |                            |                                             |                                                |  |
|                                       |                            |                                             |                                                |  |
| Grid Point Metho                      | bd Characteria             |                                             | N-D-L                                          |  |
|                                       | ig <u>s</u> paci           | ng Leading 🥠                                |                                                |  |
| Points Leading-                       |                            | - Spacing Leading                           |                                                |  |
| 🔲 🖸 n Boundary                        | Width                      | Mid Point at C                              | entre Width                                    |  |
| C On <u>B</u> oundary                 | Length                     | Mid Point <u>a</u> t C                      | entre Length                                   |  |
| # Points Wjdth                        | 6                          | Width Spacing                               | 0.25 m                                         |  |
| # <u>P</u> oints Length               | 11                         | Lengt <u>h</u> Spacing                      | 0.25 m                                         |  |
|                                       |                            |                                             |                                                |  |
|                                       |                            | 0                                           | K Cancel                                       |  |

รูปที่ 1.92 ใดอะล๊อค Application Field Defaults (Table Tennis)

| Name                       | หน้าที่คือ | กำหนดชื่อสนาม                   |
|----------------------------|------------|---------------------------------|
| Width                      | หน้าที่คือ | กำหนดความกว้าง                  |
| Length                     | หน้าที่คือ | กำหนดความยาว                    |
| Grid Point Method          | หน้าที่คือ | กำหนดระบบของ Grid               |
| Points Leading             | หน้าที่คือ | ใช้จุดเป็นหลัก                  |
| Spacing Leading            | หน้าที่คือ | ใช้ระยะห่างเป็นหลัก             |
| No Rule                    | หน้าที่คือ | ໃນ່ລົ່ຽປແບບ                     |
| Points Leading             | หน้าที่คือ | กำหนดจุดหลัก                    |
| On Boundary Width          | หน้าที่คือ | ให้อยู่กึ่งกลางของความกว้าง     |
| On Boundary Length         | หน้าที่คือ | ให้อยู่กึ่งกลางของความยาว       |
| # Points Width             | หน้าที่คือ | กำหนดจำนวนจุดต่อกวามกว้าง       |
| # Points Length            | หน้าที่คือ | กำหนดจำนวนจุดต่อกวามยาว         |
| Spacing Leading            | หน้าที่คือ | กำหนดระยะห่าง                   |
| Mid Point at Centre Width  | หน้าที่คือ | จุดกึ่งกลางอยู่กลางของความกว้าง |
| Mid Point at Centre Length | หน้าที่คือ | จุดกึ่งกลางอยู่กลางของความยาว   |
| Width Spacing              | หน้าที่คือ | ระยะห่างทางด้านกว้าง            |
| Length Spacing             | หน้าที่คือ | ระยะห่างทางด้านยาว              |

### 1.3.19 ใดอะล๊อก Report Defaults

# 1.3.19.1 ใดอะล๊อค Report Defaults (Contents)

| 2xcluded<br>3-D Project Overview<br>Top Project Overview                  |                 | <u>A</u> dd >                                 | Title Page<br>Table of Contents |                |
|---------------------------------------------------------------------------|-----------------|-----------------------------------------------|---------------------------------|----------------|
| Left Project Overview<br>Right Project Overview<br>Front Project Overview | T               | < <u>R</u> emove                              |                                 |                |
| Presentation Forms                                                        |                 | E La Salar                                    |                                 |                |
| 7 T. J. J. T. J                                                           |                 | Iv Iso Lontour                                | IV Filled Iso Lontour           | I Mountain Plo |
| ✓ Te <u>x</u> tual Table                                                  | apriicai i abie | <u>, , , , , , , , , , , , , , , , , , , </u> |                                 |                |
| ✓ Te <u>x</u> tual Table 「 <u>G</u> r                                     | apriicai rabie  |                                               |                                 |                |

รูปที่ 1.93 ใดอะล๊อค Report Defaults (Contents)

| Compos | nents              |            |                                    |
|--------|--------------------|------------|------------------------------------|
|        | Excluded           | หน้าที่คือ | ชนิดของรายงานที่มีให้เลือก         |
|        | Included           | หน้าที่คือ | ชนิดของรายงานที่เลือกใช้กับโครงงาน |
|        | Add                | หน้าที่คือ | เพิ่มชนิดของรายงานที่ใช้กับโครงงาน |
|        | Remove             | หน้าที่คือ | ลดชนิดของรายงานที่ใช้กับโครงงาน    |
|        | Presentation Forms | หน้าที่คือ | เลือกชนิดในการแสดงผล               |
|        |                    |            |                                    |

### 1.3.19.2 ใดอะล๊อค Report Defaults (Layout)

| Report Defaults                                                                                               |                                                                                                    | X              |
|----------------------------------------------------------------------------------------------------|----------------------------------------------------------------------------------------------------|----------------|
| Contents Layout                                                                                               |                                                                                                    |                |
| Project Luminaire Information<br>Show Polar Diagram<br>Show <u>C</u> artesian Diagram<br>Show <u>N</u> either | Installation Data<br>Sort by Arrangeme<br>Show Aiming Angle<br>Show Aiming Point<br>Rotate presentation for | nt<br>35<br>35 |
| General                                                                                                    | Langscape Printing                                                                                          | ,              |
| I Show <u>P</u> age Number<br>I Show <u>F</u> ile Name                                                        | D <u>a</u> te Format<br>Language                                                                            |                |
|                                                                                                    |                                                                                                    | OK Cancel      |

รูปที่ 1.94 ใดอะล๊อค Report Defaults (Layout)

| Project Luminaire Information | หน้าที่คือ | เลือกรูปแบบในการแสดงข้อมูลของควง โคม    |
|-------------------------------|------------|-----------------------------------------|
| Show Polar Diagram            | หน้าที่คือ | เลือกการแสดงแบบ Polar Diagram           |
| Show Cartesian Diagram        | หน้าที่คือ | เลือกการแสดงแบบ Cartesian Diagram       |
| Show Neither                  | หน้าที่คือ | เลือกแสดงนอกเหนือจากนั้น                |
| Installtion Data              | หน้าที่คือ | เลือกลักษณะการติดตั้งข้อมูล             |
| Sort By Arrangement           | หน้าที่คือ | เลือกให้จัดเรียงโดย ลักษณะการวางตำแหน่ง |
| Show Aiming Angles            | หน้าที่คือ | เลือกให้จัดเรียงโดย ลักษณะการมุมการพุ่ง |
|                               |            | ของแสง                                  |
|                               |            |                                         |
| Show Aiming Points            | หน้าที่คือ | เลือกให้จัดเรียงโดย ลักษณะตำแหน่งของการ |
|                               |            | พุ่งของแสง                              |
| Rotate Presentation For       | หน้าที่คือ | เลือกให้มีการหมุนการแสดง โครงงาน        |
|                               |            |                                         |

| Portrait Printing  | หน้าที่คือ | หมุนแสดงโครงงานถ้าเป็นการพิมพ์ Portrait |
|--------------------|------------|-----------------------------------------|
| Landscape Printing | หน้าที่คือ | หมุนแสดงโครงงานถ้ำเป็นการพิมพ์          |
|                    |            | Landscape                               |
| Show Page Number   | หน้าที่คือ | เลือกให้แสดงเลขหน้า                     |
| Show File Name     | หน้าที่คือ | เถือกให้แสดงชื่อ ไฟล์                   |
| Date Format        | หน้าที่คือ | รูปแบบของวันที่                         |
| Language           | หน้าที่คือ | เลือกภาษา                               |

### 1.3.20 <sup>1</sup>ดอะสัอค Calculation Presentation Defaults

### 1.3.20.1 ใดอะล๊อค Calculation Presentation Defaults (Presentation Forms)

| Calculation Presentation Defaults                                                                                                    |
|----------------------------------------------------------------------------------------------------|
| Presentation Forms General Scaling Quality Figures Iso Contour Values                                                                                                    |
| <ul> <li>✓ <u>Textual Table</u></li> <li>✓ <u>G</u>raphical Table</li> <li>✓ <u>I</u>so Contour</li> <li>✓ <u>Filled Iso Contour</u></li> <li>✓ <u>M</u>ountain Plot</li> </ul> |
| OK Cancel                                                                                                    |

รูปที่ 1.95 ใดอะล๊อค Calculation Presentation Defaults (Presentation Forms)

Textual Table หน้าที่คือ แสดงในรูปแบบของตารางตัวหนังสือ Graphical Table หน้าที่คือ แสดงในรูปแบบของตารางกราฟิก

| Iso Contour        | หน้าที่คือ | แสดง Iso Contour        |
|--------------------|------------|-------------------------|
| Filled Iso Contour | หน้าที่คือ | แสดง Filled Iso Contour |
| Mountain Plot      | หน้าที่คือ | แสดง Mountain Plot      |

1.3.20.2 ใดอะล๊อค Calculation Presentation Defaults (General)

| Calculation Presentation Defau | lts 🔀                                    |
|--------------------------------|------------------------------------------|
| Presentation Forms General Sca | aling Quality Figures Iso Contour Values |
| Show                           |                                          |
| Luminaires                     | Connected <u>Fi</u> eld                  |
| Luminaire <u>C</u> odes        | ✓ Unconnected Fields                     |
| Luminaire Legend               | Connected <u>G</u> rid                   |
| Aiming Arrows                  | ✓ Unconnected Grids                      |
| ☑ Drawings                     |                                          |
| 🔽 Fill Color Legend            |                                          |
| Room                           |                                          |
| _ Iso Contour Method           |                                          |
| • <u>R</u> elative             |                                          |
| C Absolute                     |                                          |
|                                |                                          |
|                                | 0K Cancel                                |

รูปที่ 1.96 ใดอะถ๊อค Calculation Presentation Defaults (General)

| Luminaires        | หน้าที่คือ แสดงควงโ    | าม               |
|-------------------|------------------------|------------------|
| Luminaires Codes  | หน้าที่คือ แสดงรหัสด   | เวงโคม           |
| Luminaires Legend | หน้าที่คือ แสดงคำอธิ   | บายของควงโคม     |
| Aiming Arrows     | หน้าที่คือ แสดงลูกศร   | ทิศทางของแสง     |
| Drawings          | หน้าที่คือ แสดงภาพว    | าค               |
| Fill Color Legend | หน้าที่คือ แสดง สี ขอ  | งแต่ละรายละเอียด |
| Room              | หน้าที่คือ แสดงห้องที่ | ้ออกแบบ          |
|                   |                        |                  |

| Connected Field    | หน้าที่คือ แสดงสนามที่เถือกให้เชื่อมโยง         |
|--------------------|-------------------------------------------------|
| Unconnected Fields | หน้าที่คือ แสดงสนามที่ไม่ได้เถือกให้เชื่อมโยง   |
| Connected Grid     | หน้าที่คือ แสดง Grid ที่เลือกให้เชื่อมโยง       |
| Unconnected Grids  | หน้าที่คือ แสดง Grid ที่ไม่ได้เถือกให้เชื่อมโยง |
| Iso Contour Method | หน้าที่คือ วิธีการแสดงเส้นระดับ                 |
| Relative           | หน้าที่คือ แสดงแบบความสัมพันธ์                  |
| Absolute           | หน้าที่คือ แสดงแบบค่าสมบูรณ์                    |

## 1.3.20.3 ใดอะล๊อค Calculation Presentation Defaults (Scaling)

| Calculation Present | tation De   | faults  |                 |           | ×           |
|---------------------|-------------|---------|-----------------|-----------|-------------|
| Presentation Forms  | General     | Scaling | Quality Figures | Iso Conto | ur Values 📋 |
| - Minimum Report 9  | icale —     |         |                 |           |             |
|                     | <u>1</u> :  | 10.0    |                 |           |             |
| _ Sizing            |             |         |                 |           |             |
| ⊙ <u>E</u> ull      |             |         |                 |           |             |
| C Zoomed Relat      | ive to Grid |         |                 |           |             |
| Fagtor              | 1.000       |         |                 |           |             |
| C <u>B</u> ound     | ×           | Ŷ       | Z               |           |             |
| Lower left          | 0.00        | 0.00    | 0.00            |           |             |
| Upper right         | 0.00        | 0.00    | 0.00            |           |             |
|                     |             |         |                 |           |             |
|                     |             |         |                 |           |             |
|                     |             |         | ОК              |           | Cancel      |

รูปที่ 1.97 ใดอะล๊อค Calculation Presentation Defaults (Scaling)

| Minimum Report Scale | หน้าที่คือ | อัตราส่วนต่ำสุดในการแสดงรายงาน |
|----------------------|------------|--------------------------------|
| Sizing               | หน้าที่คือ | ขนาด                           |
| Full                 | หน้าที่คือ | เต็มอัตราส่วน                  |

| Zoomed Relative to Grid | หน้าที่คือ | ขยายตามความสัมพันธ์ของ Grid |
|-------------------------|------------|-----------------------------|
| Factor                  | หน้าที่คือ | อัตราส่วนการขยาย            |
| Bound                   | หน้าที่คือ | ขยายตามการกำหนดระยะ         |

1.3.20.4 ใดอะล๊อค Calculation Presentation Defaults (Quality Figures)

| Calculation Presentation Defaults  |                 |                | ×    |
|------------------------------------|-----------------|----------------|------|
| Presentation Forms General Scaling | Quality Figures | Iso Contour Va | lues |
| Show                               |                 |                |      |
| ✓ Average                          |                 |                |      |
| Minimum                            |                 |                |      |
| Maximum                            |                 |                |      |
| Mjn/Ave                            |                 |                |      |
| Min/Ma <u>x</u>                    |                 |                |      |
|                                    |                 |                |      |
|                                    |                 |                |      |
|                                    |                 |                |      |
|                                    |                 |                |      |
|                                    |                 |                |      |
|                                    |                 |                |      |
|                                    | OK              | Cano           | el   |

รูปที่ 1.98 ใดอะล๊อค Calculation Presentation Defaults (Quality Figures)

| Average | หน้าที่คือ | แสดงก่าเฉลี่ย             |
|---------|------------|---------------------------|
| Minimum | หน้าที่คือ | แสดงก่าต่ำสุด             |
| Maximum | หน้าที่คือ | แสดงก่าสูงสุด             |
| Min/Ave | หน้าที่คือ | แสดงค่าต่ำสุดต่อก่าเฉลี่ย |
| Min/Max | หน้าที่คือ | แสดงก่าสูงสุดต่อก่าสูงสุด |
|         |            |                           |

#### 1.3.20.5 ใดอะล๊อค Calculation Presentation Defaults (Iso Contour Values)

| Calculation Presentation Defaults                                     |
|-----------------------------------------------------------------------|
| Presentation Forms General Scaling Quality Figures Iso Contour Values |
| Relative Isoline Density                                              |
| C Coarse C Medium C Eine                                              |
| Absolute                                                              |
| Iso Contour Value 1.00 📩 Add                                          |
| Delete                                                                |
| Dejete All                                                            |
|                                                                       |
|                                                                       |
|                                                                       |
| OK Cancel                                                             |

รูปที่ 1.99 ใดอะล๊อค Calculation Presentation Defaults (Iso Contour Values)

| Relative Isoline Density | หน้าที่คือ | รูปแบบความสัมพันธ์ของเส้นความ |
|--------------------------|------------|-------------------------------|
|                          |            | หนาแน่นของเส้น Iso            |
| Coarse                   | หน้าที่คือ | แสดงแบบหยาบ                   |
| Medium                   | หน้าที่คือ | แสดงปานกลาง                   |
| Fine                     | หน้าที่คือ | แสดงแบบระเอียด                |
| Asolute                  | หน้าที่คือ | ค่าสัมบูรณ์                   |
| Iso Contour Value        | หน้าที่คือ | ค่า Iso Contour               |
|                          |            |                               |

### 1.3.21 ใดอะล๊อค Miscellaneous Defaults

| 1.3.21.1 Vg | ดอะล้อค Miscellaneous Defa | aults (Designer) |
|-------------|----------------------------|------------------|
|-------------|----------------------------|------------------|

| Miscellaneous D | efaults        | × |
|-----------------|----------------|---|
| Designer Finan  | ce             |   |
| Na <u>m</u> e   |                |   |
| <u>N</u> ame    |                |   |
| Address         |                |   |
|                 |                |   |
|                 |                |   |
| <u>E</u> mail   |                |   |
| Telephone       | <u>B</u> rowse |   |
| <u>F</u> ax     | Save As        |   |
| Tele <u>x</u>   |                |   |
|                 | OK Cancel      |   |

รูปที่ 1.100 ใดอะล๊อค Miscellaneous Defaults (Designer)

| Name      | หน้าที่คือ | ชื่อผู้ออกแบบ             |
|-----------|------------|---------------------------|
| Company   | หน้าที่คือ | รายละเอียดเกี่ยวกับบริษัท |
| Name      | หน้าที่คือ | ชื่อบริษัท                |
| Address   | หน้าที่คือ | ที่อยู่                   |
| Email     | หน้าที่คือ | อึเมล                     |
| Telephone | หน้าที่คือ | เบอร์โทรศัพท์             |
| Fax       | หน้าที่คือ | เบอร์แฟกส์                |
| Telex     | หน้าที่คือ | ที่อยู่ Telex             |

### 1.3.21.2 ใดอะล๊อค Miscellaneous Defaults (Finance)

| <b>Miscellaneous</b> Defaults                                                                                           |                                           | ×      |
|----------------------------------------------------------------------------------------------------|-------------------------------------------|--------|
| Designer Finance                                                                                                    |                                           | ,      |
| <u>k</u> Wh Price<br><u>A</u> mortization Period<br>Interest <u>B</u> ate<br><u>C</u> urrency<br><u>B</u> urning hrs/yr | <mark>0.0С</mark><br>1.0 уг<br>0.0 ≈<br>С |        |
|                                                                                                    | ОК                                        | Cancel |

รูปที่ 1.101 ใดอะล๊อก Miscellaneous Defaults (Finance)

| kWh Price           | หน้าที่คือ | ราคาไฟฟ้าต่อยูนิต         |
|---------------------|------------|---------------------------|
| Amortization Period | หน้าที่คือ | ระยะเวลาการชำระเงิน       |
| Interest Rate       | หน้าที่คือ | ค่าดอกเบี้ย               |
| Currency            | หน้าที่คือ | ค่ากระแสไฟฟ้า             |
| Burning hrs/yr      | หน้าที่คือ | ค่าการใช้งาน ชั่วโมงต่อปี |
|                     |            |                           |